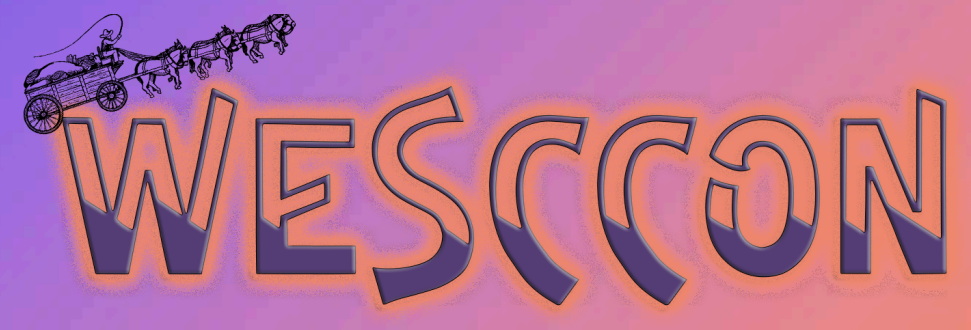

### EVER CHANGING V.2022

RIDING THE WAVES INTO THE 21ST CENTURY

# ACE Portal: Import & Export

Learn how to set up your portal contacts correctly in preparation for CBP National Permit regulations implementation as well as how to upload employees to the portal. Gain valuable knowledge of which ACE Reports to run in order to assure compliance.

# WESCCON

# **ACE Portal – Import & Export**

- Sandy Coty, Director of Operational Development A.N. Deringer Inc, PCC Vice President (Moderator)
- Carlos Rodriguez, Information Technology Specialist, U.S. Customs & Border Protection

0

4

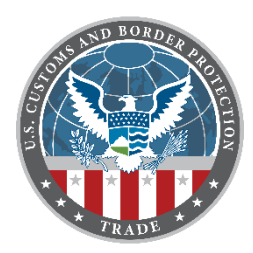

### Office of Trade

## Automated Commercial Environment (ACE) Update WESCCON

### October 8, 2022

Sandra Langford-Coty, LCB,CCS Director of Operational Development A.N. Deringer Inc.

Carlos R. Rodriguez Information Technology Specialist Trade Transformation Office

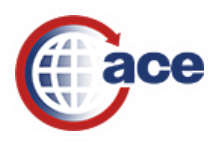

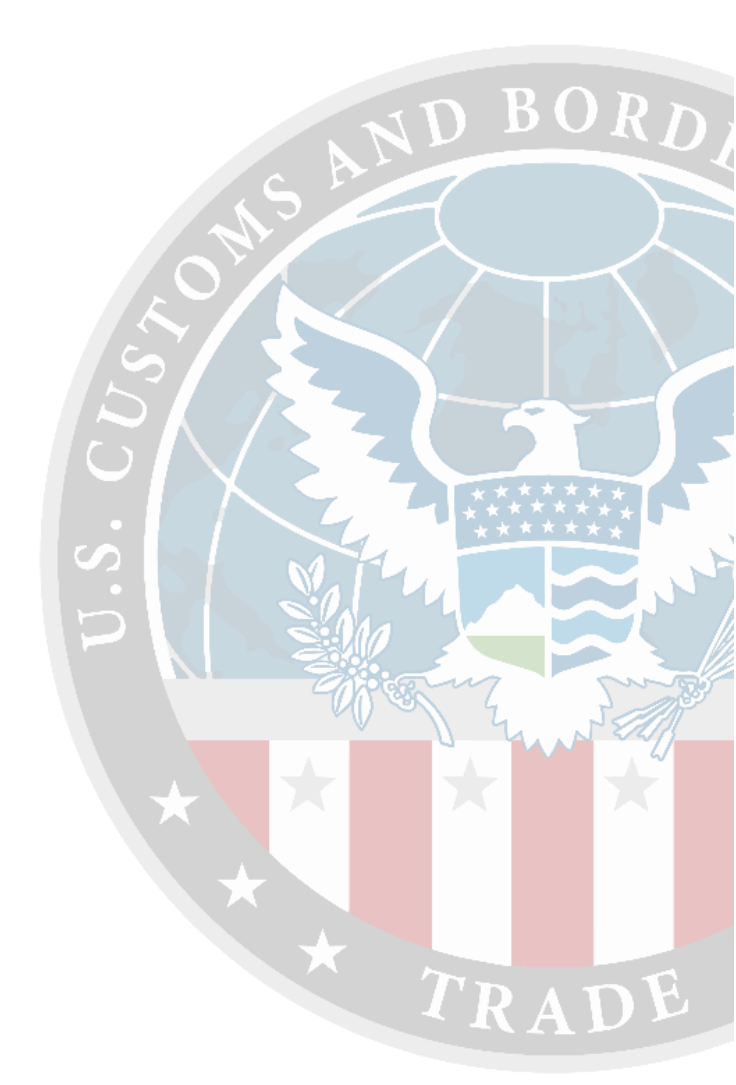

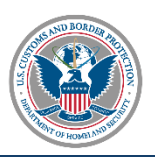

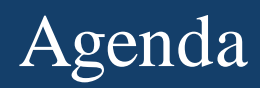

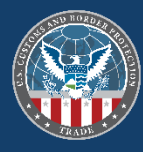

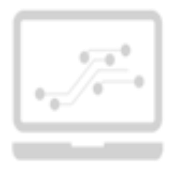

#### AUTOMATED COMMERCIAL ENVIRONMENT (ACE) UPDATE

- ACE Portal Modernization and Timeline
- ACE Portal and Reports Demo
- Questions?

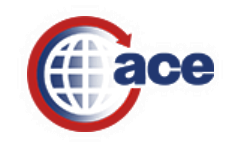

### ACE Portal Modernization

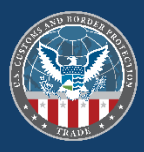

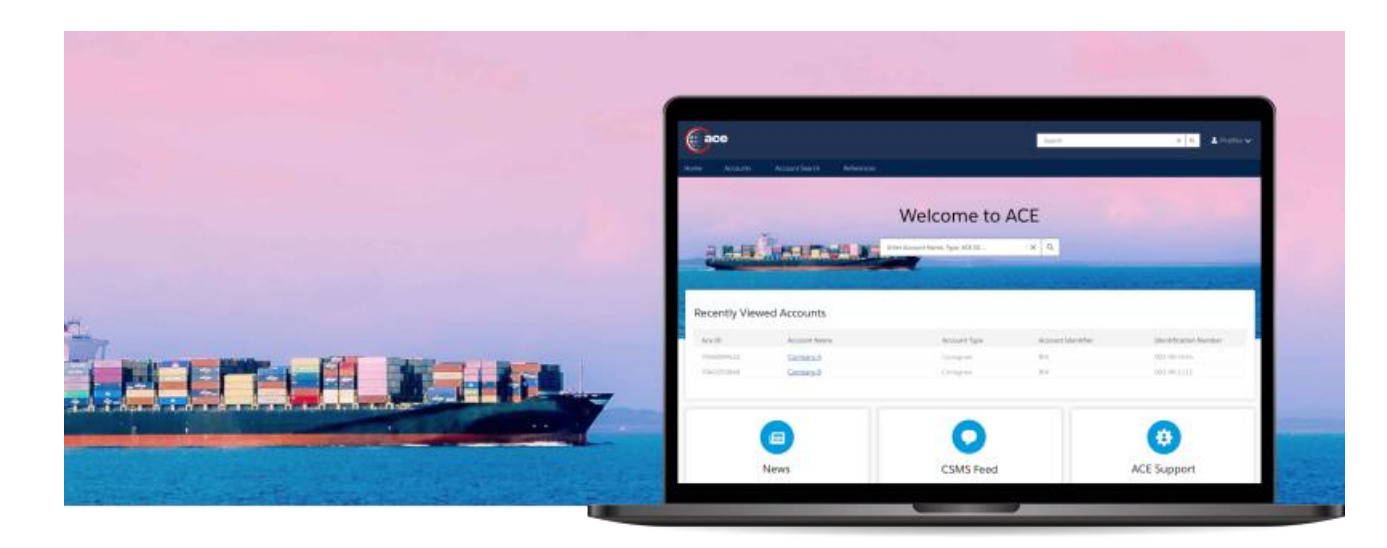

- CBP is modernizing the ACE Portal over multiple phases in 2022 and 2023.
- The modernization effort will entail the transition of existing functionality to an upgraded platform, offering easier use and better performance.
- The ACE Portal offers users real-time access to trade data through features such as ACE Reports, ACE account management, and electronic communication with CBP and Partner Government Agencies (PGA).

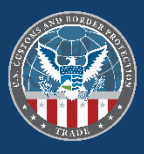

#### **ACE Portal Modernization Schedule**

CBP will modernize the ACE Portal over four phases. Below is a notional schedule for the transition of the ACE Portal functionality:

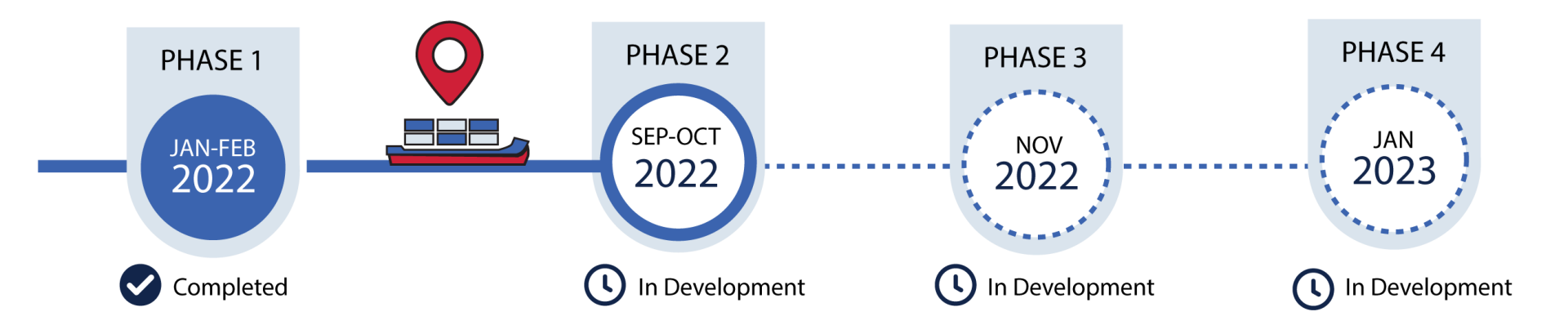

For more information on ACE Portal Modernization, please visit <u>https://www.cbp.gov/trade/automated/ace-portal-modernization</u>.

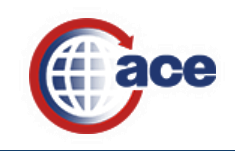

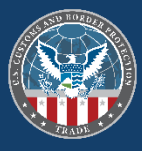

|                                                                                                    | ACE Secu | re Data Portal |
|----------------------------------------------------------------------------------------------------|----------|----------------|
| Application                                                                                                    |          |                |
|                                                                                                    |          |                |
| AUTOMATED COMMERCIAL ENVIRONMENT (ACE) SECURE DATA PORTAL                                                                                                    |          | Log In         |
| ACCOUNT OWNER DESIGNATION/AUTHORIZATION FORM                                                                                                    |          |                |
| Submit this completed document to U.S. Customs and Border Protection (CBP) by providing the requested information in the spaces below. This form constitutes your company's formal request to access its data via the ACE Secure Data Portal and its designation of an Account Owner (the individual responsible for the daily administration of the Account's activities).                                                                                                    |          |                |
| PLEASE NOTE: With the exception of the required signatures, this form must be typed or printed. Failure to complete all required information will delay the processing of your application.                                                                                                    |          | Apply for      |
| By signing below and accessing the ACE Secure Data Portal, the Account Owner agrees to be bound by the terms and conditions of portal access as specifically set forth in the Terms and Conditions document (see 72 FR 27632, published May 16, 2007) and any applicable Federal Register Notices (FRNs), including subsequent modifications to currently existing FRNs, as they may relate to the ACE test.                                                                                                    |          | an Account     |
| If submitting this form electronically, please click both boxes in section D at the end of this form. This indicates your authorization/approval of the information contained in this document. This will act as your electronic signatures. Please Note: If you elect to submit this document electronically, you are reminded that                                                                                                    |          |                |
| you will be transmitting this information via the public Internet. Data will be sent to the CBP via e-mail. Only use your business e-mail noted on this form to submit your application. To send, click the "Submit by E-mail" button at the bottom of this form <i>after</i> you have completed the required sections.                                                                                                    |          |                |
| Paperwork Reduction Act Statement: An agency may not conduct or sponsor an information collection and a person is not required to respond to this information unless it displays a current valid OMB control number and an expiration date. The control number for this collection is 1651-0105. The estimated average time to complete this application is 20 minutes. If you have any comments regarding the burden estimate you can write to U.S. Customs and Border Protection Office of Regulations and Rulings, 799 9th Street, NW., Washington DC 20229. Expiration 11/30/2015. | www.     | cbp.gov/ace    |
| If this is a change to an active account, please specify:                                                                                                    |          |                |
| Please note that the processing of your account will be delayed by 2-3 weeks due to mail process.                                                                                                    |          |                |
| Section A. Account Information                                                                                                    |          |                |
| Name of Company: Account's Fiscal Year<br>End Date (MM/DD):                                                                                                    |          |                |
| Name of Company Officer:<br>(include middle initial)                                                                                                    |          |                |
| Company Organizational<br>Structure: Officer's Date of Birth<br>or Other Valid Date:                                                                                                    |          |                |

All other trade activities: **Apply here** using the ACE Data Portal Account Application Form.

https://www.cbp.gov/document/guidance/ace-secure-data-portal-account-application

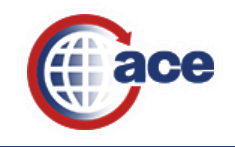

### Modernized ACE Portal Login Page

For questions about the new ACE portal, please <u>click here</u>. Beta Experience

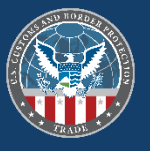

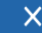

#### U.S. Customs and Border Protection

### Welcome to the ACE Secure Data Portal

Facilitating legitimate trade by automating tools and information

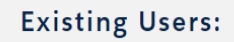

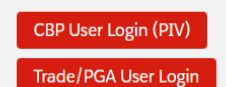

#### New to the ACE Portal?

#### No Existing Account:

For information to get started, click here: ACE Secure Data Portal Account

#### **Existing Legacy Account:**

- CBP Users: Click "CBP User Login (PIV)"
- Non-CBP Users: Click "Trade/PGA User Login"
  - On the next page, click "Create An Account"
  - Complete a one-time sync of your existing ACE Portal access by entering your legacy
    ACE Portal account credentials

#### Need Help?

For ACE resources or to contact us, click here: ACE Support Page

#### Notice to All Users

You are about to access a Department of Homeland Security computer system. This computer system and data therein are property of the U.S. Government and provided for official U.S. Government information and use. There is no expectation of privacy when you use this computer system. The use of a password or any other security measure does not establish an expectation of privacy. By using this system, you consent to the terms set forth in this notice. You may not process classified national security information on this computer system. Access to this system is restricted to authorized users only. Unauthorized access, use, or modification of this system or of data contained herein, or in transit to/from this system, may constitute a violation of section 1030 of title 18 of the U.S. Code and other criminal laws. Anyone who accesses a Federal computer system without authorization or exceeds access authority, or obtains, alters, damages, destroys, or discloses information, or prevents authorized use of information on the computer system, may be subject to penalties, fines or imprisonment. This computer system and any related equipment is subject to monitoring for administrative oversight, law enforcement, criminal investigative purposes, inquiries into alleged wrongdoing or misuse, and to ensure proper performance of applicable security features and procedures. DHS may conduct monitoring activities without further notice.

By logging in to the ACE Portal you agree to be bound by the language set forth in the Terms and Conditions document, published on May 16, 2007, last updated on July 7, 2008.

It is mandatory that all ACE users maintain a current email address within their ACE user profile.

Terms & Conditions

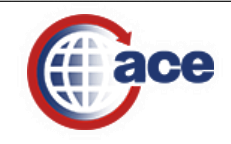

### Modernized ACE Portal Login Page

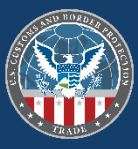

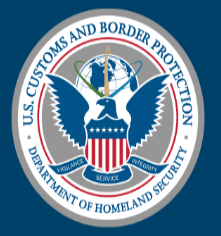

#### U.S. Customs and Border Protection

| 💄 Email  |                       |  |
|----------|-----------------------|--|
| Password |                       |  |
|          | Forgot your password? |  |
|          | LOG IN                |  |
|          | CREATE AN ACCOUNT     |  |
|          |                       |  |

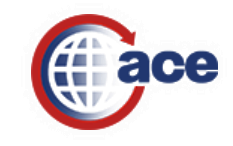

#### Modernized ACE Portal – Create Account

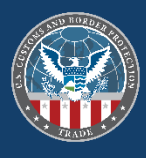

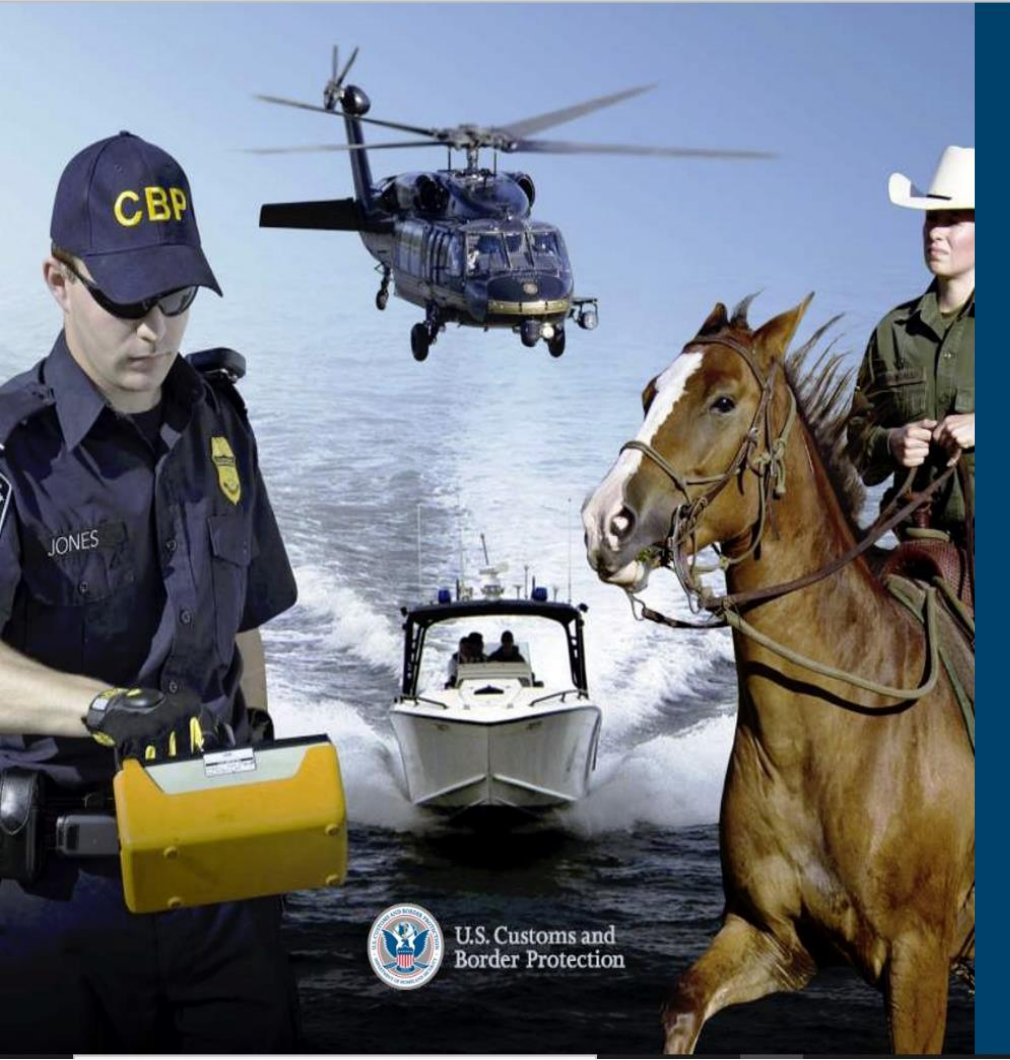

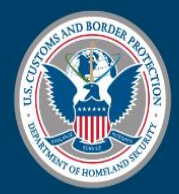

#### U.S. Customs and Border Protection

#### Create Your CBP Account

CREATE YOUR FREE ACCOUNT TO GET STARTED

| 1 | First Name       |
|---|------------------|
| 1 | Last Name        |
|   | Email            |
| 6 | Create Password  |
| â | Confirm Password |
|   | SIGN UP          |
|   |                  |

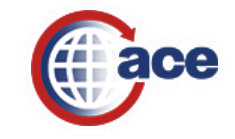

### Modernized ACE Portal Login Page

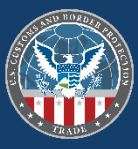

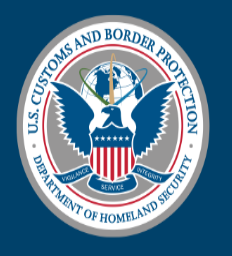

#### U.S. Customs and Border Protection

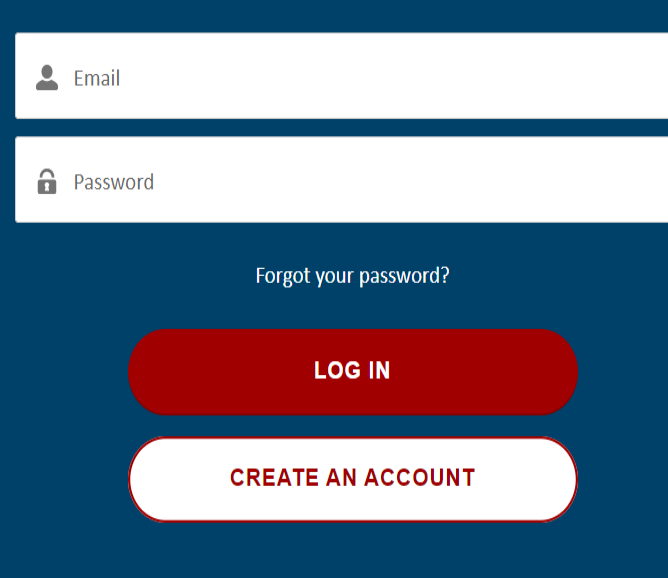

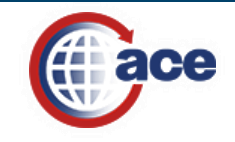

#### **Two Factor Authentication**

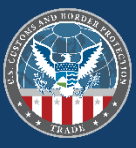

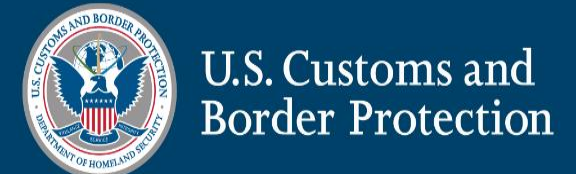

#### **Two Factor Authentication**

Enter the Security Token that has been sent to the email associated with your account

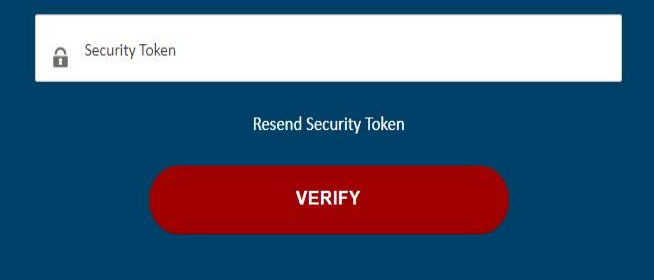

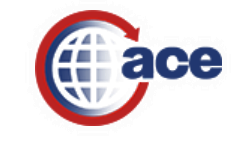

#### Modernized ACE Portal

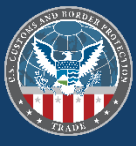

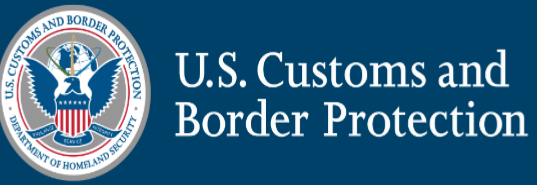

You are about to access a Department of Homeland Security computer system. This computer system and data therein are property of the U.S. Government and provided for official U.S. Government information and use. There is no expectation of privacy when you use this computer system. The use of a password or any other security measure does not establish an expectation of privacy. **By using this system, you consent to the terms set forth in this notice.** You may not process classified national security information on this computer system. Access to this system is restricted to authorized users only. Unauthorized access, use, or modification of this system or of data contained herein, or in transit to/from this system, may constitute a violation of section 1030 of title 18 of the U.S. Code and other criminal laws. Anyone who accesses a Federal computer system without authorized use of information on the computer system, may be subject to penalties, fines or imprisonment. This computer system and any related equipment is subject to monitoring for administrative oversight, law enforcement, criminal investigative purposes, inquiries into alleged wrongdoing or misuse, and to ensure proper performance of applicable security features and procedures. DHS may conduct monitoring activities without further notice.

DECLINE

ACCEPT TERMS

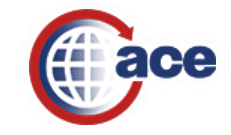

#### Modernized ACE Portal

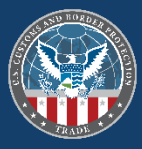

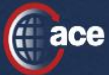

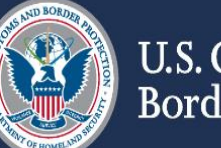

U.S. Customs and Border Protection

Welcome to the ACE Secure Data Portal

Facilitating legitimate trade by automating tools and information

#### Link your Legacy ACE User

Use your Legacy ACE UserId and Legacy ACE Password to link your user and log in to the Modernized ACE Secure Data Portal.

| User lo | l.     |     |       |     |
|---------|--------|-----|-------|-----|
|         |        |     |       | _   |
| Passwo  | ord    |     |       |     |
|         |        |     |       |     |
| Link L  | .egacy | ACE | Accou | Int |

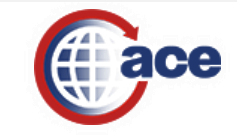

### Modernized ACE Portal

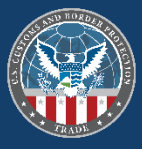

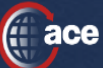

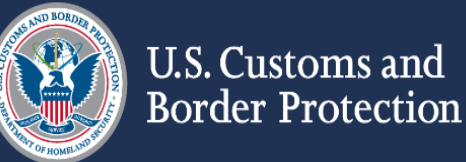

#### Welcome to the ACE Secure Data Portal

Facilitating legitimate trade by automating tools and information

#### Your account has been linked successfully!

Now we need to sync your account access from legacy, please click the button below to continue.

Sync Legacy Account

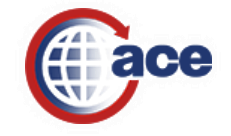

### ACE Legacy User Link Confirmation Email

From: noreplyace@cbp.dhs.gov Date: September 28, 2022 at 1:15:25 PM EDT To: cbolumen@sbcglobal.net Cc: carlos@aol.com Subject: ACE Legacy User Link Successful!

Hello,

Your legacy ACE user has been linked successfully in the modernized portal.

If you haven't tried to link a user recently, please contact ACE Support.

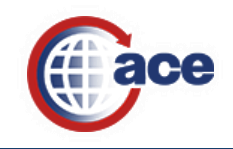

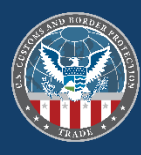

### Modernized ACE Portal Login Page

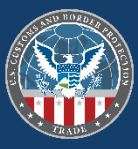

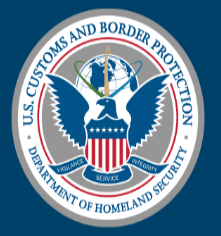

#### U.S. Customs and Border Protection

| 💄 Email  |                       |  |
|----------|-----------------------|--|
| Password |                       |  |
|          | Forgot your password? |  |
|          | LOG IN                |  |
|          | CREATE AN ACCOUNT     |  |
|          |                       |  |

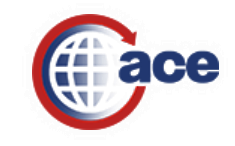

#### **Two Factor Authentication**

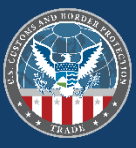

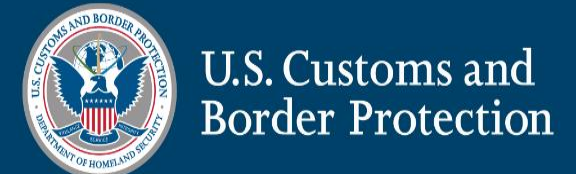

#### **Two Factor Authentication**

Enter the Security Token that has been sent to the email associated with your account

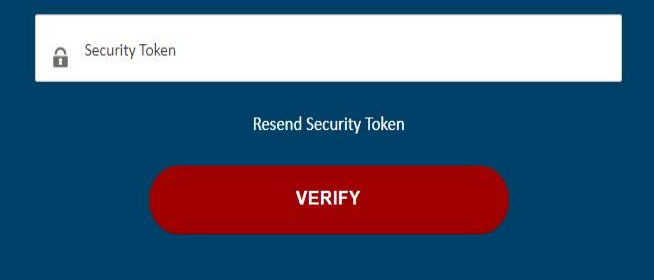

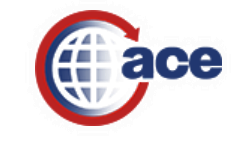

### Home Page of the Modernized ACE Portal

Enter Account Name, Type, ACE ID ....

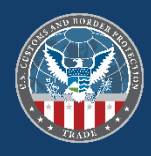

X

🖷 An official website of the United States government Here's how you know 🗸

For questions about the new ACE portal, please click here. To return to Legacy ACE, please visit References. Beta Experience

More
Accounts v
Account Search
References

Welcome to ACCE

V2.11.0

Recently Viewed Accounts

|   | ACE ID     | ~ | Name                                | ~ | Account Type  | ~ | Identification Type | ~ | Identification Number | ~ |
|---|------------|---|-------------------------------------|---|---------------|---|---------------------|---|-----------------------|---|
| 1 | 0009865291 |   | CBP BROKERAGE, ACE PORTAL TEST BROK |   | Broker Permit |   | ACE ID              |   | 0009865291            |   |

9

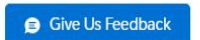

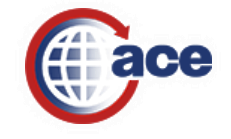

| Accounts                                                                                                    | Page of the M                                                                                   | odernized ACE P | ortal                              |   |
|----------------------------------------------------------------------------------------------------|-------------------------------------------------------------------------------------------------|-----------------|------------------------------------|---|
| An official website of the United States governm<br>For questions about the new ACE portal, please <u>click h</u> | ent Here's how you know v<br>ere. To return to Legacy ACE, please visit <u>References</u> . Bet | a Experience    |                                    | × |
|                                                                                                    |                                                                                                 | l               | Enter Account Name, Type, ACE ID Q |   |
| Home Accounts V Account Se                                                                                        | earch References                                                                                |                 |                                    |   |
| Top Accounts<br>Showing 1 / 1 Results                                                                             |                                                                                                 |                 | Keyword Search<br>Q. Keyword       |   |
| Account Name                                                                                                    | ✓ ACE ID                                                                                        | ✓ Status        | ✓ Search Filters                   |   |
| 1 CBP Incorporated                                                                                                | 0005676506                                                                                      |                 | Account Name                       |   |
|                                                                                                    |                                                                                                 |                 | Identification Type                |   |
|                                                                                                    |                                                                                                 |                 | Select One                         | • |
|                                                                                                    |                                                                                                 |                 | Identification Number              |   |

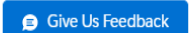

Identification Number...

Clear

Search

SAND RORDER

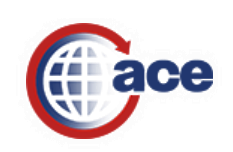

### Accounts Page of the Modernized ACE Portal

| 1 | An official | website | of the | United | States | government | Here's h | low you | know |
|---|-------------|---------|--------|--------|--------|------------|----------|---------|------|
|---|-------------|---------|--------|--------|--------|------------|----------|---------|------|

For questions about the new ACE portal, please <u>click here</u>. To return to Legacy ACE, please visit <u>References</u>. Beta Experience

| · · · · · · · · · · · · · · · · · · ·                       |                                                                                                    |                                                                                                    | (                                  |
|-------------------------------------------------------------|----------------------------------------------------------------------------------------------------|----------------------------------------------------------------------------------------------------|------------------------------------|
|                                                             |                                                                                                    | Enter Account Name, Type, ACE ID C                                                                                                    |                                    |
| Home Accounts V Account Search                              | References                                                                                                    |                                                                                                    |                                    |
| < Back                                                      |                                                                                                    |                                                                                                    |                                    |
| Account Navigation                                          | Account Name<br>CBP Incorporated                                                                                                    |                                                                                                    | Reports                            |
| <ul> <li>CBP Incorporated<br/>ACE ID: 0005676506</li> </ul> | ACE ID Status                                                                                                    |                                                                                                    |                                    |
| ✓ Carrier                                                   | 0005676506                                                                                                    |                                                                                                    |                                    |
| ACE Help Desk<br>Carrier Code: 8ACE                         | Details Contacts                                                                                                    |                                                                                                    |                                    |
| ACS OCEAN TEST CARRIER<br>Carrier Code: XXXA                | ✓ Account Information                                                                                                    |                                                                                                    |                                    |
| ACS TEST RAIL CARRIER<br>Carrier Code: XXXB                 | Account Name<br>CBP Incorporated                                                                                                    | ACE ID<br>0005676506                                                                                                    |                                    |
| CBP Dummy SCAC 0AAR<br>Carrier Code: 0AAR                   | Organizational Structure<br>US Government                                                                                                    | DUNS #                                                                                                    |                                    |
| TRUCK AMS TEST CARRIER<br>Carrier Code: XXXT                | Website<br>http://www.cbp.gov/ace                                                                                                    | End of Fiscal Year<br>9/30/4000                                                                                                    |                                    |
| ✓ Exporter                                                  | Program Participation                                                                                                    |                                                                                                    |                                    |
| CR4236 Test Exporter 88 8881000<br>EIN: 88-8881000          | Authorized Economic Operator Automated Broker Interface<br>Border Release Adv Select Sys Business Anti-Smuggling Coa<br>Partners in Protection Post Entry Amendment Pre-Arri | Automated Clearing House Automated Export System Automated Invoice Interface Automated Manif<br>Electronic Protest Importer Self-Assessment MEDPID Nat Customs Automation Program Paperl<br>al Processing System Reconciliation Remote Location Filing | iest System<br>less Master In-Bond |
| ✓ Facility Operator                                         |                                                                                                    |                                                                                                    |                                    |
| ACS TEST IMporter<br>Taxpayer ID: 69-9999900                |                                                                                                    |                                                                                                    |                                    |
| Jane Volkers                                                |                                                                                                    |                                                                                                    |                                    |

Give Us Feedback

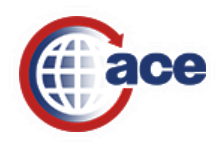

A M DISTRIBUTIONS

✓ Importer

Taxpayer ID: 399-55-7777

### Accounts Page of the Modernized ACE Portal

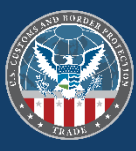

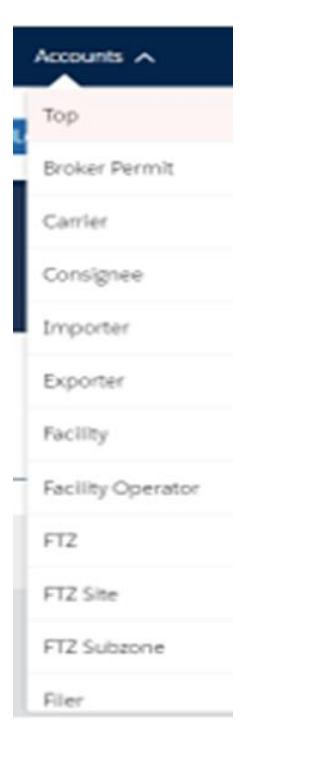

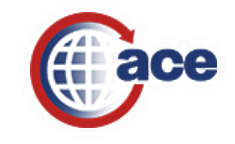

#### Carrier View

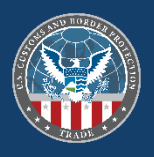

| 🗯 An official website of the United States government 🛛 Here's how yo                                                                                          | J know√                                                                                                    |                                                                                      |                    |
|----------------------------------------------------------------------------------------------------|----------------------------------------------------------------------------------------------------|--------------------------------------------------------------------------------------|--------------------|
| For questions about the new ACE portal, please <u>click here</u> . To return to L                                                                              | egacy ACE, please visit <u>References</u> .                                                                                               |                                                                                      | ×                  |
| Home Accounts V Account Search Re                                                                                                    | ferences                                                                                                    | Enter Account Name, Type, ACE ID Q                                                   | IEFFREY ENTERPRISE |
| < Back                                                                                                    |                                                                                                    |                                                                                      |                    |
| Account Navigation<br>CBP Incorporated<br>ACE ID: 0005676506<br>Carrier                                                                                        | Account Name<br>ACE Help Desk<br>Record Type Name<br>Carrier ACE ID SCAC Mode of Transport Status<br>Carrier 0008078244 8ACE Truck Active |                                                                                      | Reports            |
| ACE Help Desk<br>Carrier Code: 8ACE<br>ACS OCEAN TEST CARRIER<br>Carrier Code: XXXA                                                                            | Details Contacts Addresses Bonds Drivers/Crew Consignees Conveyances                                                                      | Equipment IR #'s Shippers                                                            |                    |
| ACS TEST RAIL CARRIER<br>Carrier Code: XXXB<br>CBP Dummy SCAC 0AAR<br>Carrier Code: 0AAR<br>TRUCK AMS TEST CARRIER<br>Carrier Code: XXXT<br>Carrier Code: XXXT | Carrier Name<br>ACE Help Desk<br>Taxpayer ID<br>10-1234567<br>Mode of Transport<br>Truck<br>> Other Company Name                          | Taxpayer ID Type<br>Employer ID Number (EIN)<br>ACE ID<br>0008078244<br>SCAC<br>8ACE |                    |
| EIN: 88-8881000<br>Faclifty Operator<br>ACS TEST IMporter<br>Taxpayer ID: 69-9999900<br>Jane Volkers                                                           | <ul> <li>&gt; Organization Information</li> <li>&gt; Insurance</li> </ul>                                                                 |                                                                                      |                    |
| Taxpayer ID: 399-55-7777<br>V Importer<br>javascript:void(0); UTIONS                                                                                           |                                                                                                    | Give U                                                                               | ls Feedback        |

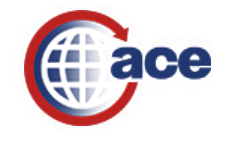

### Exporter View

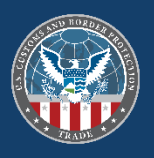

Х

| An official website of the officed states government. Here's now you                                                                                                    |                                                                                                    |                           |
|----------------------------------------------------------------------------------------------------|----------------------------------------------------------------------------------------------------|---------------------------|
| For questions about the new ACE portal, please <u>click here</u> . To return to L                                                                                                    | Legacy ACE, please visit <u>References</u> .                                                                                                    | ×                         |
| Home Accounts V Account Search Ref                                                                                                    | Enter Account Name, Type, ACE ID Q                                                                                                    | . JEFFREY ENTERPRISE      |
| < Back                                                                                                    |                                                                                                    |                           |
| Account Navigation                                                                                                    | Account Name<br>CR4236 Test Exporter 88 8881000                                                                                                    | Submit AES Filing Reports |
| ✓ Carrier                                                                                                    | Record Type Name         ACE ID         EIN         Status           Exporter         0010397136         88-8881000         EIN Pending                                                                              |                           |
| ACE Help Desk<br>Carrier Code: 8ACE<br>ACS OCEAN TEST CARRIER<br>Carrier Code: XXXA<br>ACS TEST RAIL CARRIER<br>Carrier Code: XXXB<br>CBP Dummy SCAC 0AAR<br>Carrier Code: 0AAR<br>TRUCK AMS TEST CARRIER<br>Carrier Code: XXXT | Details       Contacts       Addresses <ul> <li>Exporter Information</li> <li>Exporter Name</li> <li>CR4236 Test Exporter 88 8881000</li> <li>ACE ID</li> <li>0010397136</li> <li>EIN</li> <li>88-8881000</li> </ul> |                           |
| CR4236 Test Exporter 88 8881000<br>EIN: 88-8881000                                                                                                    | Other Company Name(s)     Organization                                                                                                    |                           |
| <ul> <li>Facility Operator</li> <li>ACS TEST IMporter</li> <li>Taxpayer ID: 69-9999900</li> </ul>                                                                                                    | > Account Status                                                                                                    |                           |
| Jane Volkers<br>Taxpayer ID: 399-55-7777<br>V Importer<br>A M DISTRIBUTIONS                                                                                                    |                                                                                                    | Give Us Feedback          |

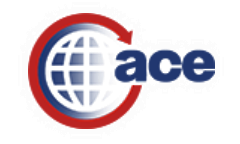

### Facility Operator View

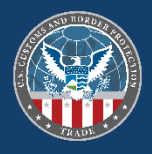

| 🗯 An official website of the United States government Here's ho                                                                                                | w you know 🗸                                                                                                    |                                                   |                                    |                    |
|----------------------------------------------------------------------------------------------------|----------------------------------------------------------------------------------------------------|---------------------------------------------------|------------------------------------|--------------------|
| For questions about the new ACE portal, please <u>click here</u> . To return                                                                                   | n to Legacy ACE, please visit <u>References</u> . Beta Experience                                                                                                    |                                                   |                                    | ×                  |
| ace                                                                                                    |                                                                                                    |                                                   | Enter Account Name, Type, ACE ID Q | JEFFREY ENTERPRISE |
| Home Accounts V Account Search                                                                                                    | References                                                                                                    |                                                   |                                    |                    |
| Back                                                                                                    |                                                                                                    |                                                   |                                    |                    |
| Account Navigation<br>CBP Incorporated<br>ACE ID: 0005676506<br>Carrier<br>ACE Help Desk<br>Carrier Code: 8ACE<br>ACS OCEAN TEST CARRIER<br>Carrier Code: XXXA | Account Name<br>ACS TEST IMporter<br>Record Type Name<br>Facility Operator<br>Details<br>Contacts<br>Addresses<br>Facilities<br>Subzone Sites<br>GP Sites<br>Sites<br>Subzone Sites<br>Subzone Sites<br>Sites<br>Sit |                                                   |                                    | Reports            |
| ACS TEST RAIL CARRIER<br>Carrier Code: XXXB<br>CBP Dummy SCAC 0AAR<br>Carrier Code: 0AAR<br>TRUCK AMS TEST CARRIER<br>Carrier Code: XXXT                       | Proprietor Name<br>ACS TEST IMporter<br>Taxpayer ID Type<br>Employer ID Number (EIN)                                                                                                    | ACE ID<br>0009013579<br>Taxpayer ID<br>69-9999900 |                                    |                    |
| <ul> <li>CR4236 Test Exporter 88 8881000</li> <li>EIN: 88-8881000</li> </ul>                                                                                   |                                                                                                    |                                                   |                                    |                    |

Facility Operator

ACS TEST IMporter Taxpayer ID: 69-9999900

Jane Volkers Taxpayer ID: 399-55-7777

Importer

javascript:void(0); UTIONS

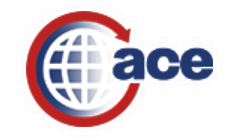

Give Us Feedback

### Importer View

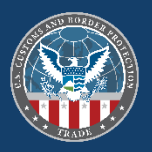

| An official website of the United States government Here's how ye                                                                                                    | bu know√                                                                                                    |                                    |              |
|----------------------------------------------------------------------------------------------------|----------------------------------------------------------------------------------------------------|------------------------------------|--------------|
| For questions about the new ACE portal, please <u>click here</u> . To return to                                                                                                 | Legacy ACE, please visit <u>References</u> . Beta Experience                                                                                                    |                                    | ×            |
| Home Accounts V Account Search R                                                                                                    | eferences                                                                                                    | Enter Account Name, Type, ACE ID Q | Y ENTERPRISE |
| Back                                                                                                    |                                                                                                    |                                    |              |
| Account Navigation  CBP Incorporated ACE ID: 0005676506  Carrier ACE Help Desk                                                                                                  | Account Name<br>A M DISTRIBUTIONS<br>Record Type Name<br>Importer ACE ID IR # Status<br>Importer 0002659387 36-308169600 Inactive                                       |                                    | Reports      |
| ACE Heip Desk<br>Carrier Code: 8ACE<br>ACS OCEAN TEST CARRIER<br>Carrier Code: XXXA<br>ACS TEST RAIL CARRIER<br>Carrier Code: XXXB<br>CBP Dummy SCAC 0AAR<br>Carrier Code: 0AAR | Details       Contacts       Addresses       Related Businesses       Notify Parties       Drawback       Bonds       Declarations         >       Importer Information |                                    |              |
| TRUCK AMS TEST CARRIER<br>Carrier Code: XXXT<br>Carrier CR4236 Test Exporter 88 8881000<br>EIN: 88-8881000                                                                      | Company Details     Banking Details     Partnership Details                                                                                                    |                                    |              |
| <ul> <li>Facility Operator</li> <li>ACS TEST IMporter</li> <li>Taxpayer ID: 69-9999900</li> <li>Jane Volkers</li> <li>Taxpayer ID: 399-55-7777</li> </ul>                       | Administration Control Information     Certified Details     Mode of Communication                                                                                      | Give Us Feed                       | Iback        |
| A M DISTRIBUTIONS                                                                                                    |                                                                                                    |                                    |              |

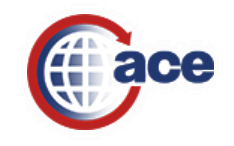

### Organizational Broker View

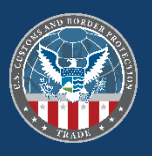

🗮 An official website of the United States government 🛛 Here's how you know 🗸

| For questions about the new ACE portal, please <u>click here</u> . To return to     | ) Legacy ACE, please visit <u>References</u> . Beta Experience                                                    | ×                                                                    |
|-------------------------------------------------------------------------------------|----------------------------------------------------------------------------------------------------|----------------------------------------------------------------------|
| ace                                                                                 |                                                                                                    | Enter Account Name, Type, ACE ID Q SEFFREY ENTERPRISE                |
| Home Accounts V Account Search R                                                    | References                                                                                                    |                                                                      |
| Back                                                                                |                                                                                                    |                                                                      |
| Account Navigation                                                                  | Account Name<br>CBP BROKERAGE, ACE PORTAL TEST BROK                                                               | Reports                                                              |
| ACE ID: 0005676506                                                                  | Record Type Name         ACE ID         Filer Code           Organizational Broker         0000154231         Y05 |                                                                      |
| ACE Help Desk<br>Carrier Code: 8ACE<br>ACS OCEAN TEST CARRIER<br>Carrier Code: XXXA | Details Contacts Addresses Declarations Entry Banks Broker Permits License In                                     | nformation Triennial Fees Corporate Officers Application Information |
| ACS TEST RAIL CARRIER<br>Carrier Code: XXXB                                         | Organization Name<br>CBP BROKERAGE, ACE PORTAL TEST BROK                                                          | ACE ID<br>0000154231                                                 |
| CBP Dummy SCAC 0AAR<br>Carrier Code: 0AAR                                           | Organizational Structure<br>US Government                                                                         | Taxpayer ID Type<br>Employer ID Number (EIN)                         |
| TRUCK AMS TEST CARRIER<br>Carrier Code: XXXT                                        | Taxpayer ID<br>XXX-XX-XXXX                                                                                        | DUNS #                                                               |
| <ul> <li>Exporter</li> <li>CR4236 Test Exporter 88 8881000</li> </ul>               | Check Digit Factor<br>O                                                                                           |                                                                      |
| EIN: 88-8881000                                                                     | > Filer Code Information                                                                                          |                                                                      |
| ACS TEST IMporter<br>Taxpaver ID: 69-9999900                                        | > Other Company Name(s)                                                                                           |                                                                      |
| Jane Volkers<br>Taxpaver ID: 399-55-7777                                            | > Program Participation                                                                                           | G Give Hz Foodback                                                   |
| <ul> <li>Importer</li> </ul>                                                        |                                                                                                    |                                                                      |
| A M DISTRIBUTIONS                                                                   |                                                                                                    |                                                                      |

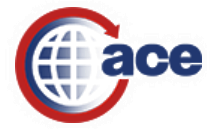

#### Protest Filer View

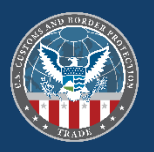

| 🚆 An official website of the United States government Here's t                                     | iow you know√                                                                                                    |                                                       |
|----------------------------------------------------------------------------------------------------|----------------------------------------------------------------------------------------------------|-------------------------------------------------------|
| For questions about the new ACE portal, please <u>click here</u> . To retu                         | rn to Legacy ACE, please visit <u>References</u> . Beta Experience                                                         | ×                                                     |
| Home Accounts V Account Search                                                                     | References                                                                                                    | Enter Account Name, Type, ACE ID Q IEFFREY ENTERPRISE |
| Back                                                                                               |                                                                                                    |                                                       |
| Account Navigation<br><ul> <li>CBP Incorporated<br/>ACE ID: 0005676506</li> <li>Carrier</li> </ul> | Account Name<br>ACS Test Importer<br>Record Type Name<br>Protest Filer Number ACE ID<br>Protest Filer 69-999999 0010994849 | Launch Protest Reports                                |
| ACE Help Desk<br>Carrier Code: 8ACE<br>ACS OCEAN TEST CARRIER<br>Carrier Code: XXXA                | Details Contacts Addresses<br>→ Protest Filer Information                                                                  |                                                       |
| ACS TEST RAIL CARRIER<br>Carrier Code: XXXB<br>CBP Dummy SCAC 0AAR<br>Carrier Code: 0AAR           | Protest Filer Name<br>ACS Test Importer<br>ACE ID<br>0010994849                                                            |                                                       |
| TRUCK AMS TEST CARRIER<br>Carrier Code: XXXT                                                       | Protest Filer Number 6-9999999 Protest Filer Number Type                                                                   |                                                       |
| CR4236 Test Exporter 88 8881000<br>EIN: 88-8881000<br>✓ Facility Operator                          | Employer ID Number (EIN)                                                                                                   |                                                       |
| ACS TEST IMporter<br>Taxpayer ID: 69-9999900                                                       | Other Company Name(s)      Protest Filer Information                                                                       |                                                       |
| Jane Volkers<br>Taxpayer ID: 399-55-7777                                                           |                                                                                                    | Give Us Feedback                                      |
| A M DISTRIBUTIONS                                                                                  |                                                                                                    |                                                       |

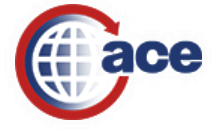

#### Service Provider View

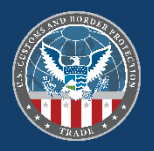

| 🚆 An official website of the United States government 🛛 Here's how you                                                                                | i know√                                                                                                    |                                                                                            |
|----------------------------------------------------------------------------------------------------|----------------------------------------------------------------------------------------------------|--------------------------------------------------------------------------------------------|
| For questions about the new ACE portal, please <u>click here</u> . To return to Le                                                                    | egacy ACE, please visit <u>References</u> . Beta Experience                                                                                                    | ×                                                                                          |
| Home Accounts v Account Search Ref                                                                                                    | erences                                                                                                    | Enter Account Name, Type, ACE ID Q                                                         |
| < Back                                                                                                    |                                                                                                    |                                                                                            |
| Account Navigation <ul> <li>CBP Incorporated</li> <li>ACE ID: 0005676506</li> <li>Carrier</li> </ul>                                                  | Account Name<br>Sam s Strawberry Service Provider<br>Record Type Name ACE ID Service Provider Type External Id ABI Stat<br>Service Provider 0008153897 Preparer XXXE No | Reports                                                                                    |
| ACE Help Desk<br>Carrier Code: 8ACE<br>ACS OCEAN TEST CARRIER<br>Carrier Code: XXXA<br>ACS TEST RAIL CARRIER                                          | Details Contacts Addresses                                                                                                    |                                                                                            |
| Carrier Code: XXXB<br>CBP Dummy SCAC OAAR<br>Carrier Code: OAAR<br>TRUCK AMS TEST CARRIER                                                             | Service Provider Type Preparer Service Provider Name Sam s Strawberry Service Provider Taxpayer ID on conconcer                                                         | Corganizational structure Corporation Taxpayer ID Type Employer ID Number (EIN) ABI Status |
| <ul> <li>Carrier Code: XXX1</li> <li>Exporter</li> <li>CR4236 Test Exporter 88 8881000</li> <li>EIN: 88-8881000</li> <li>Facility Operator</li> </ul> | Other Company Name(s)                                                                                                    |                                                                                            |
| ACS TEST IMporter<br>Taxpayer ID: 69-9999900<br>Jane Volkers<br>Taxpayer ID: 399-55-7777<br>V Importer<br>A M DISTRIBUTIONS                           |                                                                                                    | Give Us Feedback                                                                           |

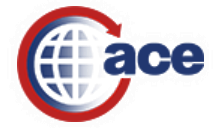

#### Surety View

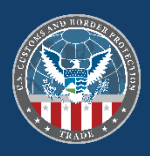

| 🗯 An official website of the United States government 🛛 Here's how y            | ou know√                                                                           |                                                         |
|---------------------------------------------------------------------------------|------------------------------------------------------------------------------------|---------------------------------------------------------|
| For questions about the new ACE portal, please <u>click here</u> . To return to | Legacy ACE, please visit <u>References</u> . Beta Experience                       | ×                                                       |
| ace                                                                             |                                                                                    | Enter Account Name, Type, ACE ID Q S IEFFREY ENTERPRISE |
| Home Accounts V Account Search F                                                | teferences                                                                         |                                                         |
| < Back                                                                          |                                                                                    |                                                         |
| Account Navigation CBP Incorporated ACE ID: 0005676506 Carrier ACE Help Deck    | Account Name<br>CBP ASD Surety<br>Record Type Name<br>Surety 0010296215 CBP Active | Reports                                                 |
| Carrier Code: 8ACE                                                              | Details Contacts Addresses Bonds CSPOA's                                           |                                                         |
| Carrier Code: XXXA                                                              | ✓ Surety Information                                                               |                                                         |
| ACS TEST RAIL CARRIER<br>Carrier Code: XXXB                                     | Surety Name<br>CBP ASD Surety                                                      | ACE ID<br>0010296215                                    |
| CBP Dummy SCAC 0AAR<br>Carrier Code: 0AAR                                       | Taxpayer ID Type<br>Employer ID Number (EIN)                                       | Taxpayer ID<br>12-3456788                               |

> Organization Information

TRUCK AMS TEST CARRIER Carrier Code: XXXT

✓ Exporter

CR4236 Test Exporter 88 8881000 EIN: 88-8881000

✓ Facility Operator

ACS TEST IMporter Taxpayer ID: 69-9999900

Jane Volkers Taxpayer ID: 399-55-7777

✓ Importer

A M DISTRIBUTIONS

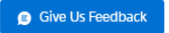

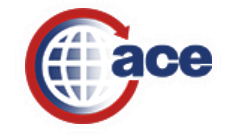

### Account Search Page

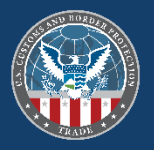

| An official website of the United States government           | nent Here's how you know 🗸                                       |                         |                       |               |                                              |   |
|---------------------------------------------------------------|------------------------------------------------------------------|-------------------------|-----------------------|---------------|----------------------------------------------|---|
| For questions about the new ACE portal, please <u>click h</u> | <u>iere</u> . To return to Legacy ACE, please visit <u>Refer</u> | rences. Beta Experience |                       |               |                                              | × |
| ace                                                           |                                                                  |                         |                       | Enter Account | Name, Type, ACE ID Q                         |   |
| Home Accounts V Account S                                     | earch References                                                 |                         |                       |               |                                              |   |
| All  Showing 0 / 0 Results                                    |                                                                  |                         |                       |               | * Keyword Search<br>Q. Keyword               |   |
| Account Type                                                  | Account Name                                                     | Identification Type     | Identification Number | ACE ID        | <ul> <li>Search Filters</li> </ul>           |   |
|                                                               |                                                                  |                         |                       |               | Account Name<br>Account Name<br>Account Type |   |
|                                                               |                                                                  |                         |                       |               | All                                          | • |
|                                                               |                                                                  |                         |                       |               | Identification Turn                          |   |

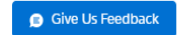

 $\mathbf{w}$ 

Select One..

Identification Number Identification Number..

Search

Clear

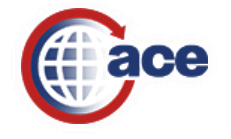

#### **Reference** Page

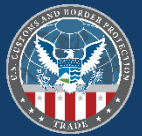

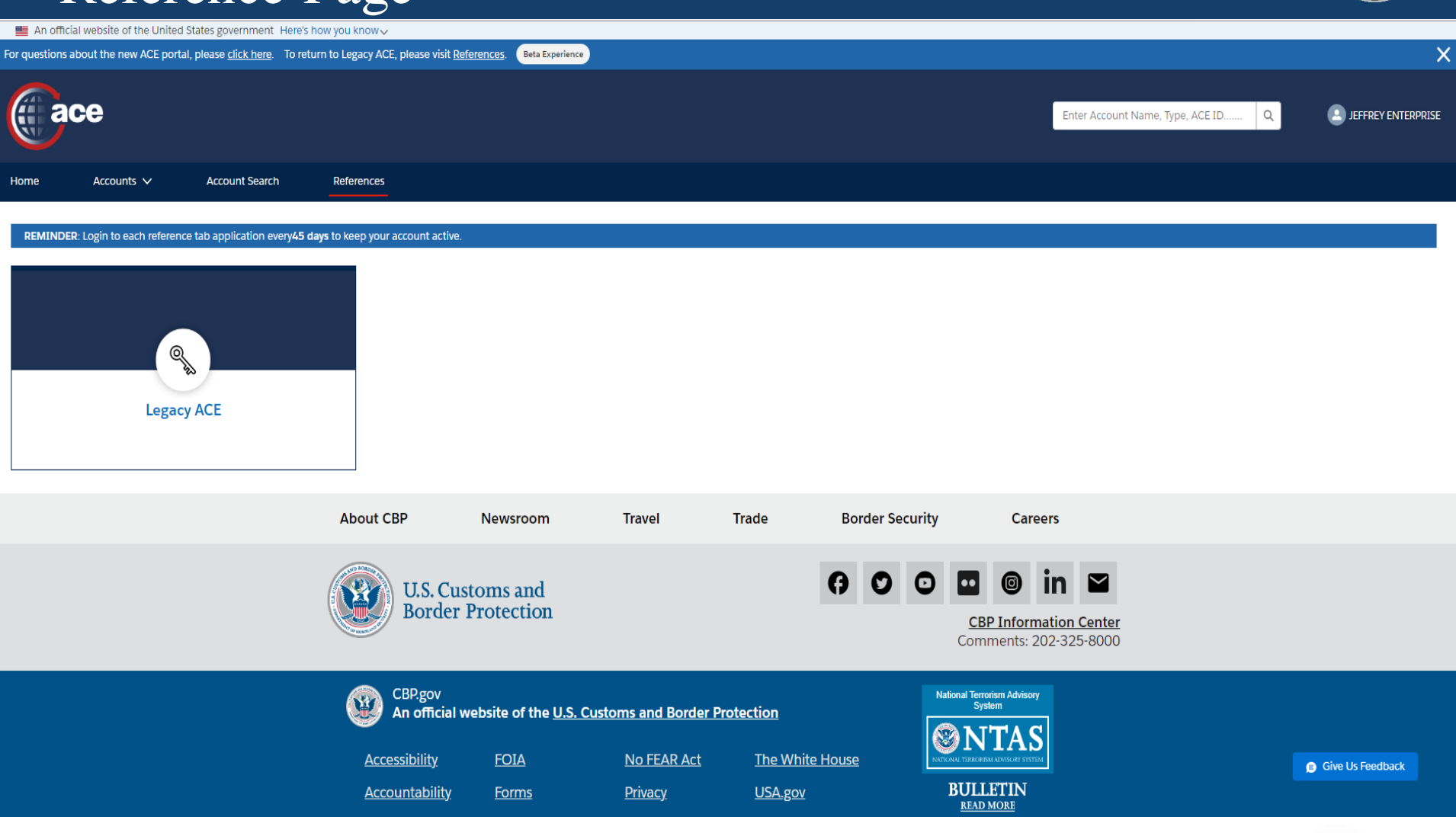

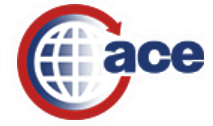

# Cross Account Access (CAA) vs. Adding An Existing User to Access an Importer's ACE Portal Account

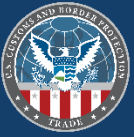

Cross Account Access (CAA) is a functionality in the ACE Portal that allows users to access multiple ACE Portal accounts based on privileges granted by one or more Trade Account Owners (TAO). A TAO can grant and set up CAA for another company's TAO. The receiving TAO can share the CAA with his/her own ACE Portal account users.

#### ACE Accounts

Adding Existing Users to an Account is a process where an account TAO or Proxy Trade Account Owner (PTAO) can add an existing ACE Portal user to their account. An existing user is someone who already has an ACE user ID and password. In order to add an existing ACE user, you will need the user's first name, last name and ACE user ID.

Manage User Access

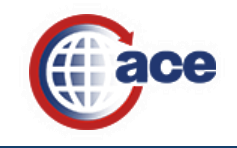

#### Home Tab

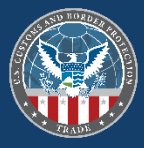

| escure data portal U.S. Customs          | and Border Protection                                                                                                    | v                                                                                                    | Velcome, Jeffrey Enterprise!                                                                                                    |                                                                                                    |
|------------------------------------------|----------------------------------------------------------------------------------------------------|----------------------------------------------------------------------------------------------------|----------------------------------------------------------------------------------------------------|----------------------------------------------------------------------------------------------------|
| Home Accounts References                 | Tools                                                                                                    |                                                                                                    |                                                                                                    | E 🕢 🕄                                                                                                    |
| Task List                                |                                                                                                    |                                                                                                    |                                                                                                    | ? 🖬 🗆                                                                                                    |
| There are no approvals                   |                                                                                                    |                                                                                                    |                                                                                                    | Refresh                                                                                                    |
| Approvals(0) Notifications (3) Forms (0) |                                                                                                    |                                                                                                    |                                                                                                    |                                                                                                    |
| Claim Cancel Claim                       |                                                                                                    |                                                                                                    |                                                                                                    | Show: All 🗸                                                                                                    |
| Title 🗢                                  | Date Created 🗢                                                                                                    | De                                                                                                    | scription 🗘 Cla                                                                                                    | aimed ≑                                                                                                    |
|                                          |                                                                                                    |                                                                                                    |                                                                                                    |                                                                                                    |
| Search Forms Indicates field is required |                                                                                                    |                                                                                                    |                                                                                                    | ? = U                                                                                                    |
| Form Type:                               |                                                                                                    |                                                                                                    |                                                                                                    |                                                                                                    |
| Date of Issue:                           | (mm/dd/aaaa)                                                                                                    |                                                                                                    |                                                                                                    |                                                                                                    |
| Date of Entry:                           |                                                                                                    |                                                                                                    |                                                                                                    |                                                                                                    |
| Entry Summary #:                         |                                                                                                    |                                                                                                    |                                                                                                    |                                                                                                    |
|                                          |                                                                                                    |                                                                                                    |                                                                                                    |                                                                                                    |
| Port Code:                               |                                                                                                    |                                                                                                    |                                                                                                    |                                                                                                    |
| Reference or File #:                     |                                                                                                    |                                                                                                    |                                                                                                    |                                                                                                    |
| Mfr./Shipper/Seller:                     |                                                                                                    |                                                                                                    |                                                                                                    |                                                                                                    |
| CBP Status:                              |                                                                                                    |                                                                                                    |                                                                                                    |                                                                                                    |
| Search Cancel                            |                                                                                                    |                                                                                                    |                                                                                                    |                                                                                                    |
| Action # 🗘 Form Ty                       | e≑ Entry                                                                                                    | Summary # ≑ IR # ≑                                                                                                    | Date of Issue 🗘                                                                                                    | CBP Status 🗢                                                                                                    |
| Phone Directory                          | ? 🗖 🗖 Reminder                                                                                                    |                                                                                                    |                                                                                                    | / ? = 🗆                                                                                                    |
|                                          | Update my profile                                                                                                    | Monday, May 24, 2021                                                                                                    |                                                                                                    |                                                                                                    |
| Search On: Search For:                   |                                                                                                    | Please enter your reminder text.                                                                                                    |                                                                                                    |                                                                                                    |
| Name 🗸                                   | Search ACE News                                                                                                    |                                                                                                    |                                                                                                    | ? = U                                                                                                    |
|                                          |                                                                                                    |                                                                                                    |                                                                                                    |                                                                                                    |
|                                          | April 19, 2021 - P<br>CBP is excited to<br>found in the form<br>operating model f<br>public. At the cor<br>factors – one for<br>Center Manageme | EW FEATURE!!! ACE PORTAL CENTERS PHONE DIRECTO<br>announce a new resource, a comprehensive Center emp<br>of a Center Phone Icon (titled "CEE") located at the upp<br>or processing trade designed to enhance and improve th<br>of CBP's trade responsibilities is the requirement to obt<br>which the Center is well-positioned, which is developing<br>int Directory found on CBP.gov and enhances our efforts | RY LINK NOW AVAILABLE !!!<br>loyee phone contact list, developed exclusively for ACE Portal Account<br>er right-hander corner of your ACE Portal Landing Page. The Centers i<br>e approach to processing trade activities that aligns with current busi<br>tain accurate, concrete and reliable data to support trade transactions<br>relationships with the trade community. The unveiling of this phone lis<br>is to foster connectivity with the Trade Community. We encourage you | t Users. The functionality can be<br>are the modern organization and<br>iness practices of the importing<br>. Data reliability depends on many<br>st serves to augment the current<br>to try it out. |
|                                          |                                                                                                    |                                                                                                    |                                                                                                    |                                                                                                    |

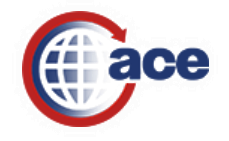

#### Accounts Tab

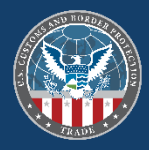

| ace secure data port                                 | al U.S. Cus | toms and Border Prote                                                                  | ction                                   |                       |                       |                         | Welcome, Jeffrey Enterprise! |
|------------------------------------------------------|-------------|----------------------------------------------------------------------------------------|-----------------------------------------|-----------------------|-----------------------|-------------------------|------------------------------|
| Home Accounts                                        | References  | Tools                                                                                  |                                         |                       |                       |                         | सि (                         |
| Task Selector                                        | ?           | View Top Account                                                                       |                                         |                       |                       |                         | ?                            |
| Select Account Type<br>View: Broker V GO             |             |                                                                                        |                                         |                       |                       |                         |                              |
| Select Task  Accounts  Change History  Reports  Path | ÷           | Account Information<br>Account Name:<br>ACE ID:<br>Organizational Structure<br>DUNS #: | CBP Incorp<br>000567650<br>e: US Govern | oorated<br>06<br>ment |                       |                         |                              |
| BAL<br>Action Plan<br>Statements                     |             | Website:<br>End of Fiscal Year:                                                        | www.cbp.g<br>9/30                       | lov                   |                       |                         |                              |
| LPCs<br>Declarations<br>Mode of Communication        |             | Program Participation:                                                                 |                                         |                       |                       |                         |                              |
| Account Selector List                                | ? = 0       | Contacts                                                                               |                                         |                       |                       |                         |                              |
| View Settings                                        |             | Showing 1 - 5 of 5                                                                     |                                         | -                     |                       |                         | Add Co                       |
| Sort by:Select V Go                                  |             | Type<br>Primary Point of Contact                                                       | Last Name                               | First Name            | Phone<br>866-530-4172 | Email                   |                              |
| Accounts                                             | 🔄 📇         | Alternate Point of Contact                                                             | Ferguson                                | Crystal               | 866-530-4172 Ext 1    | ace.support@cbp.dhs.gov |                              |
| • CBP Incorporated 🕈                                 | Ŷ           | Alternate Point of Contact<br>Account Owner                                            | Lawson<br>Enterprise                    | Heather<br>Jeffrey    | 571-468-2028          | ACE.Support@cbp.dhs.gov |                              |
|                                                      |             | Principal Officer                                                                      | Doe                                     | John                  | 703-555-5555          | Johndoe@cbp.gov         |                              |
|                                                      |             | Dushan                                                                                 |                                         |                       |                       |                         |                              |

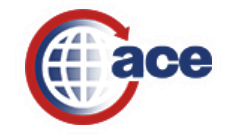

#### Accounts Tab (Cont.)

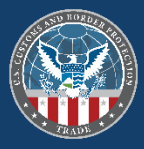

| escure data portal U.S. Cu                                                                                                    | stoms and Border Pro                                                                                                    | otection                                                                                                    |                                   |                                | Welcome, Jeffrey Enterprise! |             |
|----------------------------------------------------------------------------------------------------|----------------------------------------------------------------------------------------------------|----------------------------------------------------------------------------------------------------|-----------------------------------|--------------------------------|------------------------------|-------------|
| Home Accounts Reference                                                                                                    | s Tools                                                                                                    |                                                                                                    |                                   |                                |                              | a. 0 :      |
| Task Selector     ?       Select Account Type       View: Broker                                                                                                    | View Top Account<br>Please select a valid to                                                                                                    | op account.                                                                                                    |                                   |                                |                              | ? - 0       |
| Select Task<br>→ Accounts<br>Change History<br>Reports<br>BAL<br>Action Plan<br>Statements<br>LPCs<br>Declarations<br>Mode of Communication<br>Account Selector List ? ■ □<br>View Settings<br>Sort by:Select ✓ Go<br>Accounts<br>CBP Incorporated<br>CBP BROKERAGE, ACE PORTAL TEST<br>BROK | Broker Account Inforr<br>Organization Name:<br>ACE ID #:<br>Organization Structu<br>Taxpayer ID Type:<br>Taxpayer ID #:<br>DUNS #:<br>Entry Specialist Tear<br>Check Digit Factor:<br>Filer Code Information<br>Filer Code:<br>Other Company Name<br>DBA:<br>DIV:<br>Date Formed:<br>State Formed In:<br>Company Website:<br>Program Participation | nation<br>CBP BROKERAGE, ACE<br>0000154231<br>ure: US Government<br>USA: Employer ID Num<br>12-3456788<br>m:<br>0<br>12-3456788<br>m:<br>12-3456788<br>12-3456788<br>m:<br>12-3456788<br>m:<br>12-3456788<br>m:<br>12-3456788<br>m:<br>12-3456788<br>m:<br>0<br>12-3456788<br>m:<br>0<br>12-3456788<br>m:<br>0<br>12-3456788<br>m:<br>0<br>12-3456788<br>m:<br>0<br>12-3456788<br>m:<br>0<br>12-3456788<br>m:<br>0<br>12-3456788<br>m:<br>12-3456788<br>m:<br>12-34567 | PORTAL TEST BROK                  | nation                         |                              |             |
|                                                                                                    | Showing 1 - 5 of 5<br>Type<br>Primary Point of Conta<br>Primary Point of Conta<br>Technical Contact<br>Primary Point of Conta<br>Primary Point of Conta                                                                                                    | Last Name     First Nam       ct     Enterprise     Jeffrey       ct     Solomon     Ani       Smith     John       ct     Shannon     Neil       ct     Rodriguez     Carlos                                                                                                    | e Phone<br>555-111-1212 john.d.sr | Email<br>nith@cbpbrokerage.com |                              | Add Contact |

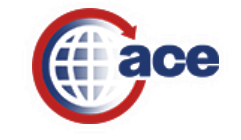
#### Accounts Tab (Cont.)

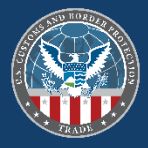

| ace secure data portal U.S. cu  | toms and Border Protection         | Welcome, Adam! |       |
|---------------------------------|------------------------------------|----------------|-------|
| Home Accounts Reference         | 5 Tools                            |                | E 🕢 🕄 |
| Task Selector ?                 | View Top Account                   |                | ? 🖬 🗆 |
| Select Account Type             | Please select a valid top account. |                |       |
| View: Broker V GO               | Beakar                             |                | 2 _ □ |
| Select Task                     | DIOREI                             |                |       |
| ▶ Accounts                      |                                    |                | Edit  |
| Change History                  | Account Information                |                |       |
| Reports                         | Organization Name:                 |                |       |
| BAL                             | ACE ID #:                          |                |       |
| Action Plan                     | DRA                                |                |       |
| Statements                      | Permit #:                          |                |       |
| LPCs                            | Permit Type:                       |                |       |
| Declarations                    | Status:                            |                |       |
| Mode of Communication           | Issuing Port:                      |                |       |
| Account Selector List ? 🗖 🗌     | Issuing Date:                      |                |       |
| View Settings                   | Port of Application:               |                |       |
| view settings                   | Authorized CBP official:           |                |       |
| Sort by:Select V Go             | Permit Qualifier Information       |                |       |
| Accounts                        | Qualifier Name:                    |                |       |
|                                 | Qualifier ACE ID:                  |                |       |
| E CBP Incomposited 1            | Qualifier License Number:          |                |       |
| CRD BROKERAGE, ACE PORTAL TEST  | Qualifier End Date:                |                |       |
| BROK                            | Permit Documents Received          |                |       |
| Local Permit 1001               | District Employees List            |                |       |
| Local Permit 1303      D        | Continue >                         |                |       |
| Local Permit 1401               |                                    |                |       |
| Local Permit 1512               |                                    |                |       |
| Local Permit 1601               |                                    |                |       |
| E Local Permit 2304             |                                    |                |       |
| Local Permit 2704               |                                    |                |       |
| Local Permit 2809               |                                    |                |       |
| Local Permit 3001               |                                    |                |       |
| 🗈 Local Permit 3901 🕈           |                                    |                |       |
| Local Permit 4101               |                                    |                |       |
| 🗉 Local Permit 5301 🕈           |                                    |                |       |
| ■ Local Permit 5501 [Revoked] ↑ |                                    |                |       |
| ■ National Permit 9900 Ĵ        |                                    |                |       |
|                                 |                                    |                |       |

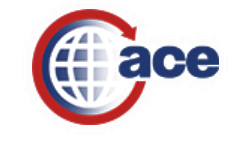

#### Accounts Tab (Cont.)

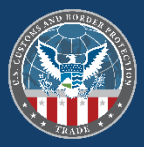

| ace secure data portal U.S. Cus                                                                                                    | stoms and Border Prote                                                                                                    | stion                                                                                                    | Welcome, Jeffrey Enterprise! |                  |
|----------------------------------------------------------------------------------------------------|----------------------------------------------------------------------------------------------------|----------------------------------------------------------------------------------------------------|------------------------------|------------------|
| Home Accounts Reference                                                                                                    | s Tools                                                                                                    |                                                                                                    | Call Call                    |                  |
| Task Selector ?<br>Select Account Type                                                                                                    | View Top Account<br>Please select a valid top                                                                                                    | iccount.                                                                                                    |                              | ? = 0            |
| Select Task<br>Accounts<br>Change History<br>Reports<br>BAL<br>Action Plan<br>Statements<br>LPCs<br>Declarations<br>Make Grammanian                       | Broker<br>Account Information<br>Organization Name:<br>ACE ID #:<br>Permit Information<br>DBA:<br>Permit #:<br>Permit Type:<br>Status:                                                                                                    | CBP BROKERAGE, ACE PORTAL TEST BROK<br>0009865291<br>CBP BROKERAGE, ACE PORTAL TEST BROK<br>10-14002<br>Local<br>Pending                                                                                   |                              | P C C            |
| Account Selector List ?<br>View Settings Sort by:Select<br>Go<br>CBP Incorporated $f$<br>CBP BROKERAGE, ACE PORTAL TEST BROK $f$<br>Local Permit 1001 $f$ | Issuing Port:<br>Issuing Date:<br>Port of Application:<br>Authorized CBP official<br>Permit Qualifier Informa<br>Qualifier ACE ID:<br>Qualifier ACE ID:<br>Qualifier License Numh<br>Qualifier Start Date:<br>Qualifier End Date:<br>Permit Documents Recei | 1001-New York, NY<br>01/02/2014<br>Center Director, Electronics<br>ion<br>Jeffrey Enterprise<br>0009865236<br>:r: 59883<br>01/02/2014<br>red                                                               |                              |                  |
|                                                                                                    | Contacts Addresses<br>Showing 1 - 2 of 2<br>Type<br>Primary Point of Contact<br>Technical Contact                                                                                                    | Licensed Brokers Employees Waiver Requests Permit User Fees Cast Name First Name Phone Email Enterprise Jeffrey 866-530-4172 ACE.SUPPORT@CBP.DHS.GOV Smith John 555-111-1212 john.d.smith@cbpbrokerage.cor | n                            | <u>I Contact</u> |

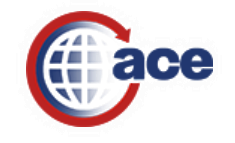

### Employees Tab

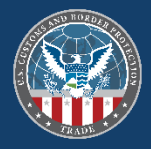

| e secure data portal U.S. Cu                                                                                                    | stoms and Border Protection                                                                                                    | on                                                                                                    |                                         | Welcome, Jeffrey                                                                                                    | Enterprise!           |                  |                                          |              |
|----------------------------------------------------------------------------------------------------|----------------------------------------------------------------------------------------------------|----------------------------------------------------------------------------------------------------|-----------------------------------------|----------------------------------------------------------------------------------------------------|-----------------------|------------------|------------------------------------------|--------------|
| Home Accounts Reference                                                                                                    | es Tools                                                                                                    |                                                                                                    |                                         |                                                                                                    |                       |                  |                                          | <b>a</b> 0 ( |
| Task Selector ?                                                                                                    | View Top Account                                                                                                    |                                                                                                    |                                         |                                                                                                    |                       |                  |                                          | ? = 0        |
| Select Account Type<br>View: Broker                                                                                                    | Please select a valid top ac                                                                                                    | count.                                                                                                    |                                         |                                                                                                    |                       |                  |                                          |              |
| Select Task 🗧                                                                                                    | Broker                                                                                                    |                                                                                                    |                                         |                                                                                                    |                       |                  |                                          | ? = 0        |
| Accounts     Change History     Reports     BAL     Action Plan     Statements     LPCs     Declarations     Mode of Communication                                         | Account Information<br>Organization Name:<br>ACE ID #:<br>Permit Information<br>DBA:<br>Permit #:<br>Permit Type:<br>Status:<br>Issuing Port:                          | CBP BROKERAGE, ACE PORTAL<br>0009865291<br>CBP BROKERAGE, ACE PORTAL<br>10-14002<br>Local<br>Pending<br>1001-New York, NY | TEST BROK<br>TEST BROK                  |                                                                                                    |                       |                  |                                          | Edit         |
| Account Selector List ?  View Settings Sort by:Select- Go Accounts                                                                                                    | Issuing Date:<br>Port of Application:<br>Authorized CBP official:<br>Permit Qualifier Information<br>Qualifier Name:<br>Qualifier ACE ID:<br>Qualifier Licence Number: | 01/02/2014<br>Center Director, Electronics<br>Jeffrey Enterprise<br>0009865236<br>59883                                   |                                         |                                                                                                    |                       |                  |                                          |              |
| <ul> <li><u>CBP Incorporated</u> ↑</li> <li><u>CBP BROKERAGE, ACE PORTAL TEST</u></li> <li><u>BROK</u></li> <li><u>BROK</u></li> <li><u>Uccal Permit 1001</u> ↑</li> </ul> | Qualifier Start Date:<br>Qualifier End Date:<br>Permit Documents Received                                                                                              | ensed Brokers Employees                                                                                                   | Waiver Requests                         | <u>Permit User Fees</u>                                                                                             |                       |                  |                                          |              |
|                                                                                                    | Showing 1 - 2 of 2<br>Name *<br>JOE SMITH<br>TEST FIRST NAME TEST LAST                                                                                                 | NAME                                                                                                    | <b>Street (</b><br>1801 N E<br>13321 P/ | Upload Employees<br>Physical) Address<br>eauregard St Alexandria VA 22311-1701<br>ADRE AVE FORT WORTH TX 76244-4329 | ■ <u>View Uploads</u> | Download Current | Download All<br>Telephone<br>866-530-417 | Add Employee |

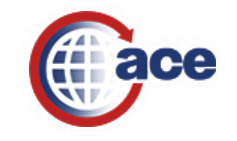

### Employees Tab

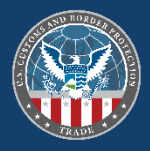

| ace secure data portal U.S. cu                                                                                                    | Istoms and Border Protection Welcome, Jeffrey Enterprise!                                                                                                    |                                                              |
|----------------------------------------------------------------------------------------------------|----------------------------------------------------------------------------------------------------|--------------------------------------------------------------|
| Home Accounts Reference                                                                                                    | es Tools                                                                                                    | at 🗿 🕃                                                       |
| Task Selector ?                                                                                                    | View Top Account                                                                                                    | ? 🖬 🗆                                                        |
| Select Account Type<br>View: Broker                                                                                                | Please select a valid top account.                                                                                                    |                                                              |
| Select Task 🗧                                                                                                    | Broker                                                                                                    | ? 🖬 🗆                                                        |
| Accounts     Change History     Reports     BAL     Action Plan     Statements     LPCs     Declarations     Mode of Communication | Account Information         Organization Name:       CBP BROKERAGE, ACE PORTAL TEST BROK         ACE ID #:       009865291         Permit Information       DBA:         DBA:       CBP BROKERAGE, ACE PORTAL TEST BROK         Permit #:       10-14002         Permit Type:       Local         Status:       Pending         Issuing Port:       1001-New York, NY                                                                                                    | Edit                                                         |
| Account Selector List ?  View Settings Sort by:Select  Go Accounts CBP Incorporated 1 CBP BROKERAGE ACE PORTAL TEST                | Issuing Date:       01/02/2014         Port of Application:                                                                                                    |                                                              |
| BROK<br>BROK                                                                                                    | Qualifier End Date:       Permit Documents Received <u>Contacts Addresses Licensed Brokers</u> Employees     Waiver Requests     Permit User Fees                                                                                                    |                                                              |
|                                                                                                    | Image: Showing 1 - 2 of 2       Street (Physical) Address       Image: Operation of the street operation of the street operation operation of the street operation of the street operation operation oper | Download All     Add Employee     Celephone     866-530-4172 |

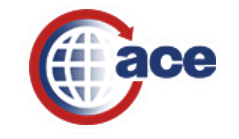

#### Employees Tab (Cont.)

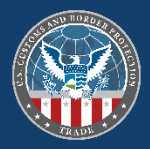

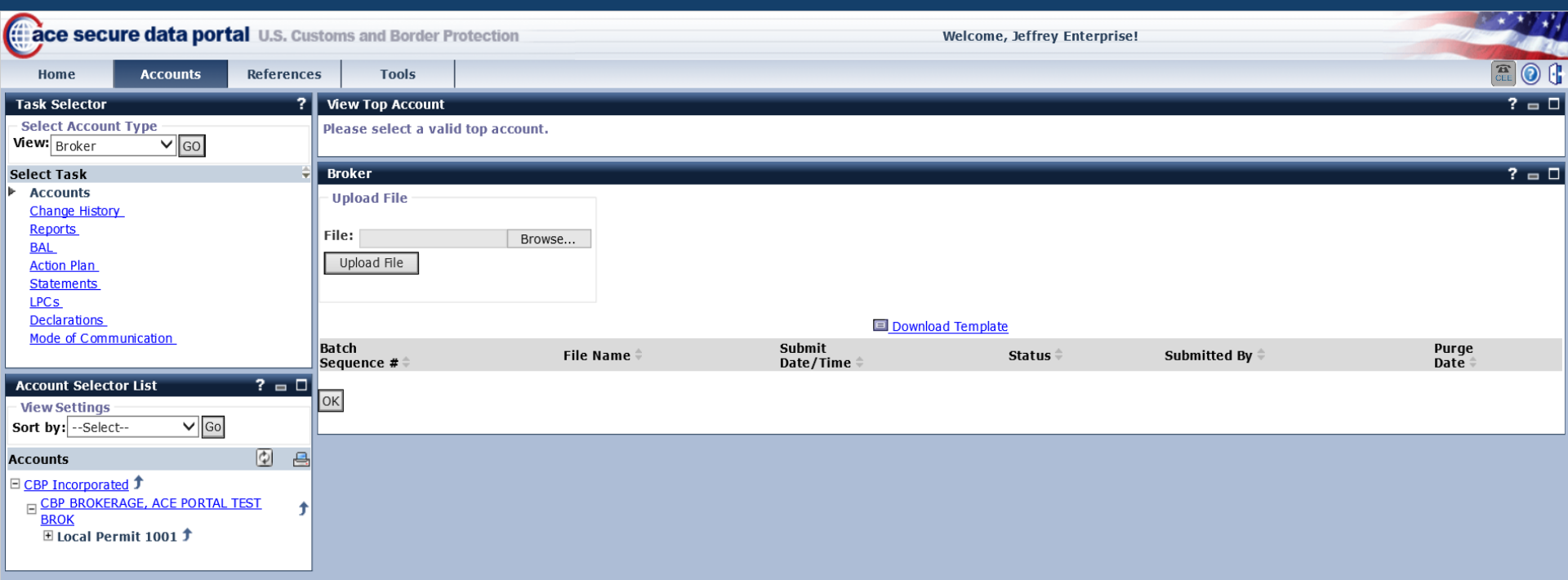

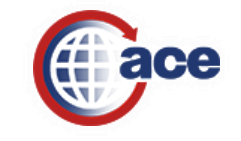

#### Employees Tab (Cont.)

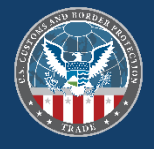

| File Home I                                          | nsert     | Draw Page Lay                 | rout Formulas                                                                                                    | Data Review View                                 | Help             |                         |          |              |                         |                       |                   |                         |                          |                    | 🖻 Share 🛛 🖓 Com    | ments              |
|------------------------------------------------------|-----------|-------------------------------|----------------------------------------------------------------------------------------------------|--------------------------------------------------|------------------|-------------------------|----------|--------------|-------------------------|-----------------------|-------------------|-------------------------|--------------------------|--------------------|--------------------|--------------------|
| Paste                                                | Ari       | al ~ 1<br>I U ~   ⊞ ~         | $ \begin{vmatrix} \bullet & \bullet \\ \bullet & \bullet \\ \bullet$ | ≡ <b>= ≫</b> ~ 80 Wrap Te<br>≡ = ⊡ = = ⊠ Merge 8 | xt<br>& Center ~ | Text<br>\$ ~ % <b>9</b> | → Cond   | litional For | Normal 2<br>mat as Good | Normal 2 2<br>Neutral | Normal<br>Calcula | Bad<br>ation Check Cell | × Insert Delete Format   | AutoSum ~ AV       | A & Sensitivity    |                    |
| <ul> <li>V Format Pain</li> <li>Clipboard</li> </ul> | ier<br>Fu | Font                          |                                                                                                    | Alignment                                        | 5                | Number                  | Forma    | itting ~ la  | ble Y                   | Styles                |                   |                         | Cells                    | Editing            | sensitivity        | ~                  |
| E13                                                  | <b>v</b>  | $\times \checkmark f_{\rm x}$ |                                                                                                    |                                                  |                  |                         |          |              |                         |                       |                   |                         |                          |                    |                    | ~                  |
| A                                                    | в         | С                             | D                                                                                                    | E                                                | F                | G                       | н        | 1            | J                       | К                     | L                 | м                       | Ν                        | 0                  | Р                  |                    |
|                                                      |           | Employee Data                 | a                                                                                                    | _                                                |                  |                         |          |              |                         |                       |                   |                         | Employee Current Address | 5                  |                    |                    |
| 1                                                    |           |                               |                                                                                                    |                                                  |                  |                         | *Birth   | 1            | *Social                 |                       |                   |                         |                          | -                  |                    |                    |
| *Action                                              | *Port     |                               |                                                                                                    |                                                  | *Date of         |                         | State /  | *Birth       | Security                |                       |                   |                         |                          | Additional Address | Additional Address |                    |
| 2 (A:add/replace)                                    | Code      | *First Name                   | Middle Name                                                                                                    | *Last Name                                       | Birth            | *Birth City             | Province | Country      | Number                  | Telephone (W)         | Extension         | Email                   | *Street address          | Line 1             | Line 2             | *City              |
| 3                                                    |           |                               |                                                                                                    |                                                  |                  |                         |          |              |                         |                       |                   |                         |                          |                    |                    |                    |
| 4                                                    |           |                               |                                                                                                    |                                                  |                  |                         |          |              |                         |                       |                   |                         |                          |                    |                    | $\square$          |
| 5                                                    |           |                               |                                                                                                    |                                                  |                  |                         |          |              |                         |                       |                   |                         |                          |                    |                    |                    |
| 6<br>7                                               |           |                               |                                                                                                    |                                                  |                  |                         |          |              |                         |                       |                   |                         |                          |                    |                    |                    |
| 8                                                    |           |                               |                                                                                                    |                                                  |                  |                         |          |              |                         |                       |                   |                         |                          |                    |                    |                    |
| 9                                                    |           |                               |                                                                                                    |                                                  |                  |                         |          |              |                         |                       |                   |                         |                          |                    |                    |                    |
| 10                                                   |           |                               |                                                                                                    |                                                  |                  |                         |          |              |                         |                       |                   |                         |                          |                    |                    |                    |
| 11                                                   |           |                               |                                                                                                    |                                                  |                  |                         |          |              |                         |                       |                   |                         |                          |                    |                    |                    |
| 12                                                   |           |                               |                                                                                                    |                                                  |                  |                         |          |              |                         |                       |                   |                         |                          |                    |                    |                    |
| 13                                                   |           |                               |                                                                                                    |                                                  |                  |                         |          |              |                         |                       |                   |                         |                          |                    |                    |                    |
| 14                                                   |           |                               |                                                                                                    |                                                  |                  |                         |          |              |                         |                       |                   |                         |                          |                    |                    |                    |
| 16                                                   |           |                               |                                                                                                    |                                                  |                  |                         |          |              |                         |                       |                   |                         |                          |                    |                    |                    |
| 17                                                   |           |                               |                                                                                                    |                                                  |                  |                         |          |              |                         |                       |                   |                         |                          |                    |                    |                    |
| 18                                                   |           |                               |                                                                                                    |                                                  |                  |                         |          |              |                         |                       |                   |                         |                          |                    |                    |                    |
| 19                                                   |           |                               |                                                                                                    |                                                  |                  |                         |          |              |                         |                       |                   |                         |                          |                    |                    |                    |
| 20                                                   |           |                               |                                                                                                    |                                                  |                  |                         |          |              |                         |                       |                   |                         |                          |                    |                    |                    |
| 22                                                   |           |                               |                                                                                                    |                                                  |                  |                         |          |              |                         |                       |                   |                         |                          |                    |                    |                    |
| 23                                                   |           |                               |                                                                                                    |                                                  |                  |                         |          |              |                         |                       |                   |                         |                          |                    |                    |                    |
| 24                                                   |           |                               |                                                                                                    |                                                  |                  |                         |          |              |                         |                       |                   |                         |                          |                    |                    |                    |
| 25                                                   |           |                               |                                                                                                    |                                                  |                  |                         |          |              |                         |                       |                   |                         |                          |                    |                    | +                  |
| 26                                                   |           |                               |                                                                                                    |                                                  |                  |                         |          |              |                         |                       |                   |                         |                          |                    |                    | $+ \parallel \mid$ |
| 28                                                   |           |                               |                                                                                                    |                                                  |                  |                         |          |              |                         |                       |                   |                         |                          |                    |                    | $+ \parallel$      |
| 29                                                   |           |                               |                                                                                                    |                                                  |                  |                         |          |              |                         |                       |                   |                         |                          |                    |                    |                    |
| 30                                                   |           |                               |                                                                                                    |                                                  |                  |                         |          |              |                         |                       |                   |                         |                          |                    |                    |                    |
| 31                                                   |           |                               |                                                                                                    |                                                  |                  |                         |          |              |                         |                       |                   |                         |                          |                    |                    |                    |
| 32                                                   |           |                               |                                                                                                    |                                                  |                  |                         |          |              |                         |                       |                   |                         |                          |                    |                    | +                  |
| 33                                                   |           |                               |                                                                                                    |                                                  |                  |                         |          |              | -                       |                       |                   |                         |                          |                    |                    | +                  |
| 35                                                   |           |                               |                                                                                                    |                                                  |                  |                         |          |              |                         |                       |                   |                         |                          |                    |                    | +                  |
| 36                                                   |           |                               |                                                                                                    |                                                  |                  |                         |          | 1            |                         |                       |                   |                         |                          |                    |                    | + -                |
| 37                                                   |           |                               |                                                                                                    |                                                  |                  |                         |          |              |                         |                       |                   |                         |                          |                    |                    |                    |
| 38                                                   |           |                               |                                                                                                    |                                                  |                  |                         |          |              |                         |                       |                   |                         |                          |                    |                    |                    |
| 39                                                   | I         | I                             | I                                                                                                    |                                                  | I                | 1                       | L        | I            | I                       |                       |                   |                         |                          |                    | l                  |                    |
| ( <u> </u>                                           |           |                               |                                                                                                    |                                                  |                  |                         |          |              |                         |                       |                   |                         |                          |                    |                    |                    |
| 10                                                   |           |                               |                                                                                                    |                                                  |                  |                         |          |              |                         |                       |                   |                         | La Display S             | ettings 🎹 🗉        | U –                | - + 95%            |

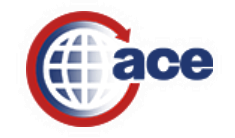

#### Declarations for ACE Entry Summary Filing

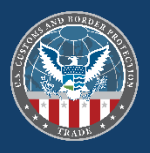

| ece secure data portal U.s.                                                                                                    | Customs and Bord                                                                                                    | ler Protection                              |                                                              |                                                                                | -                                                                                                  |                                         |                                                      |                                                    |
|----------------------------------------------------------------------------------------------------|----------------------------------------------------------------------------------------------------|---------------------------------------------|--------------------------------------------------------------|--------------------------------------------------------------------------------|----------------------------------------------------------------------------------------------------|-----------------------------------------|------------------------------------------------------|----------------------------------------------------|
| Home Accounts Refere                                                                                                    | nces Tools                                                                                                    |                                             |                                                              |                                                                                |                                                                                                    |                                         |                                                      | 0 🏅 🕄                                              |
| Task Selector ? Select Account Type                                                                                                    | Declarations<br>Add Declaration                                                                                                    |                                             |                                                              |                                                                                |                                                                                                    |                                         |                                                      | ? 🗖 🗆                                              |
| View: Importer VGO Select Task Accounts Create Importer Change History Reports BAL Action Plan Bonds Statements LPCs Declarations Partal Account | Create<br>Filter Declaratio<br>Account ID #:<br>Account Name:<br>Valid From:<br>Valid To:<br>Status:<br>Status:<br>Declaration #:<br>Declaration Typ | ns                                          | (mm/dd/yyyy)<br>(mm/dd/yyyy)<br>(mm/dd/yyyy)                 |                                                                                | All MID #s:<br>Manufacturer ID#:<br>Manufacturer Nam<br>Ruling #:<br>HTS #:<br>Case #:<br>Filer #: | <br> Select                             |                                                      |                                                    |
| Non-Portal Account<br>Mode of Communication<br>Account Selector List                                                                             | Search Results<br>Showing 1 - 6 of 6                                                                                                    |                                             |                                                              |                                                                                |                                                                                                    |                                         |                                                      |                                                    |
| View Settings<br>View By:<br>O Acct Name O IR Number                                                                                             | Decl. #          I           0000263224         M           0000272732         M           0000281883         M                                      | <b>Decl. Type 🗘</b><br>IRBS<br>IRBS<br>IRBS | Account ID #<br>69-9999999AC<br>12-345678900<br>12-345678900 | Case #<br><u>A-570-506-000</u><br><u>A-475-201-086</u><br><u>A-475-201-086</u> | Ruling # ≑                                                                                         | Status \$<br>Active<br>Active<br>Active | Valid From<br>01/01/2010<br>05/01/2011<br>01/01/2012 | Valid To<br>12/31/2010<br>05/01/2012<br>01/03/2013 |
| Sort by:Select 🔽 Go<br>Accounts 🖴                                                                                                    | 0000290803 M<br>0000302190 M<br>0000302218 M                                                                                                    | IRBS<br>IRBS<br>IRBS                        | 69-9999999AC<br>12-345678900<br>12-345678900                 | A-475-201-086<br>A-475-201-086<br>A-475-201-086                                |                                                                                                    | Active<br>Active<br>Active              | 02/13/2012<br>06/01/2012<br>06/07/2012               | 02/13/2013<br>06/01/2013<br>06/07/2013             |
| CBP Incorporated <b>f</b>                                                                                                    | L                                                                                                    |                                             |                                                              |                                                                                |                                                                                                    |                                         |                                                      |                                                    |

- Provide Nationwide CBP visibility to:
  - ✓ Affidavits of Manufacturer
  - ✓ Importer Certifying Statements
  - ✓ Non-Reimbursement Blanket Statements (Antidumping/Countervailing Duty)
  - ✓ North American Free Trade Agreement (NAFTA) Certificates of Origin

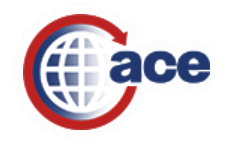

#### AD/CVD Module

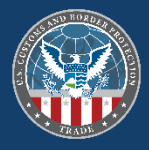

| ace secu                                                                                                | ure data por | tal U.S. Cust | oms and Border P                                                                                               | stection                                                                                                    | Welcome, Jeffrey Enterprise! |        |
|----------------------------------------------------------------------------------------------------|--------------|---------------|----------------------------------------------------------------------------------------------------|----------------------------------------------------------------------------------------------------|------------------------------|--------|
| Home                                                                                                    | Accounts     | References    | Tools                                                                                                    |                                                                                                    |                              | a. 0 ( |
| Task Selector<br>Select Task<br>Links<br>HTS<br>Port<br>Gold Rate<br>Country Code<br>MID<br>UN Loc Code |              | ?             | Links<br>Importer Security<br>Click the button b<br>Launch ISF                                                 | Filing (ISF)<br>low to view the ISF web site in a new web browser window:                                                                                            |                              | ? 🖬 🗆  |
|                                                                                                    |              |               | AD/CVD<br>Click the button to<br>Launch AD/CVD<br>Truck Manifest To<br>Click the button to<br>Launch Truck Man | low to view the AD/CVD web site in a new web browser window:<br>de Portal<br>low to launch the Truck Manifest Trade Portal web site in a new we<br>iest Trade Portal | eb browser window:           |        |

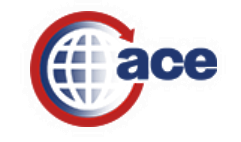

#### AD/CVD Case Search

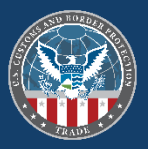

| U.S. Customs & Border Protection<br>U.S. Department of Homeland Security | ADCVD                 |                   |                |                                  |                           |                       | LCBP Incorporated      | • |
|--------------------------------------------------------------------------|-----------------------|-------------------|----------------|----------------------------------|---------------------------|-----------------------|------------------------|---|
| Search ^                                                                 | Case Search Results   |                   |                |                                  |                           |                       |                        | ^ |
| Search By<br>Case 💌                                                      | X                     |                   |                |                                  |                           |                       | Filter                 |   |
| case number                                                              | CBP Case # Indicators | DOC Case # Case N | lame Status Su | uspend ES Liq. Manufacturer Name | Exporter Name Rate Applic | ation Current CD Rate | Companion Case # (CBP) |   |
| Clear Search                                                             |                       |                   |                | — No records to display —        |                           |                       |                        |   |
| Advanced Search                                                          |                       |                   |                |                                  |                           | items per page: 10 🔻  |                        |   |
| DOC / E&C Contact Info 🛛 🗸 🗸                                             |                       |                   |                |                                  |                           |                       |                        |   |

Online Help

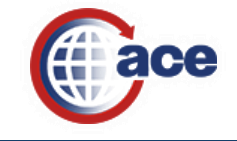

### AD/CVD Message Search

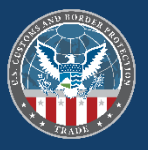

| U.S. Customs & Border Protect<br>U.S. Department of Homeland Security | ction | ADCVD         |           |                                  |        |                 |              |         |                      | CBP Incorporated 🔻    |
|-----------------------------------------------------------------------|-------|---------------|-----------|----------------------------------|--------|-----------------|--------------|---------|----------------------|-----------------------|
| Search                                                                | ^     | Message Searc | h Results |                                  |        |                 |              |         |                      | ^                     |
| Search By<br>Message                                                  |       | X             |           |                                  |        |                 |              |         |                      | Filter Search Results |
| IMN/Message #                                                         |       | IMN           | Message # | Case Number &<br>Short Case Name | Status | Message Date    | Type/Subtype | POI/POR | Period Covered       | Message Title         |
| Clear Search                                                          |       |               |           |                                  |        | — No records to | o display —  |         |                      |                       |
| Advanced Search                                                       |       |               |           |                                  |        |                 |              |         | Items per page: 10 🔹 | 0 of 0                |
| DOC / E&C Contact Info                                                | ~     |               |           |                                  |        |                 |              |         |                      |                       |
| Online Help                                                           |       |               |           |                                  |        |                 |              |         |                      |                       |

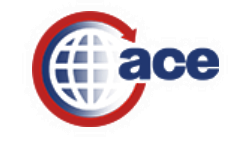

#### Forms Trade Portal

U.S. Department of Homeland Security

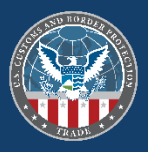

| ace secu                                                                                                | ure data porta  | U.S. Customs | and Border P                                                                                                    | Velcome, Jeffrey Enterprise!                                                                                                    |                                   |
|----------------------------------------------------------------------------------------------------|-----------------|--------------|----------------------------------------------------------------------------------------------------|----------------------------------------------------------------------------------------------------|-----------------------------------|
| Home                                                                                                    | Accounts        | References   | Tools                                                                                                    |                                                                                                    | CEE 🔘 (                           |
| Task Selector<br>Select Task<br>Links<br>HTS<br>Port<br>Gold Rate<br>Country Code<br>MID<br>UN Loc Code |                 | ?            | Links AD/CVD- Click the I Launch A Click the I Launch Tr Click the I Launch Tr Click the I Launch Forms Tra Click the I Launch Forms | Itton below to view the AD/CVD web site in a new web browser window:  CVD  fest Trade Portal  tton below to launch the Truck Manifest Trade Portal web site in a new web browser window:  ck Manifest Trade Portal  e Portal  e Portal  itton below to launch the Forms Trade Portal web site in a new web browser window:  ms Trade Portal |                                   |
| U.S. Custor                                                                                             | ms & Border Pro | otection     | ACE Form                                                                                                    |                                                                                                    | ▲ Jeffrev Enterprise <del>-</del> |

ACE-Forms is only supported by Chrome or Firefox browsers, please logout and switch to one of those browsers to relaunch the application.

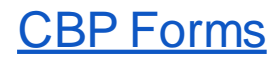

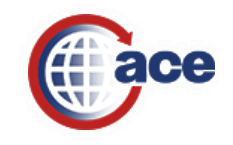

🚨 Jeffrey Enterprise 🗸

#### Forms Trade Portal

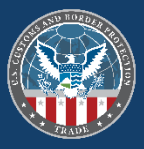

| U.S. Customs & Border Protection<br>U.S. Department of Homeland Security | ACE Forms                                                                                                    | 💄 Jeffrey Enterprise 🗸              |
|--------------------------------------------------------------------------|----------------------------------------------------------------------------------------------------|-------------------------------------|
| Search Forms ^                                                           | Forms Search Results                                                                                                    | ^                                   |
| Entry Number                                                             | Filter                                                                                                    |                                     |
| Enter full Entry #: ABC-123456789                                        | Lead Entry Number Associated Summary Form Type Entry Date Importer Number Issue Date Status Port of Entry Center ID Tea | ım                                  |
| Search                                                                   | – No form found –                                                                                                    |                                     |
| Advanced Search                                                          | Items per page: 10 👻 0 of 0                                                                                             | $ \langle \langle \rangle \rangle $ |
| Trade Hotlist                                                            |                                                                                                    |                                     |
| My Forms (Last 90 Days)<br>Pending Response<br>Overdue<br>Overdue        |                                                                                                    |                                     |
|                                                                          |                                                                                                    |                                     |

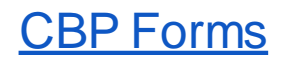

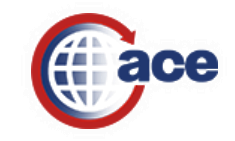

#### MID Search

| Home Accounts References Tools                                                                                         |        |
|----------------------------------------------------------------------------------------------------|--------|
|                                                                                                    | 1000   |
| Task Selector ? MID Search                                                                                             | ? 🖬 🕻  |
| Select Task       Links       HTS       Port       Gold Rate       Country Code       MID:       Search         Cancel |        |
| UN Loc Code MFR ID Status & Firm Name                                                                                  | City 🗘 |

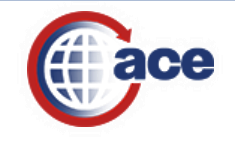

#### User Access

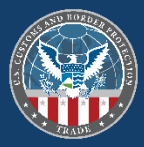

| ece secure data portal U.S. Customs and Border Protection                                                  |                                                             |            |                                                                       |                         |          | Welcome, Jeffrey Enterprise! |         |         |
|----------------------------------------------------------------------------------------------------|-------------------------------------------------------------|------------|-----------------------------------------------------------------------|-------------------------|----------|------------------------------|---------|---------|
| Home                                                                                                    | Accounts                                                    | References | Tools                                                                 |                         |          |                              |         |         |
| Task Select                                                                                                | or                                                          | ?          | User Access                                                           |                         |          |                              |         |         |
| User Account<br>User Access<br>Cross Account<br>Find Users<br>Merge Account<br>Change Pass<br>Manifest Too | t Administration<br>s<br>nt Access<br>ints<br>word ⊡+<br>ls | 9<br>9     | *Indicates field is r<br>Add User<br>Select                           | equired<br>✓ Continue > |          |                              |         |         |
|                                                                                                    |                                                             |            | * Last Name: a<br>First Name:<br>* Display: (<br>Search<br>Reset List | My Users O All Persons  |          |                              |         |         |
|                                                                                                    |                                                             |            | Showing 1 - 10 of 68                                                  |                         |          |                              |         |         |
|                                                                                                    |                                                             |            |                                                                       | Last Name               |          | First Name                   |         | User ID |
|                                                                                                    |                                                             |            | <u>Welter</u>                                                         |                         | Patricia |                              | PW6478  |         |
|                                                                                                    |                                                             |            | <u>Weiter</u><br>Mulder                                               |                         | Patricia |                              | PW3842  |         |
|                                                                                                    |                                                             |            | Brown                                                                 |                         | Janet    |                              | AB5105c |         |
|                                                                                                    |                                                             |            | Enterprise                                                            |                         | B        |                              | BE51a01 |         |
|                                                                                                    |                                                             |            | Korpusik                                                              |                         | Frank    |                              | FK44fbf |         |
|                                                                                                    |                                                             |            | radrodriguez                                                          |                         | carlos   |                              | cr36b3d |         |
|                                                                                                    |                                                             |            | Lawler                                                                |                         | Kathy    |                              | KL86faa |         |
|                                                                                                    |                                                             |            | <u>Barela</u>                                                         |                         | Michael  |                              | MB8ab4e |         |
|                                                                                                    |                                                             |            | McCann                                                                |                         | Shari    |                              | SM2ab84 |         |
|                                                                                                    |                                                             |            | [1] 2 3 4 5 6 7 ≥ 3                                                   | 2                       |          |                              |         |         |

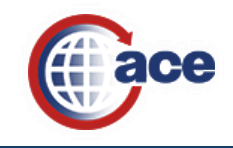

#### User Access

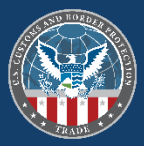

| ece secure data portal U.S. Customs and Border P                                                                                                    |          |            |                                                                                                    | otection                                                                                                    |          | Welcome, Jeffrey Enterprise! |         |       |
|----------------------------------------------------------------------------------------------------|----------|------------|----------------------------------------------------------------------------------------------------|----------------------------------------------------------------------------------------------------|----------|------------------------------|---------|-------|
| Home                                                                                                    | Accounts | References | Tools                                                                                                    |                                                                                                    |          |                              |         |       |
| Task Selector                                                                                                    |          | ?          | User Access                                                                                                    |                                                                                                    |          |                              |         |       |
| Task Selector     ?       User Account Administration     ♀       > User Access     Cross Account Access       Find Users     Merge Accounts       Change Password     ➡       Manifest Tools     ♥ |          |            | *Indicates field is re<br>Add User<br>Select<br>Filter Users<br>* Last Name:<br>* Display:<br>Search<br>Reset List | Quired       Continue >       Image: Second state of the second state of the second s |          |                              |         |       |
|                                                                                                    |          |            | Showing 1 - 10 of 68                                                                                               |                                                                                                    |          |                              |         |       |
|                                                                                                    |          |            |                                                                                                    | Last Name                                                                                                    |          | First Name                   | Us      | er ID |
|                                                                                                    |          |            | Welter                                                                                                    |                                                                                                    | Patricia |                              | PW6478  |       |
|                                                                                                    |          |            | <u>weiter</u><br>Mulder                                                                                            |                                                                                                    | Patricia |                              | PW3842  |       |
|                                                                                                    |          |            | Brown                                                                                                    |                                                                                                    | Anita    |                              | AB5105c |       |
|                                                                                                    |          |            | Enterprise                                                                                                    |                                                                                                    | В        |                              | BE51a01 |       |
|                                                                                                    |          |            | Korpusik                                                                                                    |                                                                                                    | Frank    |                              | FK44fbf |       |
|                                                                                                    |          |            | radrodriquez                                                                                                    |                                                                                                    | carlos   |                              | cr36b3d |       |
|                                                                                                    |          |            | Lawler                                                                                                    |                                                                                                    | Kathy    |                              | KL86faa |       |
|                                                                                                    |          |            | Barela                                                                                                    |                                                                                                    | Michael  |                              | MB8ab4e |       |
|                                                                                                    |          |            | <u>McCann</u>                                                                                                    |                                                                                                    | Shari    |                              | SM2ab84 |       |
|                                                                                                    |          |            | [1] 2 3 4 5 6 7 ≥ ≥                                                                                                | 2                                                                                                    |          |                              |         |       |

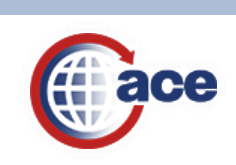

### ACE Trade Resources

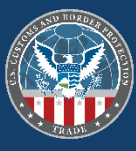

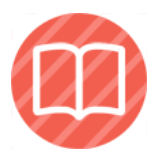

#### Training

Find user guides and online courses on the ACE Portal and system functions. www.cbp.gov/ace-training

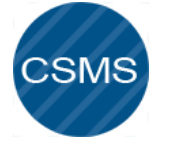

#### E-mail Alerts

Receive automatic updates on ACE: system outages, new capabilities, technical documentation and more.

https://www.cbp.gov/trade/automated/ca rgo-systems-messaging-service

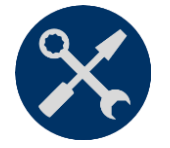

#### Support

For support on ACE, including ACE Portal, ACE AESDirect, technical support and more. www.cbp.gov/ace-support

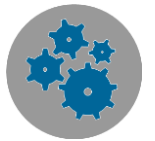

#### **Technical Documentation**

Find technical specifications needed to electronically transmit data to ACE, including PGA data, along with supplementary guidance.

www.cbp.gov/ace-technical

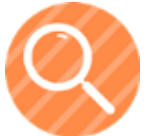

#### FAQs

Answers to some of our most frequent questions on: ACE Portal, manifest filings, cargo release and more.

www.cbp.gov/ace-faqs

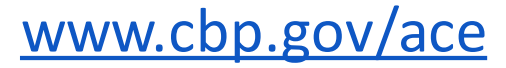

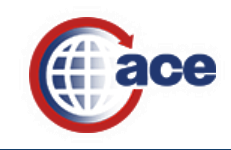

# Questions?

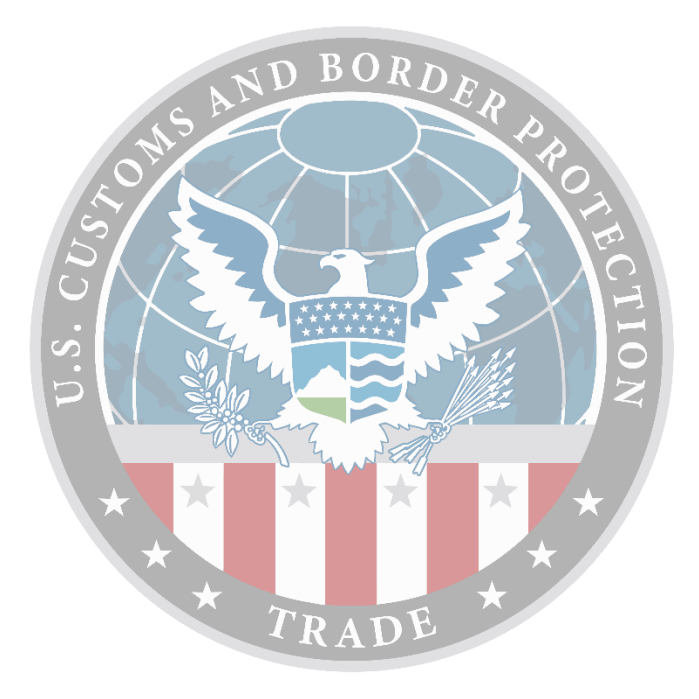

ACE.Support@cbp.dhs.gov 1-866-530-4172

Office of Trade U.S. Customs and Border Protection

©CBPTradeGov

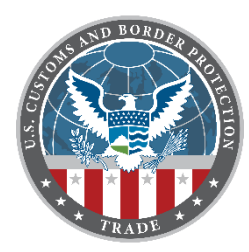

### Office of Trade

Automated Commercial Environment (ACE) Reports Update for Trade Users

WESCCON October 8, 2022

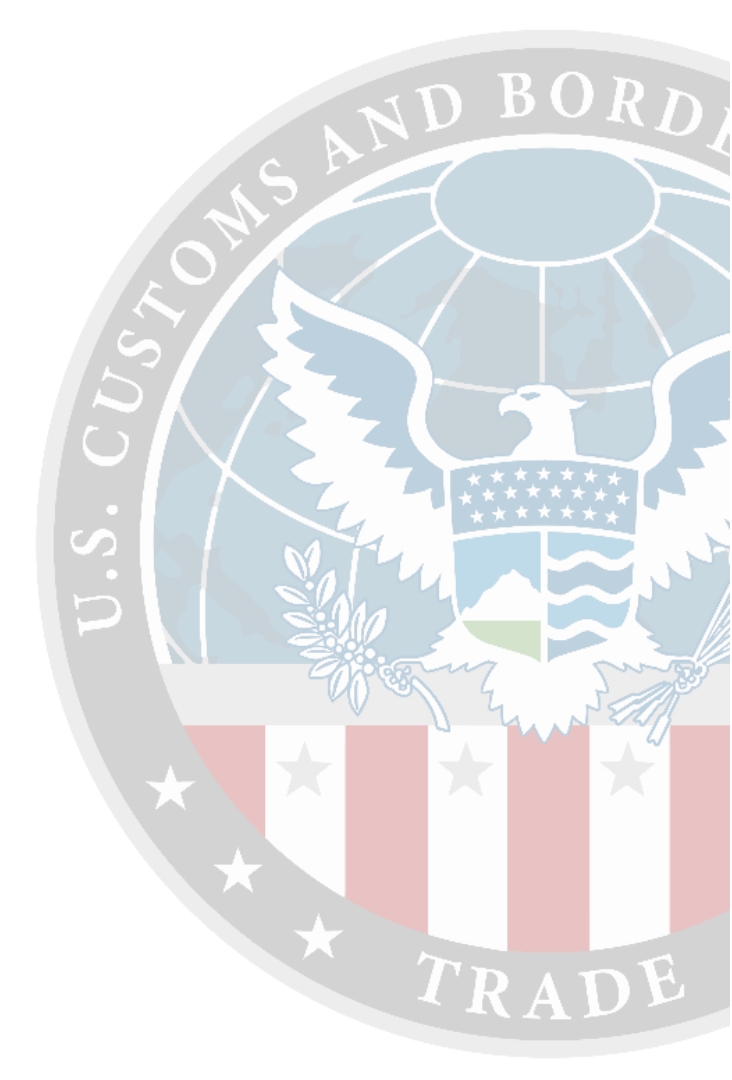

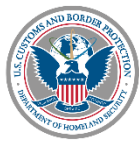

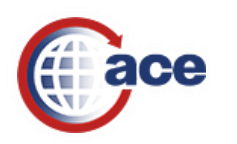

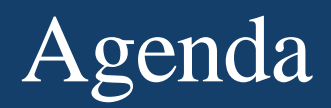

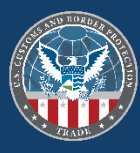

- Demonstration of ACE Reports
- References and Resources
- Questions and Answers

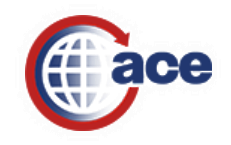

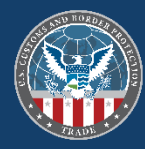

# **ACE Reports Demonstration**

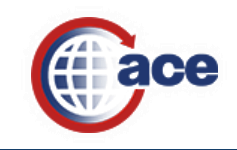

## Launching ACE Reports from the Accounts Tab

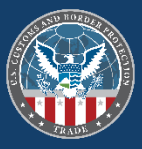

| MCE Secure Data Portal                | × 📑                |              |                                                                                                    |         |
|---------------------------------------|--------------------|--------------|----------------------------------------------------------------------------------------------------|---------|
| ace secure dat                        | a portal U.S. Cust | toms and Bor | der Protection Welcome, Jeffrey Enterprise!                                                                                                    |         |
| Home Accou                            | unts References    | Tools        |                                                                                                    | I () () |
| Task Selector                         |                    | ? 1          | roker Summary                                                                                                    | ? 🗆 🗆   |
| Select Account Type<br>View: Broker V | GO                 |              | Name: CBP Incorporated ACE ID: 0005676506                                                                                                    |         |
| Select Task                           |                    | ÷ 🛛          | aunch Reports and Quickview Tool                                                                                                    | ? 🗆 🗆   |
| Accounts                              |                    | Cli          | ck the launch button to access ACE Reports, which allows you to run, modify, schedule and print standard public reports as well as customized ad hoc reports. |         |
| Change History<br>• Reports           |                    |              | aunch Tool                                                                                                    |         |
| BAL                                   |                    |              |                                                                                                    |         |
| Action Plan<br>Statements             |                    |              |                                                                                                    |         |
| LPCs                                  |                    |              |                                                                                                    |         |
| Declarations                          |                    |              |                                                                                                    |         |
| Mode of Communication                 |                    |              |                                                                                                    |         |
| Account Selector List                 |                    | ? 🗆 🗆        |                                                                                                    |         |
| View Settings                         |                    |              |                                                                                                    |         |
| Sort by:Select                        | ✓ Go               |              |                                                                                                    |         |
| Accounts                              |                    | ۵ 🖻          |                                                                                                    |         |
| E CBP Incorporated 🕈                  |                    | 0            |                                                                                                    |         |

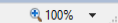

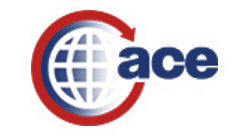

### ACE Reports Home Tab – Updates and Tips Panel

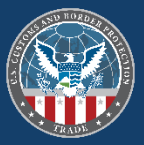

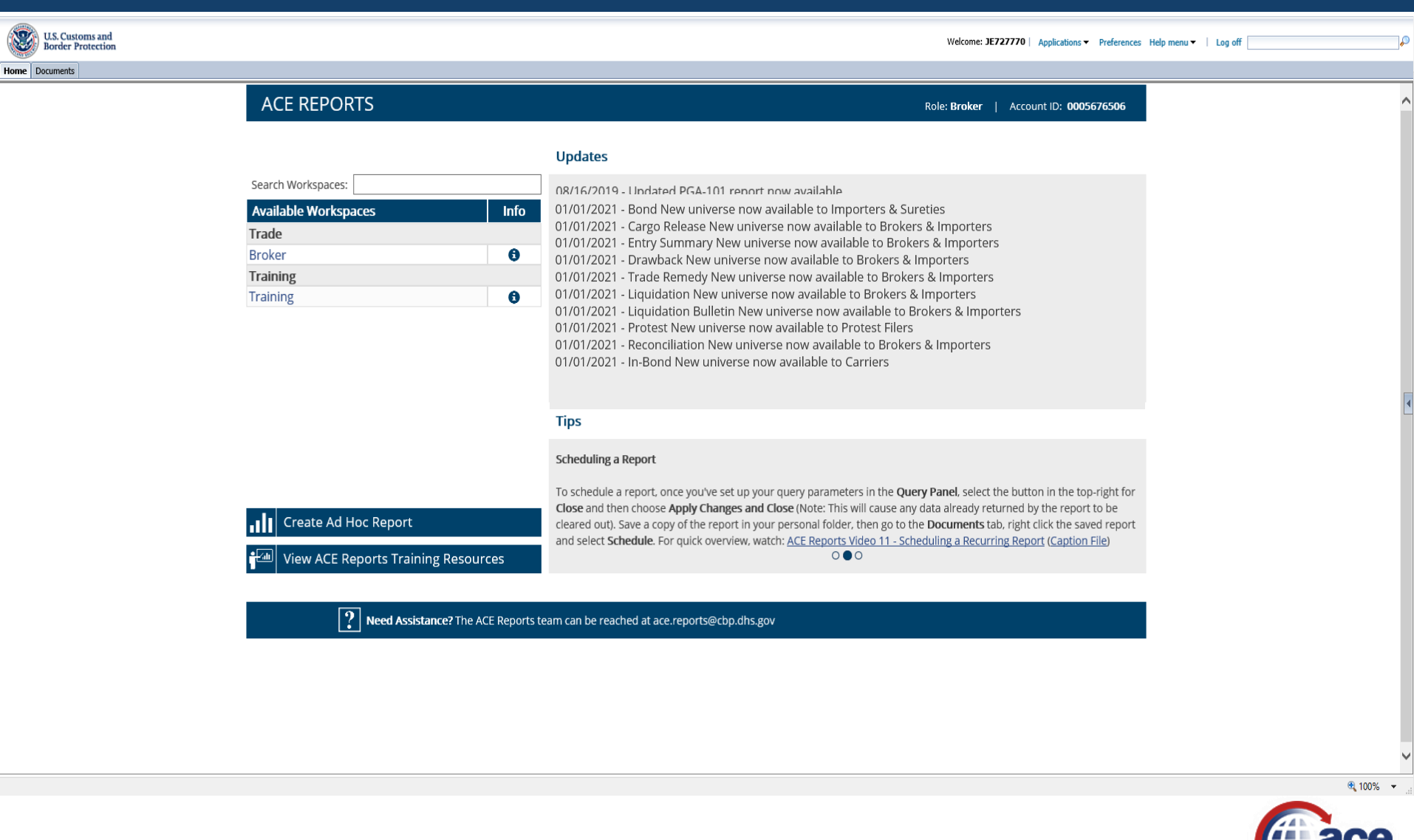

### Steps to Access the New Workspace Home Tab

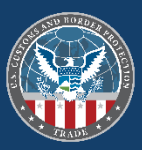

| SA       | 2                                                                                                    |                                                                                                    | Welcome: JE727770   Applications  Preferences Help menu    Log off                                                                                                    |
|----------|----------------------------------------------------------------------------------------------------|----------------------------------------------------------------------------------------------------|----------------------------------------------------------------------------------------------------|
| Home     | Documents                                                                                                    |                                                                                                    |                                                                                                    |
|          | Preferences – JE727770                                                                                                    |                                                                                                    | 2 E X                                                                                                    |
|          | Preferences                                                                                                    | General                                                                                                    |                                                                                                    |
|          | General<br>Change Enterprise Password                                                                                                    | Use Default Settings (Administrator defined)                                                                                                    | 2.                                                                                                    |
|          | Change Enterprise Password<br>Locales and Time Zone<br>Analysis edition for OLAP<br>Web Intelligence<br>BI workspaces<br>Crystal Reports | Set BI launch pad start page:  Home tab Default Home tab Select Home tab: Browse Home Tab ACE Reports Home Page Documents tab: My Documents My Inbox Folders Public Folders Select Public Folder: Select Public Folder: Select Public Folder: Choose Columns to Display on Documents Tab: Select Public Folder: Select Public Folder: Sel | <ol> <li>1.</li> <li>To switch from the Legacy Home tab to the New Workspace Home tab:</li> <li>1. Click on the "Preferences" Hyperlink at the top of the screen.</li> <li>2. From the "General" tab, uncheck the box next to "Use Default Settings (Administrator defined)</li> <li>3. Select the "Home Tab" and "Select Home tab:" radio buttons.</li> <li>4. Click on the "Browse Home Tab" button.</li> </ol> |
|          |                                                                                                    |                                                                                                    |                                                                                                    |
|          |                                                                                                    |                                                                                                    |                                                                                                    |
| avascrip | t:void(0);                                                                                                    |                                                                                                    | र् 100% -                                                                                                    |
|          |                                                                                                    |                                                                                                    |                                                                                                    |

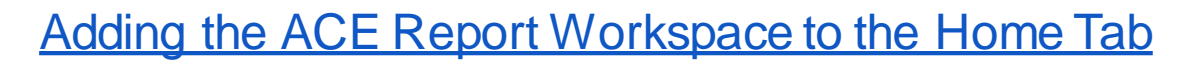

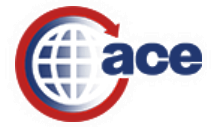

### Steps to Access the New Workspace Home Tab (Cont.)

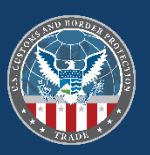

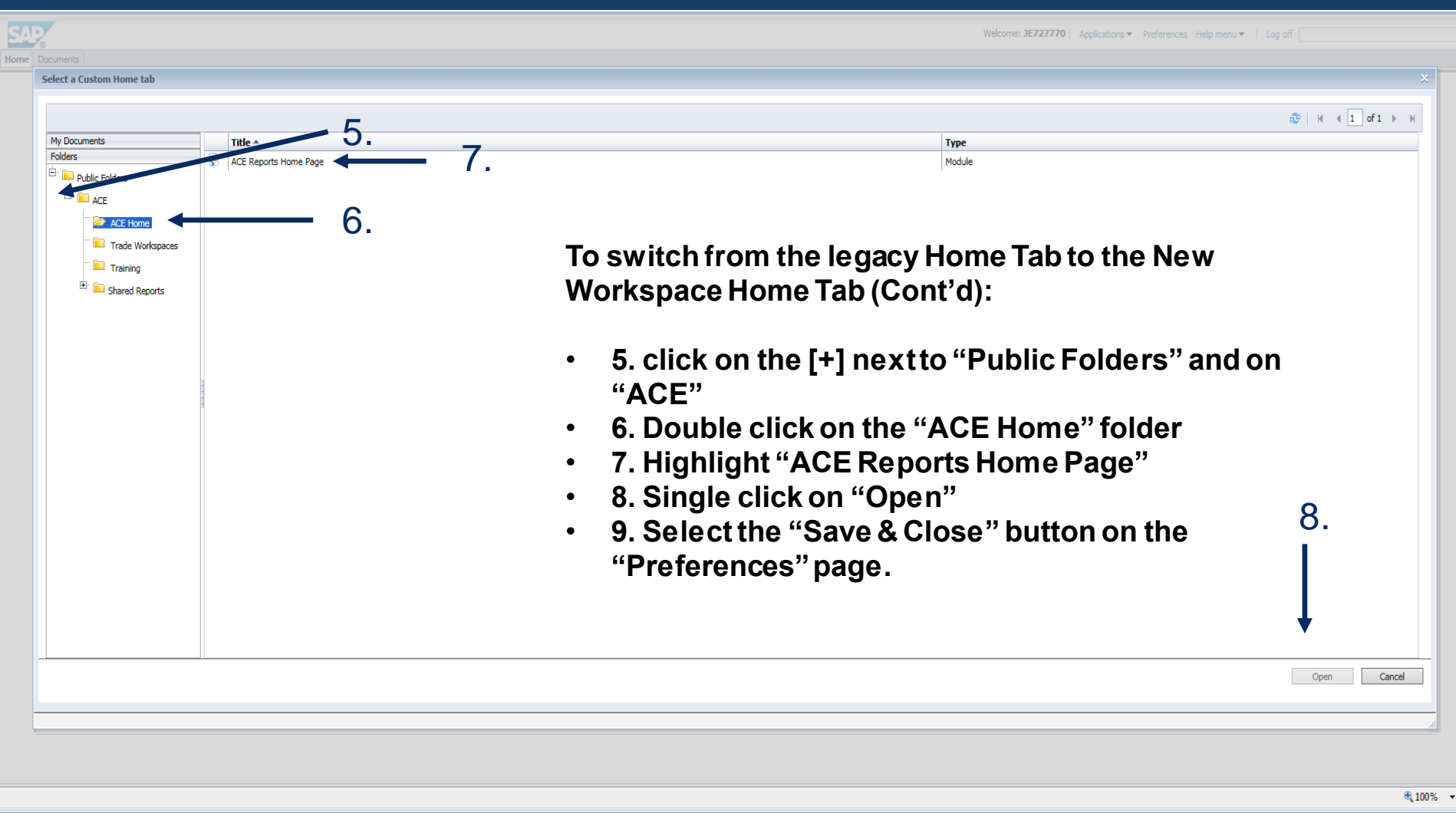

#### Adding the ACE Reports Workspace View to the Home Tab

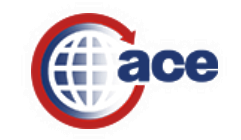

### Additional Settings in Preferences Menu

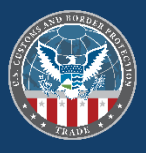

| Preferences – 1F727770     |                                                                                      | 2 E X                    |
|----------------------------|--------------------------------------------------------------------------------------|--------------------------|
| Telefelides Serenno        |                                                                                      | 2 L A                    |
| Preferences                | Web Intelligence                                                                     |                          |
| General                    | View                                                                                 |                          |
| Change Enterprise Password | HTML (no download required)                                                          |                          |
| Locales and Time Zone      | Applet (download required)                                                           |                          |
| Applying adition for OLAD  | O Desktop (Rich Client, Windows only, installation required)                         |                          |
|                            | ○ PDF                                                                                |                          |
| web Intelligence           | Modify (creating, editing and analyzing documents):                                  |                          |
| BI workspaces              | This is also the interface launched from the Go To list or My Applications shortcut. |                          |
| Crystal Reports            | HTML (no download required)                                                          |                          |
|                            | ○ Applet (download required)                                                         |                          |
|                            | Desktop (Rich Client, Windows only, installation required)                           |                          |
|                            | Select a default unverse:                                                            |                          |
|                            | No default universe prowse                                                           |                          |
|                            | When viewing a document:                                                             |                          |
|                            | Use the occument locale to format the data                                           |                          |
|                            | Cost my preserve verming kase to romat the data                                      |                          |
|                            | Uni options:                                                                         |                          |
|                            |                                                                                      |                          |
|                            | Hide Drill toolbar on startup                                                        |                          |
|                            | Start drill session:                                                                 |                          |
|                            | On duplicate report                                                                  |                          |
|                            | On existing report                                                                   |                          |
|                            | Select a priority for saving to MS Excel:                                            |                          |
|                            | Prioritize the formatting of the documents                                           |                          |
|                            | Prioritize easy data processing in Excel                                             |                          |
|                            |                                                                                      |                          |
|                            |                                                                                      |                          |
|                            |                                                                                      |                          |
|                            |                                                                                      |                          |
|                            |                                                                                      |                          |
|                            |                                                                                      |                          |
|                            |                                                                                      |                          |
|                            |                                                                                      |                          |
|                            |                                                                                      |                          |
|                            |                                                                                      |                          |
|                            |                                                                                      |                          |
|                            |                                                                                      |                          |
|                            |                                                                                      |                          |
|                            |                                                                                      |                          |
|                            |                                                                                      |                          |
|                            |                                                                                      | Save Save & Close Cancel |
|                            | 1                                                                                    |                          |
|                            |                                                                                      |                          |

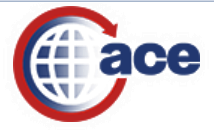

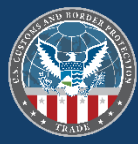

#### Import ACE Reports

| Home Documents Loading 🕫 🖾                                                                                                    |                                                           |
|----------------------------------------------------------------------------------------------------|-----------------------------------------------------------|
| Cargo Release                                                                                                    | :                                                         |
| <ul> <li>Navigation List</li> </ul>                                                                                                    |                                                           |
| <ul> <li>Reports</li> <li>CR-004 Cargo Release Line Details</li> <li>CR-005 Cargo Release Entry Details</li> <li>CR-009 Cargo Release Entry Status</li> </ul> |                                                           |
| Home Documents Loading 🕫 🖾                                                                                                    |                                                           |
| <u></u>                                                                                                    | Harmonized Tariff Schedule                                |
| ▼ Navigation List                                                                                                    |                                                           |
| ⊒ 🗁 Reports                                                                                                    |                                                           |
| REF-001 PGA HTS Flags and Program Codes                                                                                                    |                                                           |
| REF-002 USDA/AMS HTS Fees                                                                                                    |                                                           |
| REF-003 PGA HTS Code Jurisdiction                                                                                                    |                                                           |
| Home Documents Loading 🔎 🗵                                                                                                    |                                                           |
|                                                                                                    |                                                           |
|                                                                                                    | Entry Summary                                             |
| Entry Summary New                                                                                                    | Entry Summary                                             |
| Entry Summary New                                                                                                    | Entry Summary                                             |
| Entry Summary New Navigation List Reports                                                                                                    | Entry Summary                                             |
| Entry Summary New                                                                                                    | Entry Summary                                             |
| Entry Summary New                                                                                                    | Entry Summary                                             |
| Entry Summary New                                                                                                    | Entry Summary                                             |
| Entry Summary New                                                                                                    | Entry Summary                                             |
| Entry Summary New                                                                                                    | Entry Summary                                             |
| Entry Summary New                                                                                                    | Entry Summary<br>mmaries<br>Ilue<br>nout Final Withdrawal |
| Entry Summary New                                                                                                    | Entry Summary<br>nmaries<br>Ilue<br>nout Final Withdrawal |
| Entry Summary New                                                                                                    | Entry Summary<br>nmaries<br>ilue<br>nout Final Withdrawal |
| Entry Summary New                                                                                                    | Entry Summary<br>nmaries<br>Ilue<br>nout Final Withdrawal |
| Entry Summary New                                                                                                    | Entry Summary<br>nmaries<br>flue<br>hout Final Withdrawal |
| Entry Summary New                                                                                                    | Entry Summary<br>nmaries<br>flue<br>hout Final Withdrawal |

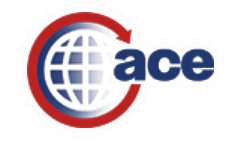

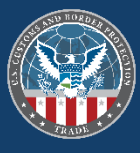

| Home Documents Loading , 🗵 🗵                                                                          |  |  |  |  |  |  |  |  |
|----------------------------------------------------------------------------------------------------|--|--|--|--|--|--|--|--|
| 🔠   Cargo Release New Cargo Release   Deferred Tax Bills Harmonized Tariff Schedule Entry Summary     |  |  |  |  |  |  |  |  |
| Entry Summary New Entry Summary   ADCVD Entries   ADCVD Reference Drawback New Drawback Liquidation   |  |  |  |  |  |  |  |  |
| ▼ Navigation List                                                                                     |  |  |  |  |  |  |  |  |
| Reports     School Section     School Section                                                         |  |  |  |  |  |  |  |  |
| Home Documents Loading 🕫 🗵                                                                            |  |  |  |  |  |  |  |  |
| Entry Summary                                                                                         |  |  |  |  |  |  |  |  |
| ADCVD Reference                                                                                       |  |  |  |  |  |  |  |  |
| ▼ Navigation List                                                                                     |  |  |  |  |  |  |  |  |
| Reports     REF-202 ADCVD Active Case Details     REF-207 ADCVD Active Cases by Principal Case Number |  |  |  |  |  |  |  |  |
| Home Documents Loading 🖓 🗵                                                                            |  |  |  |  |  |  |  |  |
| Entry Summary                                                                                         |  |  |  |  |  |  |  |  |
| Drawback                                                                                              |  |  |  |  |  |  |  |  |
| <ul> <li>Navigation List</li> </ul>                                                                   |  |  |  |  |  |  |  |  |
| Reports                                                                                               |  |  |  |  |  |  |  |  |
| ES-601 Drawback Claim Details                                                                         |  |  |  |  |  |  |  |  |
|                                                                                                    |  |  |  |  |  |  |  |  |
| Entry Summary Statements PGA N                                                                        |  |  |  |  |  |  |  |  |
|                                                                                                    |  |  |  |  |  |  |  |  |
|                                                                                                    |  |  |  |  |  |  |  |  |

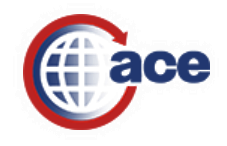

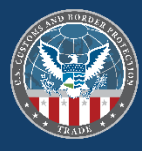

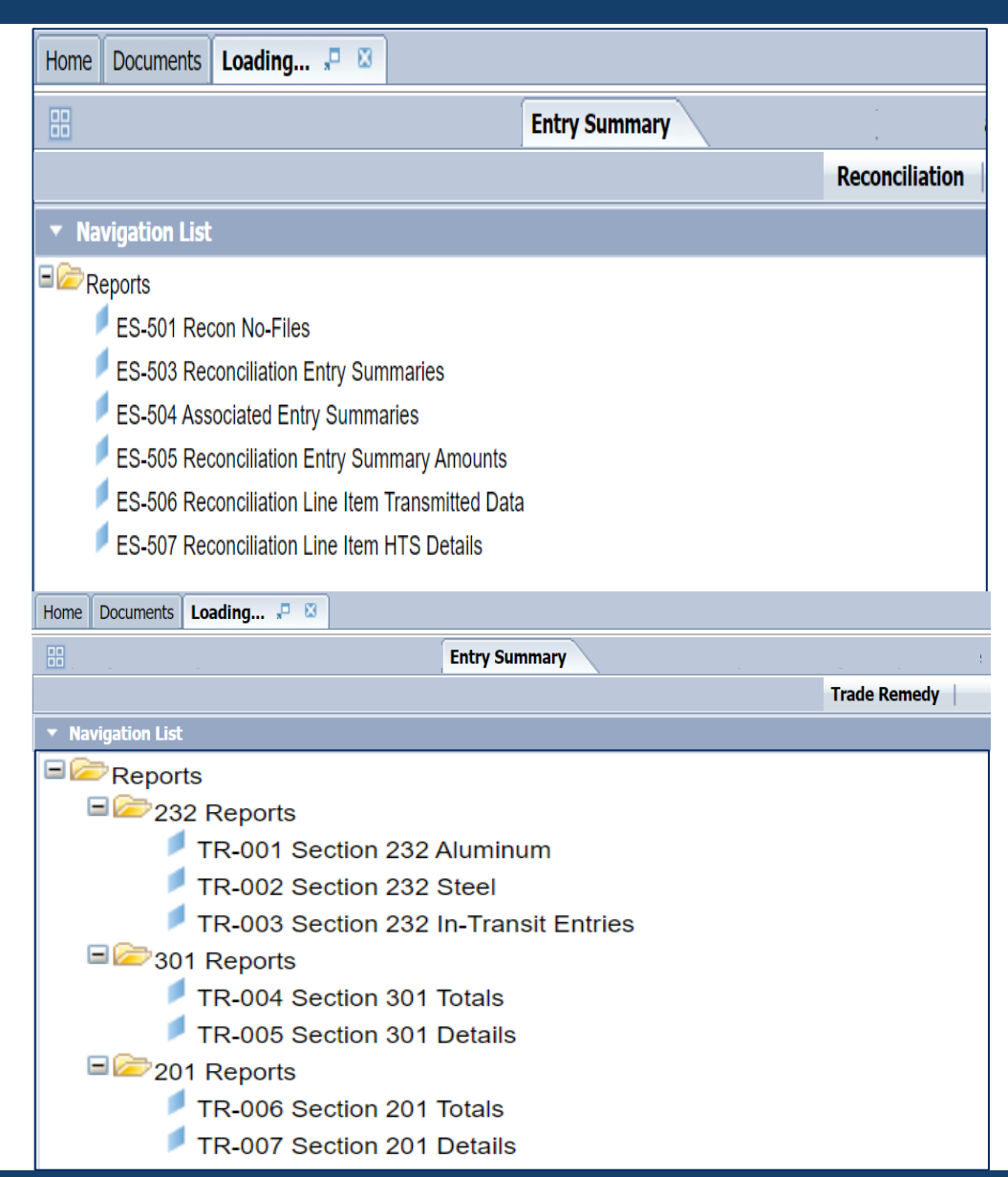

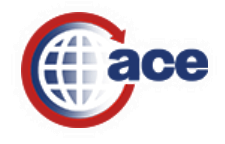

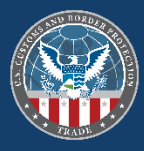

#### Documents Loading... 🖓 🖾 Home ISF Y **Navigation List** ■ Reports ISF Late Report ISF Progress Report ISF History Report Documents Loading... 🖓 🗵 Home z, ITRAC Navigation List 🖻 🗁 Reports ITRAC - 002 Cargo Release Details ITRAC - 003 Entry Summary Header ITRAC - 004 Entry Summary Line Details ITRAC - 005 Entry Summary Line Tariff Details ITRAC - 006 Exam Details ITRAC - 007 Reconciliation Header ITRAC - 008 Reconciliation Details Home Documents Loading... 🕫 🛽 PGA Message Set Navigation List Reports PGA-101 PGA Message Set

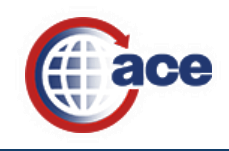

| Home Documents Loading * 🗵                          |         |
|-----------------------------------------------------|---------|
|                                                     | Revenue |
| Bills                                               |         |
| ▼ Navigation List                                   |         |
| ∃ 🗁 Reports<br>∮ REV – 405 Trade Open Bills         |         |
| Home Documents Loading 🕫 🗵                          |         |
|                                                     | Revenue |
| Deferred Tax Bills                                  |         |
| ▼ Navigation List                                   |         |
| ■ 🗁 Navigation List                                 |         |
| REV – 307 Deferred Tax Consolidated Open Unpaid     |         |
| REV – 308 Deferred Tax Entry Bill                   |         |
| Home Documents Loading 🕫 🗵                          |         |
|                                                     | Revenue |
| Statements                                          |         |
| ▼ Navigation List                                   |         |
| Eports                                              |         |
| REV-101 Monthly Statement Overview                  |         |
| REV-102 Daily Statement Overview                    |         |
| REV-103 Periodic Daily Statement Entry Summary List |         |

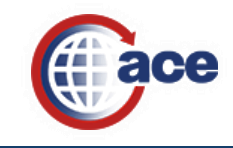

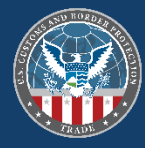

| Home Documents Loading 🕫 🖾                             |  |  |  |  |  |  |  |  |
|--------------------------------------------------------|--|--|--|--|--|--|--|--|
| # Protest                                              |  |  |  |  |  |  |  |  |
| <ul> <li>Navigation List</li> </ul>                    |  |  |  |  |  |  |  |  |
| ES-403 Protest Details<br>ES-404 Protest Entry Details |  |  |  |  |  |  |  |  |

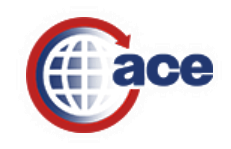

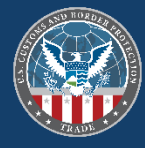

| Home Docum                                                                               | ents 🛛 AES-202 USPPI Transacti 🔎 🖾 |  |  |  |  |  |  |
|------------------------------------------------------------------------------------------|------------------------------------|--|--|--|--|--|--|
| E Filer USPPI                                                                            |                                    |  |  |  |  |  |  |
| <ul> <li>Navigation</li> </ul>                                                           | 1 List                             |  |  |  |  |  |  |
| Reports AES-201 Filer Transactions                                                       |                                    |  |  |  |  |  |  |
| Home Documents AES-202 USPPI Transacti 🔎 🗵                                               |                                    |  |  |  |  |  |  |
| I Filer USPPI                                                                            |                                    |  |  |  |  |  |  |
| <ul> <li>Navigation List</li> </ul>                                                      |                                    |  |  |  |  |  |  |
| Reports     AES-202 USPPI Transactions     AES-203 USPPI Agent-Filed Routed Transactions |                                    |  |  |  |  |  |  |

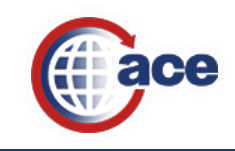

#### Documents Tab

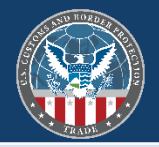

| U.S. Customs and<br>Border Protection      |                | Welcome: JE727770   Applications - Preferences Help menu -   Log off |
|--------------------------------------------|----------------|----------------------------------------------------------------------|
| Home Documents Loading                     |                |                                                                      |
| View   New   Organize   Send  More Actions | Details        | ©   M ∢ 1 of 1 ▶ M                                                   |
| My Documents                               | Search Results |                                                                      |
| Folders                                    |                | No Items                                                             |
| Recycle Bin                                |                |                                                                      |
| Search                                     |                |                                                                      |
| Q                                          |                |                                                                      |
|                                            |                |                                                                      |
|                                            |                |                                                                      |
|                                            |                |                                                                      |
|                                            |                |                                                                      |
|                                            |                |                                                                      |
|                                            |                |                                                                      |
|                                            |                |                                                                      |
|                                            |                |                                                                      |
|                                            |                |                                                                      |
|                                            |                |                                                                      |
|                                            |                |                                                                      |
|                                            |                |                                                                      |
|                                            |                |                                                                      |
|                                            |                |                                                                      |
|                                            |                |                                                                      |
|                                            |                |                                                                      |
|                                            |                |                                                                      |
|                                            |                |                                                                      |
|                                            |                |                                                                      |
|                                            |                |                                                                      |
|                                            |                |                                                                      |
|                                            |                |                                                                      |
|                                            |                |                                                                      |
|                                            |                |                                                                      |
|                                            |                |                                                                      |
|                                            |                |                                                                      |
|                                            |                |                                                                      |
|                                            |                |                                                                      |
|                                            |                |                                                                      |
|                                            |                |                                                                      |
|                                            |                |                                                                      |
|                                            |                |                                                                      |
|                                            |                |                                                                      |
|                                            |                |                                                                      |
|                                            |                |                                                                      |
|                                            |                |                                                                      |
|                                            |                |                                                                      |
|                                            |                |                                                                      |
|                                            |                |                                                                      |
|                                            |                | Total: 0 Items                                                       |
| The list panel is updated.                 |                | 🔍 100% 🔻 j                                                           |
|                                            |                |                                                                      |

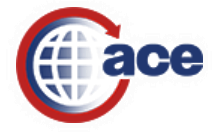

#### My Documents Drawer

U.S. Customs and Border Protection

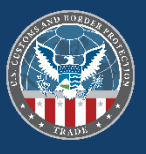

Welcome: JE727770 | Applications ▼ Preferences Help menu ▼ | Log off [

| Home Documents                                       |         |                                                           |                    |                      |           |                                            |            |                       |
|------------------------------------------------------|---------|-----------------------------------------------------------|--------------------|----------------------|-----------|--------------------------------------------|------------|-----------------------|
| iew - New - Organize - Send - More Actions - Details |         |                                                           |                    |                      |           |                                            |            |                       |
| My Documents                                         |         | Title 🔺                                                   | Туре               | Last Run             | Instances | Description                                | Created By | Created On            |
| 🐨 🏧 My Favorites                                     | <b></b> | AdhocTemp                                                 | Folder             |                      |           | Temp folder automatically created for adho | ( JE727770 | Jul 19, 2017 2:32 PM  |
| Inbox                                                | <u></u> | Carlops Folder                                            | Folder             |                      |           |                                            | JE727770   | Jun 27, 2019 1:58 PM  |
|                                                      | <u></u> | Carlos R                                                  | Folder             |                      |           |                                            | JE727770   | Dec 2, 2021 4:55 PM   |
|                                                      | <u></u> | Carlos Rodriguez Folder                                   | Folder             |                      |           |                                            | JE727770   | Jul 19, 2017 3:55 PM  |
|                                                      | <u></u> | Eric Folder                                               | Folder             |                      |           |                                            | JE727770   | Jun 27, 2019 1:56 PM  |
| ersonal Categories                                   | 2       | 05112021                                                  | Web Intelligence   |                      | 0         |                                            | JE727770   | May 11, 2021 1:13 PM  |
|                                                      | -       | 06 23 2021 - PGA HTS INFO                                 | Web Intelligence   |                      | 0         |                                            | JE727770   | Jun 23, 2021 3:34 PM  |
|                                                      | -       | AES Modified Report 05 12 2021                            | Web Intelligence   |                      | 0         | AES-201 Filer Report Provides export trans | a JE727770 | May 12, 2021 12:55 PM |
|                                                      | -       | AES TEST 05 12 2021                                       | Web Intelligence   |                      | 0         | AES-201 Filer Report Provides export trans | a JE727770 | May 12, 2021 12:35 PM |
|                                                      |         | AES-201 Dynamic Dates 05 12 2021                          | Web Intelligence   | May 12, 2021 1:11 PM | 1         | AES-201 Filer Report Provides export trans | 3 JE727770 | May 12, 2021 1:05 PM  |
|                                                      | -       | AES-201 Filer Transactions                                | Web Intelligence   |                      | 0         | AES-201 Filer Report Provides export trans | a JE727770 | Oct 5, 2017 11:16 AM  |
|                                                      | 2       | AES-201 Filer Transactions 12 31 2021                     | Web Intelligence   | Jan 2, 2022 12:25 PM | 1         | AES-201 Filer Report Provides export trans | a JE727770 | Jan 2, 2022 12:10 PM  |
|                                                      | -       | AES-201 Filer Transactions Demo                           | Web Intelligence   |                      | 0         | AES-201 Filer Report Provides export trans | a JE727770 | Jun 29, 2021 3:31 PM  |
|                                                      | 1       | AES-201 Filer Transactions Demo WITH ITN filter           | Web Intelligence   |                      | 0         | AES-201 Filer Report Provides export trans | a JE727770 | Jun 29, 2021 3:38 PM  |
|                                                      |         | AES-201 Filer Transactions MODIFIED                       | Web Intelligence   |                      | 0         | AES-201 Filer Report Provides export trans | a JE727770 | Jul 19, 2022 1:07 PM  |
|                                                      |         | AES-201 Filer Transactions Report for Demo 06 29 2021     | Web Intelligence   |                      | 0         | AES-201 Filer Report Provides export trans | a JE727770 | Jun 29, 2021 11:51 AM |
|                                                      |         | AES-201 Filer Transactions Report for Demo 06 29 2021 [1] | Web Intelligence   |                      | 0         | AES-201 Filer Report Provides export trans | a JE727770 | Jun 29, 2021 11:56 AM |
|                                                      | 1       | AES-201 Filer Transactions with ITN #                     | Web Intelligence   |                      | 0         | AES-201 Filer Report Provides export trans | a JE727770 | Jan 2, 2022 12:18 PM  |
|                                                      | -       | AM-100 Courtesy Notice of Liquidation                     | Web Intelligence   |                      | 0         |                                            | JE727770   | Jul 31, 2017 8:50 AM  |
|                                                      | 1       | AM-100 Courtesy Notice of Liquidation patti2              | Web Intelligence   |                      | 0         |                                            | JE727770   | Oct 13, 2017 6:55 PM  |
|                                                      |         | Cargo Release Cancelled Report                            | Web Intelligence   |                      | 0         | Cargo Release Cancelled Report             | JE727770   | Aug 8, 2017 7:48 PM   |
|                                                      |         | Carlos Rodriguez Modified Report 05 11 2021               | Web Intelligence   |                      | 0         |                                            | JE727770   | May 11, 2021 12:34 PM |
|                                                      | -       | Carlos Rodriguez's Report 05 11 2021                      | Web Intelligence   | May 11, 2021 1:17 PM | 1         |                                            | JE727770   | May 11, 2021 11:59 AM |
|                                                      | 2       | CR-004 Cargo Release Line Details                         | Web Intelligence   |                      | 0         |                                            | JE727770   | Oct 15, 2019 4:16 PM  |
|                                                      | -       | CR-004 Cargo Release Line Details WESCCON                 | Web Intelligence   |                      | 0         |                                            | JE727770   | Oct 13, 2017 1:36 PM  |
|                                                      | 1       | CR-009 Cargo Release Entry Status wescoON2                | Web Intelligence   |                      | 0         |                                            | JE727770   | Oct 13, 2017 3:16 PM  |
|                                                      | -       | ES-001 Entry Summary Header Details                       | Web Intelligence   |                      | 0         |                                            | JE727770   | Oct 15, 2019 12:56 PM |
|                                                      |         | ES-001 Entry Summary Header Details - eMPTY TE, PLATE     | Web Intelligence   | Jun 27, 2019 2:19 PM | 2         |                                            | JE727770   | Jun 27, 2019 2:10 PM  |
|                                                      | -       | ES-001 Entry Summary Header Details 7 23 2019             | Web Intelligence   | Mar 25, 2022 7:40 PM | 13        |                                            | JE727770   | Jul 23, 2019 11:04 AM |
|                                                      | 1       | ES-001 Entry Summary Header Details dATE oBJECTS          | Web Intelligence   | Mar 8, 2022 12:51 PM | 13        |                                            | JE727770   | Nov 8, 2019 12:47 PM  |
|                                                      | -       | ES-001 Entry Summary Header Details Report to Demo Change | Web Intelligence   |                      | 0         |                                            | JE727770   | Nov 8, 2019 12:28 PM  |
|                                                      |         | ES-001 Entry Summary Header Details Report to Demo Change | Web Intelligence   |                      | 0         |                                            | JE727770   | Jun 21, 2021 10:18 PM |
|                                                      |         | ES-001 Entry Summary Header Details Report to Demo Change | 5 Web Intelligence |                      | 0         |                                            | JE727770   | Jun 21, 2021 10:17 PM |
| Folders<br>Resulta Rin                               | <b></b> | ES-001 Entry Summary Header Details WESCCON               | Web Intelligence   |                      | 0         |                                            | JE727770   | Oct 19, 2018 2:44 PM  |
| Search                                               |         | EC 001 Entry Summary Hander Dataile MECCON CANDY 10 1/    | 1 Mah Tatalliaansa |                      | •         |                                            | 1577770    | 0+14-2021-0-02-DM     |

Total: 50+ items

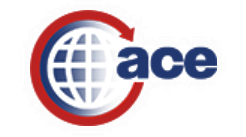

#### Folders Drawer

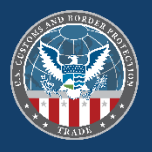

| U.S. Customs and<br>Border Protection         |         |        | Welcome: <b>BV081dd</b>   Applications - Preferences Help menu | Log off            |  |  |  |  |  |
|-----------------------------------------------|---------|--------|----------------------------------------------------------------|--------------------|--|--|--|--|--|
| Hone Documents Loading                        |         |        |                                                                |                    |  |  |  |  |  |
| View - New - Organize - Send - More Actions - | Details |        |                                                                | 🥵 🛛 🕯 🕈 🚺 of 1 🕨 🕅 |  |  |  |  |  |
| My Documents                                  | Title 🔺 | Туре   | Last Run                                                       | Instances          |  |  |  |  |  |
| Folders                                       | ACE ACE | Folder |                                                                |                    |  |  |  |  |  |
| Public Folders                                |         |        |                                                                |                    |  |  |  |  |  |
| ACE                                           |         |        |                                                                |                    |  |  |  |  |  |
| ACE Home                                      |         |        |                                                                |                    |  |  |  |  |  |
| Trade Workspaces                              |         |        |                                                                |                    |  |  |  |  |  |
| Training                                      |         |        |                                                                |                    |  |  |  |  |  |
| Shared Reports                                |         |        |                                                                |                    |  |  |  |  |  |
|                                               |         |        |                                                                |                    |  |  |  |  |  |
|                                               |         |        |                                                                |                    |  |  |  |  |  |
|                                               |         |        |                                                                |                    |  |  |  |  |  |
|                                               |         |        |                                                                |                    |  |  |  |  |  |
|                                               |         |        |                                                                |                    |  |  |  |  |  |
|                                               |         |        |                                                                |                    |  |  |  |  |  |
|                                               |         |        |                                                                |                    |  |  |  |  |  |
|                                               |         |        |                                                                |                    |  |  |  |  |  |
|                                               |         |        |                                                                | •                  |  |  |  |  |  |
|                                               |         |        |                                                                |                    |  |  |  |  |  |
| 1                                             |         |        |                                                                |                    |  |  |  |  |  |
|                                               |         |        |                                                                |                    |  |  |  |  |  |
|                                               |         |        |                                                                |                    |  |  |  |  |  |
|                                               |         |        |                                                                |                    |  |  |  |  |  |
|                                               |         |        |                                                                |                    |  |  |  |  |  |
|                                               |         |        |                                                                |                    |  |  |  |  |  |
|                                               |         |        |                                                                |                    |  |  |  |  |  |
|                                               |         |        |                                                                |                    |  |  |  |  |  |
|                                               |         |        |                                                                |                    |  |  |  |  |  |
|                                               |         |        |                                                                |                    |  |  |  |  |  |
|                                               |         |        |                                                                |                    |  |  |  |  |  |
|                                               |         |        |                                                                |                    |  |  |  |  |  |
|                                               |         |        |                                                                |                    |  |  |  |  |  |
|                                               |         |        |                                                                |                    |  |  |  |  |  |
|                                               |         |        |                                                                |                    |  |  |  |  |  |
| Recycle Bin                                   |         |        |                                                                |                    |  |  |  |  |  |
| Search                                        |         |        |                                                                |                    |  |  |  |  |  |
|                                               |         |        |                                                                | Total: 1 items     |  |  |  |  |  |
|                                               |         |        |                                                                |                    |  |  |  |  |  |

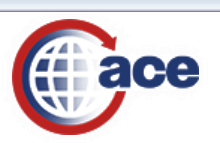

#### Shared Reports Folder

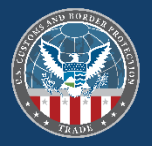

| ace secure data portal                                                                                                    |    |         | Welcome: JE811ce   Applications - | Preferences Help menu 🕶   Log off |               | D |
|----------------------------------------------------------------------------------------------------|----|---------|-----------------------------------|-----------------------------------|---------------|---|
| Home Documents                                                                                                    |    |         |                                   |                                   |               |   |
| View  View | De | tails   |                                   |                                   |               | 1 |
| My Documents                                                                                                    |    | Title * | Туре                              | Last Run                          | Instances     |   |
| Folders<br>Folders<br>Public Folders<br>ACE<br>ACE<br>ACE Home<br>Trade Workspaces<br>Training<br>Training<br>Shared Reports                                                                                                    |    | ACE     | Folder                            |                                   |               |   |
| Carroh                                                                                                    |    |         |                                   |                                   |               |   |
| 20000                                                                                                    |    |         |                                   |                                   |               | 1 |
|                                                                                                    |    |         |                                   |                                   | Total: 1 item | S |
|                                                                                                    |    |         |                                   |                                   |               | Ĩ |

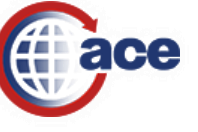
## Recycle Bin Drawer

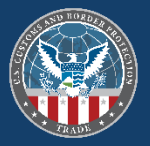

| U.S. Customs and<br>Border Protection         |                | Welcome: JE727770 | Applications ▼ Preferences Help menu ▼   Log off | P              |
|-----------------------------------------------|----------------|-------------------|--------------------------------------------------|----------------|
| Home Documents Loading 🖉 🌣                    |                |                   |                                                  |                |
| View × New × Organize × Send × More Actions × | Details        |                   |                                                  |                |
| My Documents                                  | Search Results |                   |                                                  |                |
| Folders<br>Recycle Bin                        |                | No Items          |                                                  |                |
| Search                                        |                |                   |                                                  |                |
| Q                                             |                |                   |                                                  |                |
|                                               |                |                   |                                                  |                |
|                                               |                |                   |                                                  |                |
|                                               |                |                   |                                                  |                |
|                                               |                |                   |                                                  |                |
|                                               |                |                   |                                                  |                |
|                                               |                |                   |                                                  |                |
|                                               |                |                   |                                                  |                |
|                                               |                |                   |                                                  |                |
|                                               |                |                   |                                                  |                |
|                                               |                |                   |                                                  |                |
|                                               |                |                   |                                                  |                |
|                                               |                |                   |                                                  |                |
|                                               |                |                   |                                                  |                |
|                                               |                |                   |                                                  | 4              |
|                                               |                |                   |                                                  |                |
|                                               |                |                   |                                                  |                |
|                                               |                |                   |                                                  |                |
|                                               |                |                   |                                                  |                |
|                                               |                |                   |                                                  |                |
|                                               |                |                   |                                                  |                |
|                                               |                |                   |                                                  |                |
|                                               |                |                   |                                                  |                |
|                                               |                |                   |                                                  |                |
|                                               |                |                   |                                                  |                |
|                                               |                |                   |                                                  |                |
|                                               |                |                   |                                                  |                |
|                                               |                |                   |                                                  |                |
|                                               |                |                   |                                                  |                |
|                                               |                |                   |                                                  |                |
|                                               |                |                   |                                                  |                |
|                                               |                |                   |                                                  |                |
|                                               |                |                   |                                                  |                |
|                                               |                |                   |                                                  |                |
|                                               |                |                   |                                                  |                |
|                                               |                |                   |                                                  | Total: 0 items |
|                                               |                |                   |                                                  | , stan o itema |
| The list panel is updated.                    |                |                   |                                                  | 🔍 100% 🔻 🔡     |

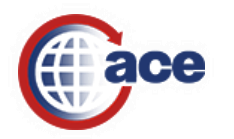

### Search Drawer

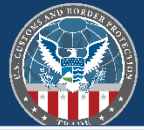

| U.S. Customs and<br>Border Protection         |                | Welcome: JE727770   Applications ▼ Preferences Help menu ▼   Log off |
|-----------------------------------------------|----------------|----------------------------------------------------------------------|
| Home Documents Loading                        |                |                                                                      |
| View - New - Organize - Send - More Actions - | Details        | ©   H ∢ 1 of 1 ▶ M                                                   |
| My Documents                                  | Search Results |                                                                      |
| Folders                                       |                | No Items                                                             |
| Recycle Bin                                   |                |                                                                      |
| Jearch                                        |                |                                                                      |
| · · · · · · · · · · · · · · · · · · ·         |                |                                                                      |
|                                               |                |                                                                      |
|                                               |                |                                                                      |
|                                               |                |                                                                      |
|                                               |                |                                                                      |
|                                               |                |                                                                      |
|                                               |                |                                                                      |
|                                               |                |                                                                      |
|                                               |                |                                                                      |
|                                               |                |                                                                      |
|                                               |                |                                                                      |
|                                               |                |                                                                      |
|                                               |                |                                                                      |
|                                               |                |                                                                      |
|                                               |                |                                                                      |
|                                               |                |                                                                      |
|                                               |                |                                                                      |
|                                               |                |                                                                      |
| 1                                             |                |                                                                      |
| 1                                             |                |                                                                      |
|                                               |                |                                                                      |
|                                               |                |                                                                      |
|                                               |                |                                                                      |
|                                               |                |                                                                      |
|                                               |                |                                                                      |
|                                               |                |                                                                      |
|                                               |                |                                                                      |
|                                               |                |                                                                      |
|                                               |                |                                                                      |
|                                               |                |                                                                      |
|                                               |                |                                                                      |
|                                               |                |                                                                      |
|                                               |                |                                                                      |
|                                               |                |                                                                      |
|                                               |                |                                                                      |
|                                               |                |                                                                      |
|                                               |                |                                                                      |
|                                               |                |                                                                      |
|                                               |                |                                                                      |
|                                               |                |                                                                      |
|                                               |                |                                                                      |
| II                                            |                | Tabl. 6 ikawa                                                        |
|                                               |                | Tota: U tem                                                          |
| The list panel is updated.                    |                | 🔍 100% 🚽                                                             |

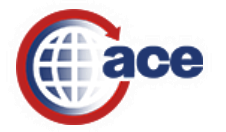

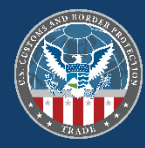

# **Running Canned ACE Reports**

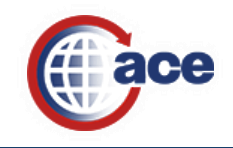

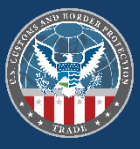

- 1. Launch the appropriate ACE canned report.
- 2. The report prompts box will display, please complete any of the available date prompts and remember to enter your Importer of Record number (if an importer is running the report) and/or Filer Code (if a broker is running the report) for faster report processing.
- 3. Run the report and wait for the data results to return and display.
- 4. When your report returns results, please save your canned ACE report to your "**My Favorites**" folder in the "**My Document**" drawer to rerun, access and/or schedule the report later.
- 5. You can also export the results of the report to an external application file in the .pdf, .xls, .xlsx, .csv or .txt formats.
- Videos to watch to review the steps above:
  - <u>Running a Standard Report</u>
  - <u>Saving and Exporting a Report</u>

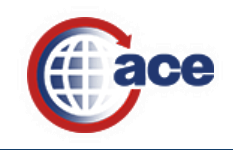

# REF-001 PGA HTS Flags and Program Codes Report

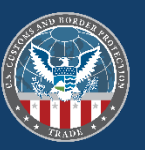

| ۲              | U.S. Customs<br>Border Prote | s and<br>ection         |                    |                          |                      |                   |                      |                         |                       |                    | Welcome: JE727770   Applications ▼ Preferences Help menu ▼   Log off |         |
|----------------|------------------------------|-------------------------|--------------------|--------------------------|----------------------|-------------------|----------------------|-------------------------|-----------------------|--------------------|----------------------------------------------------------------------|---------|
| Home           | Documents RE                 | F-001 PGA HTS Flag      | Is a 🔎 🗵           |                          |                      |                   |                      |                         |                       |                    |                                                                      |         |
| 🔡   Ca         | rgo Release New              | Cargo Release           | Deferred Tax Bills | Harmonized Tariff Sched  | Ile Entry Summar     | y Statements      | PGA Message Set      | ITRAC New               | ITRAC                 |                    |                                                                      | - 6     |
| ▼ View         | er                           |                         |                    |                          |                      |                   |                      |                         |                       |                    |                                                                      |         |
| Web In         | telligence 🔻                 | 🗅 🧀 🔡 🔹 🖾               | j • 🕅   🌮 🚢 🖂 •    | ා ය  🗞 🕶 🔀 Tr            | ack 🔹 Ţ Drill 🔹 🏹    | Filter Bar 🧮 Free | ze 🔻 🖷 Outline       |                         |                       |                    | Reading 🔻 Design                                                     | • (?)   |
|                |                              | REF-001<br>PGA HTS Flag | gs and Program     | Codes                    |                      | FO                | OR OFFICIAL USE O    | NLY UNLESS OT           | HERWISE AUT           | HORIZED            |                                                                      |         |
| = 8            |                              |                         |                    |                          |                      |                   |                      |                         |                       |                    |                                                                      |         |
| ( <u>?</u> ) F | leport Paramet               | ers:                    |                    |                          |                      |                   |                      |                         |                       |                    |                                                                      |         |
| h              | nclude Expired               | Records: ALL            |                    | HTS Number - Full: ALL   |                      | P                 | GA Name Code: ALI    | L                       |                       |                    |                                                                      |         |
| F              | GA Flag Code:                | ALL                     |                    | PGA Program Code: ALL    |                      | Н                 | ITS Number - First 2 | ALL                     |                       |                    |                                                                      |         |
| ŀ              | ITS Number - F               | irst 4: ALL             |                    | HTS Number - First 6: AL | L                    | H                 | ITS Number - First 8 | ALL                     |                       |                    |                                                                      |         |
| E              | ffective Begin               | Date Greater than: A    | ALL                | Effective End Date Less  | than: ALL            |                   |                      |                         |                       |                    |                                                                      |         |
|                |                              |                         |                    | DCA                      |                      |                   |                      |                         |                       |                    |                                                                      |         |
| F              | PGA Name<br>Code             | PGA Flag<br>Code        | PGA Flag           | PGA<br>Program<br>Code   | HTS Number<br>- Full | HTS Long Des      | cription             | Effective<br>Begin Date | Effective<br>End Date | HTS Update<br>Date |                                                                      |         |
|                |                              |                         |                    |                          |                      |                   |                      |                         |                       |                    |                                                                      |         |
|                |                              |                         |                    |                          |                      |                   |                      |                         |                       |                    |                                                                      |         |
|                |                              |                         |                    |                          |                      |                   |                      |                         |                       |                    |                                                                      |         |
|                |                              |                         |                    |                          |                      |                   |                      |                         |                       |                    |                                                                      |         |
|                |                              |                         |                    |                          |                      |                   |                      |                         |                       |                    |                                                                      |         |
|                |                              |                         |                    |                          |                      |                   |                      |                         |                       |                    |                                                                      |         |
|                |                              |                         |                    |                          |                      |                   |                      |                         |                       |                    |                                                                      |         |
|                |                              |                         |                    |                          |                      |                   |                      |                         |                       |                    |                                                                      |         |
|                |                              |                         |                    |                          |                      |                   |                      |                         |                       |                    |                                                                      |         |
|                |                              |                         |                    |                          |                      |                   |                      |                         |                       |                    |                                                                      |         |
|                |                              |                         |                    |                          |                      |                   |                      |                         |                       |                    |                                                                      |         |
|                |                              |                         |                    |                          |                      |                   |                      |                         |                       |                    |                                                                      |         |
|                |                              |                         |                    |                          |                      |                   |                      |                         |                       |                    |                                                                      |         |
|                |                              |                         |                    |                          |                      |                   |                      |                         |                       |                    |                                                                      |         |
|                |                              |                         |                    |                          |                      |                   |                      |                         |                       |                    | 4                                                                    |         |
|                |                              |                         |                    |                          |                      |                   |                      |                         |                       |                    | •                                                                    |         |
|                | _                            |                         |                    |                          |                      |                   |                      |                         |                       |                    |                                                                      |         |
|                | 📋 Main Repo                  | ort 📑 Param             | ieters             |                          |                      |                   |                      |                         |                       |                    |                                                                      |         |
| <b>n</b> - 1   | 1ain Report 👻                |                         |                    |                          |                      |                   |                      |                         |                       |                    | 🖉 Track changes: Off 🛛 🖌 Page 1 of 1 🕨 🕅 📃 📳 100% 🗸 🍪 2              | ears ag |
|                |                              |                         |                    |                          |                      |                   |                      |                         |                       |                    | ac                                                                   | 9       |

# REF-001 PGA HTS Flags and Program Codes

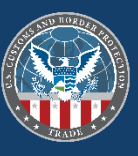

| allable prompt variants                                                                                                    | Prompts                             | 3                       | × |
|----------------------------------------------------------------------------------------------------|-------------------------------------|-------------------------|---|
| ompts Summary       Include Expired Records         HTS Number - Full 2712100000       Imperative values here         PGA Flag Code       Imperative values here         PGA Program Code       Imperative values here         HTS Number - First 2       Imperative values here         HTS Number - First 4       Imperative values here         HTS Number - First 5       Imperative values here         Imperative values here       Imperative values here         Imperative values here       Imper | vailable prompt variants            | ∃ - 🛃 ×                 |   |
| * Include Expired Records N   HTS Number - Full 2712100000   PGA Flag Code   PGA Flag Code   PGA Program Code   HTS Number - First 2   HTS Number - First 4   HTS Number - First 6   HTS Number - First 8   Effective Begin Date Greater than   Effective End Date Less than     M        N        N     OK                                                                                                    | Prompts Summary                     | Include Expired Records |   |
| HTS Number - Full 2712100000   PGA Name Code   PGA Flag Code   PGA Program Code   HTS Number - First 2   HTS Number - First 4   HTS Number - First 6   HTS Number - First 8   Effective Begin Date Greater than   Effective End Date Less than     M     N     N     OK   Cance                                                                                                    | Include Expired Records N           | Type values here        |   |
| PGA Name Code   PGA Flag Code   PGA Program Code   HTS Number - First 2   HTS Number - First 6   HTS Number - First 8   Effective Begin Date Greater than   Effective End Date Less than     Mread Code     Mread Code     Mread Code     Y     N     Code     Mread Code     Y     N     Code     Y     N     Code     Vode     Code     Vode     Code     Vode     Code     Vode     Code     Vode     Code     Vode     Code     Vode     Code     Vode     Code     Vode     Code     Vode     Code     Vode     Code     Vode     Vode     Vode     Vode     Vode     Vode     Vode     Vode     Vode     Vode     Vode     Vode                                                                                                    | HTS Number - Full 2712100000        |                         | _ |
| PGA Flag Code<br>PGA Program Code<br>HTS Number - First 2<br>HTS Number - First 6<br>HTS Number - First 8<br>Effective Begin Date Greater than<br>Effective End Date Less than<br>Mark -<br>Mark -<br>OK Cancel                                                                                                    | OPGA Name Code                      | × >                     |   |
| PGA Program Code HTS Number - First 2 HTS Number - First 4 HTS Number - First 6 HTS Number - First 8 Effective Begin Date Greater than Effective End Date Less than Required prompts OK Cancel                                                                                                    | 2 PGA Flag Code                     | N                       |   |
| HTS Number - First 2<br>HTS Number - First 4<br>HTS Number - First 6<br>HTS Number - First 8<br>Effective Begin Date Greater than<br>Effective End Date Less than<br>Required prompts<br>OK Cancel                                                                                                    | 2 PGA Program Code                  |                         |   |
| HTS Number - First 4<br>HTS Number - First 6<br>HTS Number - First 8<br>Effective Begin Date Greater than<br>Effective End Date Less than<br>Required prompts<br>OK Cancel                                                                                                    | HTS Number - First 2                |                         |   |
| HTS Number - First 6<br>HTS Number - First 8<br>Effective Begin Date Greater than<br>Effective End Date Less than<br>Required prompts<br>OK Cancel                                                                                                    | O HTS Number - First 4              |                         |   |
| HTS Number - First 8<br>Effective Begin Date Greater than<br>Effective End Date Less than<br>Required prompts<br>OK Cancel                                                                                                    | O HTS Number - First 6              | •                       |   |
| Effective Begin Date Greater than Effective End Date Less than Required prompts OK Cancel                                                                                                    | O HTS Number - First 8              |                         |   |
| Effective End Date Less than                                                                                                    | O Effective Begin Date Greater than |                         |   |
| Required prompts                                                                                                    | O Effective End Date Less than      | 40                      |   |
| tequired prompts                                                                                                    |                                     |                         |   |
| tequired prompts                                                                                                    |                                     |                         |   |
| tequired prompts                                                                                                    |                                     |                         |   |
| Cancel                                                                                                    |                                     |                         |   |
| OK Cancel                                                                                                    | Required prompts                    |                         |   |
|                                                                                                    |                                     | OK Cancel               |   |
|                                                                                                    |                                     |                         |   |
|                                                                                                    |                                     |                         | A |
|                                                                                                    |                                     |                         |   |

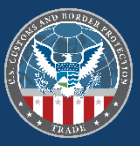

# **REF-001 PGA HTS Flags and Program Codes**

| U.S. Custo<br>Border Pr    | oms and<br>rotection   |                                  |                         |                      |                                            |                              |                       |                    |
|----------------------------|------------------------|----------------------------------|-------------------------|----------------------|--------------------------------------------|------------------------------|-----------------------|--------------------|
| Home Documents             | Loading 🕫 🗵            |                                  |                         |                      |                                            |                              |                       |                    |
| 👬   Cargo Release          | Cargo Release Ne       | w Entry Summary H                | armonized Tariff Schedu | le ITRAC   St        | tatements PGA Messa                        | ge Set                       |                       |                    |
| <ul> <li>Viewer</li> </ul> | _                      |                                  |                         |                      |                                            |                              |                       |                    |
| Web Intelligence 🔻         | 🗋 🖻 🧭 🗐 🗖 🖉            | 🖫 • 🕅   🌮 🚢 🖂 •                  | n 🔍 🖓 T 🔀 🕅             | rack 🔻 🥄 Drill 🔻 🎙   | 두 Filter Bar 🏢 Freeze                      | • 🖻 Outline                  |                       |                    |
|                            | REF-001<br>PGA HTS FI  | ags and Program Co               | odes                    |                      | FOR C                                      | OFFICIAL USE ONLY UNLESS (   | OTHERWISE AUTH        | ORIZED             |
| (?) Report Paran           | neters:                |                                  |                         |                      |                                            |                              |                       |                    |
| Include Expir              | red Records: N         |                                  | HTS Number - Full: 2712 | 2100000              | PGA                                        | Name Code: ALL               |                       |                    |
| PGA Flag Co                | de: ALL                |                                  | PGA Program Code: AL    | L                    | HTS                                        | Number - First 2: ALL        |                       |                    |
| HTS Number                 | - First 4: ALL         |                                  | HTS Number - First 6: A | LL                   | HTS                                        | Number - First 8: ALL        |                       |                    |
| Effective Beg              | gin Date Greater than: | : ALL                            | Effective End Date Less | than: ALL            |                                            |                              |                       |                    |
| PGA Name<br>Code           | PGA Flag<br>Code       | PGA Flag                         | PGA<br>Program<br>Code  | HTS Number<br>- Full | HTS Long Descrip                           | tion Effective<br>Begin Date | Effective<br>End Date | HTS Update<br>Date |
| EPA                        | EP7                    | EPA(TSC) TSCA DATA<br>MAYBE REQD | A TS1                   | 2712100000           | PETROLEUM JELL<br>WHETHER OR NO<br>COLORED | Y, 2/16/2003<br>T            | 12/31/2039            | 8/4/2019           |
| EPA                        | EP7                    | EPA(TSC) TSCA DATA<br>MAYBE REQD | A TS1                   | 2712100000           | PETROLEUM JELL<br>WHETHER OR NO<br>COLORED | Y, 2/16/2003<br>T            | 12/31/2039            | 8/4/2019           |
| EPA                        | EP7                    | EPA(TSC) TSCA DATA<br>MAYBE REQD | A TS2                   | 2712100000           | PETROLEUM JELL<br>WHETHER OR NO<br>COLORED | Y, 2/16/2003<br>T            | 12/31/2039            | 8/4/2019           |
| FDA                        | FD1                    | FDA CLEARANCE MA<br>BE REQUIRED  | Y ALL                   | 2712100000           | PETROLEUM JELL<br>WHETHER OR NO<br>COLORED | Y, 2/16/2003<br>T            | 12/31/2039            | 8/4/2019           |
| FDA                        | FD1                    | FDA CLEARANCE MA<br>BE REQUIRED  | BIO                     | 2712100000           | PETROLEUM JELL<br>WHETHER OR NO<br>COLORED | Y, 2/16/2003<br>T            | 12/31/2039            | 8/4/2019           |
| FDA                        | FD1                    | FDA CLEARANCE MA<br>BE REQUIRED  | Y COP                   | 2712100000           | PETROLEUM JELL<br>WHETHER OR NO<br>COLORED | Y, 2/16/2003<br>T            | 12/31/2039            | 8/4/2019           |
| FDA                        | FD1                    | FDA CLEARANCE MA<br>BE REQUIRED  | Y COS                   | 2712100000           | PETROLEUM JELL<br>WHETHER OR NO<br>COLORED | Y, 2/16/2003<br>T            | 12/31/2039            | 8/4/2019           |
| FDA                        | FD1                    | FDA CLEARANCE MA<br>BE REQUIRED  | Y DEV                   | 2712100000           | PETROLEUM JELL<br>WHETHER OR NO<br>COLORED | Y, 2/16/2003<br>T            | 12/31/2039            | 8/4/2019           |
| FDA                        | FD1                    | FDA CLEARANCE MA<br>BE REQUIRED  | Y DRU                   | 2712100000           | PETROLEUM JELL<br>WHETHER OR NO<br>COLORED | Y, 2/16/2003<br>T            | 12/31/2039            | 8/4/2019           |
| FDA                        | FD1                    | FDA CLEARANCE MA<br>BE REQUIRED  | Y FDA                   | 2712100000           | PETROLEUM JELL<br>WHETHER OR NO<br>COLORED | Y, 2/16/2003<br>T            | 12/31/2039            | 8/4/2019           |
| 📄 Main R                   | eport 📄 Para           | ameters                          |                         |                      |                                            |                              |                       |                    |
| Main Report                | •                      |                                  |                         |                      |                                            |                              |                       |                    |

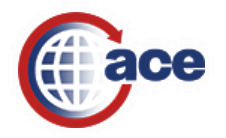

## Saving and Exporting ACE Report Data

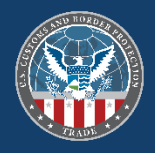

|                                                 | J.S. Customs a<br>3order Protect                                                         | ind<br>tion                                                |                                              |                                                                                                    |                                    |                                          |                                                                                               |                         |        |   | Welcome: JE727770   Applications ▼ Preferences Help menu ▼   Log off | P                        |
|-------------------------------------------------|------------------------------------------------------------------------------------------|------------------------------------------------------------|----------------------------------------------|----------------------------------------------------------------------------------------------------|------------------------------------|------------------------------------------|-----------------------------------------------------------------------------------------------|-------------------------|--------|---|----------------------------------------------------------------------|--------------------------|
| Home Docu                                       | uments REF-0                                                                             | 001 PGA HTS Flags                                          | ia 🔎 🗵                                       |                                                                                                    |                                    |                                          |                                                                                               |                         |        |   |                                                                      |                          |
| 🔠   Cargo I                                     | Release New                                                                              | Cargo Release                                              | Deferred Tax Bills                           | Harmonized Tariff Schedule                                                                                     | Entry Summa                        | ry   State                               | ements PGA Message Set                                                                        | ITRAC New   ITRAC       |        |   |                                                                      | <u>-</u>                 |
| • Viewer                                        |                                                                                          |                                                            |                                              |                                                                                                    |                                    |                                          |                                                                                               |                         |        |   |                                                                      |                          |
| Web Intelli                                     | ligence 🔻 📘                                                                              | ) 🧀 📃 省                                                    | • 🕅   🍄 🚢 🖂 •                                | 9 @   👌 🔹 🔣 Trac                                                                                               | k 🝷 Ţ Drill 🝷 🏹                    | Filter Bar                               | Freeze 🔻 🗄 Outline                                                                            |                         |        |   |                                                                      | Reading - Design - 🧿 -   |
|                                                 | ND STOLEN                                                                                | REF- Save<br>PGA HTS Flag                                  | ctrl+s<br>s and Program Co                   | des                                                                                                    |                                    |                                          | FOR OFFICIAL USE ONL                                                                          | Y UNLESS OTHERWISE AUTH | ORIZED |   |                                                                      | ^                        |
| (?) Repo                                        | ort Parameters                                                                           | 8:                                                         |                                              |                                                                                                    |                                    |                                          |                                                                                               |                         |        |   |                                                                      |                          |
| Inclu                                           | ude Expired R                                                                            | ecords: N                                                  |                                              | HTS Number - Full: 271210                                                                                      | 0000                               |                                          | PGA Name Code: ALL                                                                            |                         |        |   |                                                                      |                          |
| PGA                                             | A Flag Code: A                                                                           | \LL                                                        |                                              | PGA Program Code: ALL                                                                                          |                                    |                                          | HTS Number - First 2: A                                                                       | LL                      |        |   |                                                                      |                          |
| HTS                                             | S Number - Firs                                                                          | st 4: ALL                                                  |                                              | HTS Number - First 6: ALL                                                                                      |                                    |                                          | HTS Number - First 8: A                                                                       | LL                      |        |   |                                                                      |                          |
| Effe                                            | ective Begin Da                                                                          | ate Greater than: Al                                       | LL                                           | Effective End Date Less that                                                                                   | in: ALL                            |                                          |                                                                                               |                         |        |   |                                                                      |                          |
|                                                 |                                                                                          |                                                            |                                              |                                                                                                    |                                    |                                          |                                                                                               |                         |        |   |                                                                      |                          |
| U B                                             | J.S. Customs a<br>Border Protect                                                         | nd<br>tion                                                 |                                              |                                                                                                    |                                    |                                          |                                                                                               |                         |        |   | Welcome: JE727770   Applications - Preferences Help menu -   Log off | P                        |
| iome   Docu                                     | uments REF-0                                                                             | Cargo Release                                              | a 🖉 🛛<br>Deferred Tax Bills 🚺                | larmonized Tariff Schedule                                                                                     | Entry Summa                        | ry   State                               | ements PGA Message Set                                                                        | ITRAC New   ITRAC       |        |   |                                                                      |                          |
| <ul> <li>Viewer</li> <li>Web Tetelli</li> </ul> | isonso e 🕞                                                                               |                                                            | - 49 1 50 17 12 -                            |                                                                                                    |                                    | Eltor Par                                | France * 17 Outline                                                                           |                         |        |   |                                                                      | Panding + Design + (2) + |
|                                                 |                                                                                          | REF-001<br>PGA HTS Flag                                    | is and Program Co                            | des                                                                                                    |                                    |                                          | Export<br>Select<br>Reports                                                                   |                         | ¢      | ~ |                                                                      |                          |
| (?) Repo<br>Inclu<br>PGA<br>HTS<br>Effec        | ort Parameters<br>ude Expired Ro<br>A Flag Code: A<br>6 Number - Firs<br>ective Begin Da | s:<br>ecords: N<br>LL<br>st 4: ALL<br>ate Greater than: AL | L                                            | HTS Number - Full: 271210<br>PGA Program Code: ALL<br>HTS Number - First 6: ALL<br>Effective End Date Less tha | 1000                               |                                          | <ul> <li>○ Data</li> <li>✓ Select All</li> <li>✓ Main Report</li> <li>✓ Parameters</li> </ul> |                         |        |   |                                                                      |                          |
| PGA<br>Cod                                      | A Name<br>Je                                                                             | PGA Flag<br>Code<br>EP7                                    | PGA Flag<br>EPA(TSC) TSCA DATA<br>MAYBE REQD | PGA<br>Program<br>Code<br>TS1                                                                                  | HTS Number<br>- Full<br>2712100000 | HTS L<br>PETRO<br>WHET<br>COLOI<br>PETRO | File Type: PDF Current Report All pages Current Page                                          | ~                       |        |   |                                                                      |                          |
| EPA                                             | 4                                                                                        | EP7                                                        | EPA(TSC) TSCA DATA<br>MAYBE REQD             | TS1                                                                                                    | 2712100000                         | COLO                                     | Page(s)                                                                                       | ОК                      | Cancel | ~ |                                                                      |                          |
|                                                 |                                                                                          |                                                            | EPA(TSC) TSCA DATA                           |                                                                                                    |                                    | WHET                                     |                                                                                               |                         | cuncer |   |                                                                      |                          |

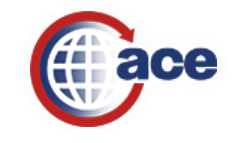

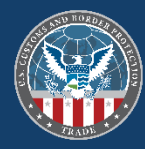

# Modifying a Canned ACE Report

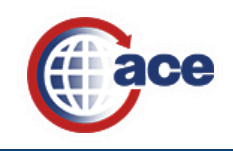

# How to Modify an ACE Canned Report

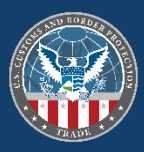

- 1. Launch the appropriate ACE Report.
- 2. Allow the report prompts box to display, click on the "Cancel" button to display an empty report in "Reading" mode.
- 3. From the report's main toolbar, click on the **"Design"** button to switch view modes.
- 4. Once **"Design"** mode is displayed, click on the **"Edit Data Provider"** icon.

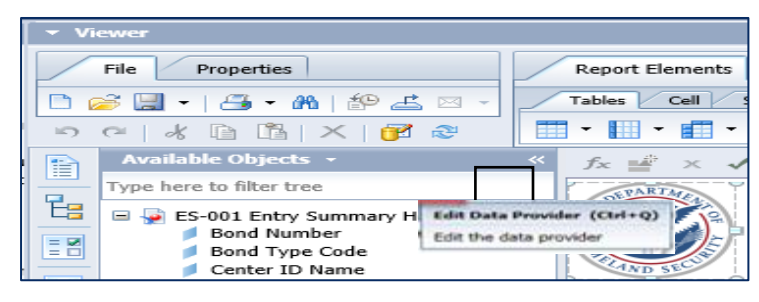

- 5. The "Query Panel" displays providing access to all data objects in the report's universe and the ability to choose which data objects to display in the results and what to filter the by.
- 6. Add any desired data object by dragging them to the "**Results Objects**" panel.
- 7. You can search by data object name or key word in the "Universe Outline".

- 8. Add Filter conditions to the "Query Filters" panel
  - Add or Remove data filter objects
  - Limit or add a combination or set of conditions
- 9. Add date parameters (unless date objects are used) and the Importer of Record number (if an importer is running the report) and/or Filer Code (if a broker is running the report) for faster report processing. Run the report and wait for the data results to display.
- 10. Click on the "Run Query" button to obtain report data
- 11. After results return, do not forget to drag added data objects from the "Available Objects" panel to the report table with results in the order you wish the results to display.
- 12. Save the modified report to your "My Favorite" folder for future use and to schedule it next time.
- ✤ Videos to watch to review the steps above:
  - <u>Modifying the Result Objects of a Report</u>
  - Modifying Query Filters
  - Modifying Display of a Report

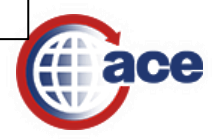

# Modifying an ACE Canned Report

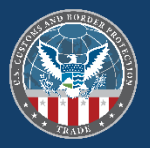

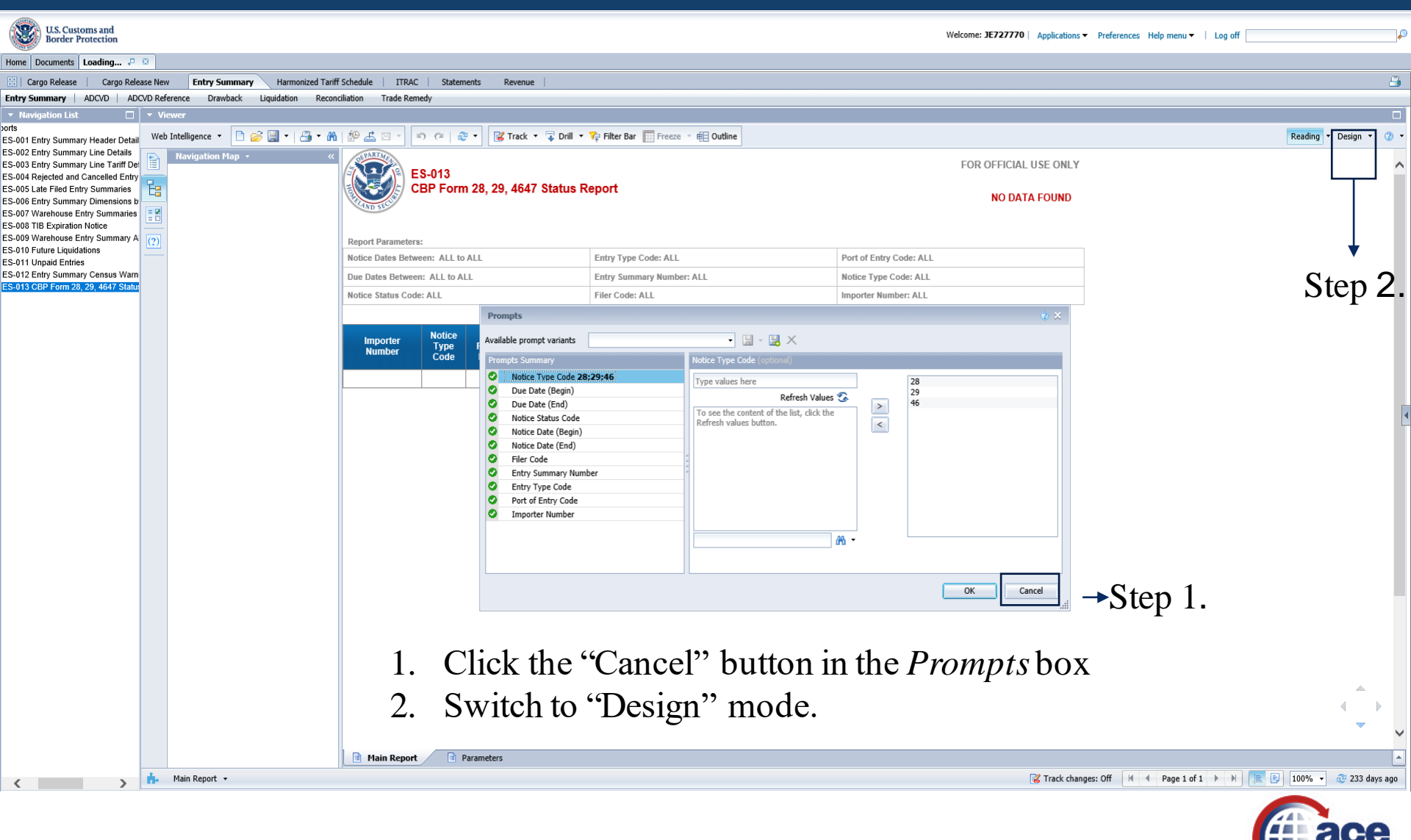

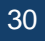

# Modifying an ACE Canned Report (Cont.)

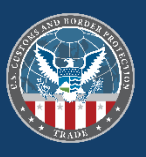

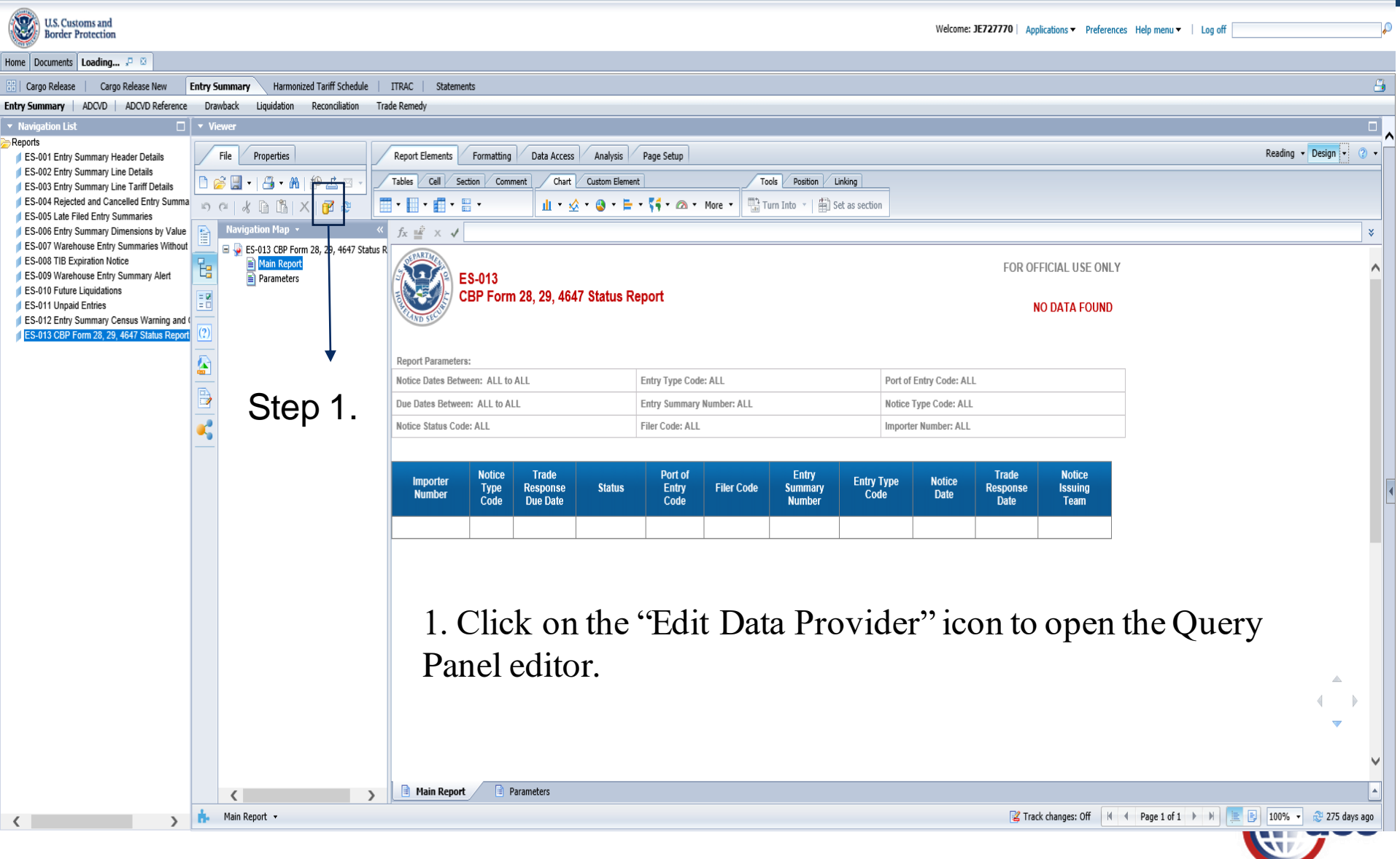

# Review of the Query Panel Editor & Features to Modify an ACE Canned Reports

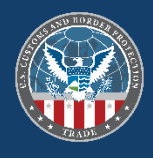

| 🔁 Query Panel                                                                                                    |          |                                                                                                    |                                                                                                    |                                                      |                                              | ? X                            |
|----------------------------------------------------------------------------------------------------|----------|----------------------------------------------------------------------------------------------------|----------------------------------------------------------------------------------------------------|------------------------------------------------------|----------------------------------------------|--------------------------------|
| 📑 Add Query 🗸 🔲 🕞 🖼 🤣                                                                                                    | <b>a</b> | ]                                                                                                    |                                                                                                    |                                                      |                                              | Run Query   🛒 Close ╺          |
| 🎌 Universe outline                                                                                                    |          | 🛅 Result Objects                                                                                                    |                                                                                                    |                                                      |                                              | $\forall \times \lambda   + +$ |
| Master perspective                                                                                                    | >        | Action Type Code                                                                                                    | Trade Response Due Date                                                                            | Action Status Code Team Number Int Description PSC I | Entry District Port Code<br>ternal ES Number | Entry Number                   |
| AD Specific Rate      CVD Specific Rate      Goods Value Amount      Collection      Trade Action                                                                                                    |          | Y Query Filters                                                                                                    |                                                                                                    | ••••                                                 |                                              | 🌴 😼 🔺 🖷                        |
| Additional ES Objects  Port of Entry  HTS Release Date  Importer Name  HTS Number  Port Name  Port Name                                                                                                    | >        | Port of Entry     If     OR     OR | R List - Type a constant<br>Equal te<br>Not Equal to<br>Between                                    | ii Cons<br>Value<br>Prom                             | itant<br>e(s) from list<br>npt               | ~                              |
| <ul> <li>Y HTS Release Date Range</li> <li>Y HTS Port Code</li> <li>Y HTS Number</li> <li>⇒ Broker</li> <li>Filer Code and Name</li> <li>Filer Code</li> <li>Account ACE ID</li> <li>✓ Broker ACE ID</li> </ul> |          | Data Preview                                                                                                    | Matches pattern<br>Different from pattern<br>Greater than<br>Greater than or Equal to<br>Less than | Cobje<br>Resu                                        | ct from this query<br>It from another query  | Refresh                        |
| Couery 1                                                                                                    |          | Type a text to filter the value                                                                                                    | <ul> <li>Less than or Equal to</li> <li>In List</li> </ul>                                         |                                                      |                                              |                                |
|                                                                                                    |          |                                                                                                    | Not In List                                                                                        |                                                      |                                              |                                |
|                                                                                                    |          |                                                                                                    |                                                                                                    |                                                      |                                              |                                |

# Running the Query After Modifying an ACE Canned Report

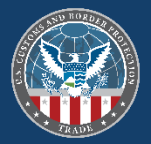

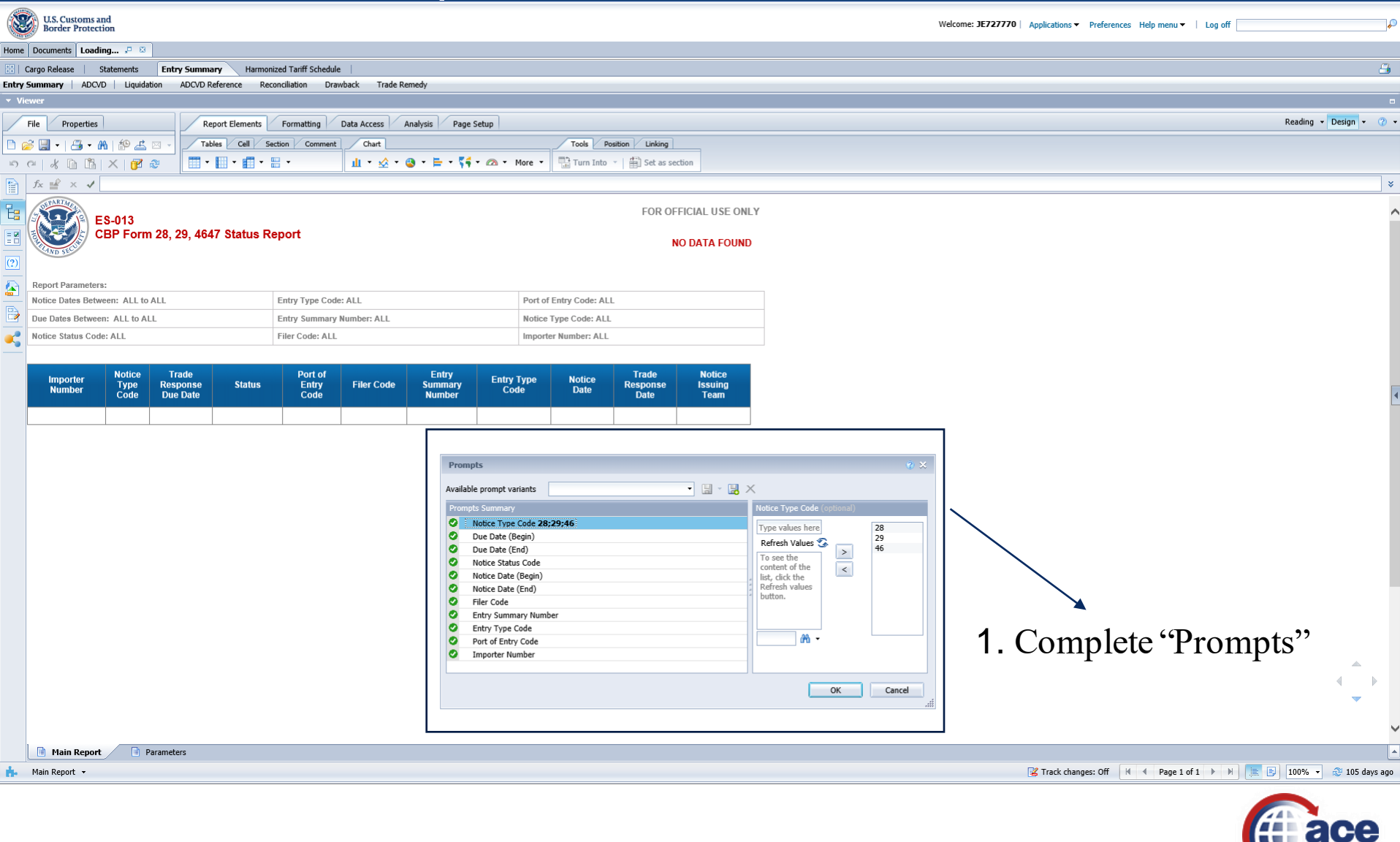

# Dragging Objects to the Modified ACE Report after Editing the Query Panel

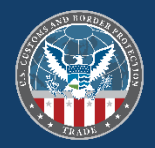

| SAP                                                                                |                              |                               |                           |        |                             |               | Welco      | me: JE727770   Ap | plications 👻 Prefere | ences Help menu 🕶 | Log off                            |
|------------------------------------------------------------------------------------|------------------------------|-------------------------------|---------------------------|--------|-----------------------------|---------------|------------|-------------------|----------------------|-------------------|------------------------------------|
| Home Documents Loading 🕫 🖂                                                         |                              |                               |                           |        |                             |               |            |                   |                      |                   |                                    |
| 🔡   Cargo Release Entry Summary Sta                                                | atements Reference           |                               |                           |        |                             |               |            |                   |                      |                   | <b></b>                            |
| Entry Summary ADCVD Liquidation ADC                                                | CVD Reference Reconciliation |                               |                           |        |                             |               |            |                   |                      |                   |                                    |
| ▼ Viewer                                                                           |                              |                               |                           |        |                             |               |            |                   |                      |                   | •                                  |
| File Properties                                                                    | Report Elements Formattin    | ng Data Access Anal           | vsis Page Setup           |        |                             |               |            |                   |                      |                   | Reading 👻 Design 👻 🕜 👻             |
| 🗅 🧀 🚽 🚑 M   🍄 🖆 🗸 -                                                                | Tables Cell Section          | Chart Other Too               | s Position Linking        |        |                             |               |            |                   |                      |                   |                                    |
| S C   & D D X   Z & I                                                              | ц - 🖩 - 📕 - 📕 - П            | L 🝷 🍲 🝷 🥶 Tu                  | n Into 👻 📋 Set as section |        |                             |               |            |                   |                      |                   |                                    |
| Available Objects - «                                                              | fx 🚽 🗙 🖌                     |                               |                           |        |                             |               |            |                   |                      |                   | ×                                  |
| Type here to filter tree                                                           | SEPARTMEN                    |                               |                           |        |                             | FOR OFFICIAL  |            |                   |                      |                   |                                    |
| 🔚 🗐 ES-013 CBP Form 28, 29, 4647 Status F                                          | R (10-013)                   |                               |                           |        |                             | FUR OFFICIAL  | USE ONLY   |                   |                      |                   | ~                                  |
| Entry Summary Number                                                               | CBP For                      | rm 28, 29, 4647 Stat          | us Report                 |        |                             | NO DAT        | A FOUND    |                   |                      |                   |                                    |
| (2) Filer Code                                                                     | CAND SEC                     |                               |                           |        |                             |               |            |                   |                      |                   |                                    |
| Notice Date                                                                        | Report Parameters:           |                               |                           |        |                             |               |            |                   |                      |                   |                                    |
| Notice Issuing Leam                                                                | Notice Dates Between: ALL    | to ALL                        | Entry Type Code: ALL      |        | Port of Entry Code          | ALL           |            |                   |                      |                   |                                    |
| Notice Status Code                                                                 | Due Dates Between: ALL to    | ALL                           | Entry Summary Number:     | ALL    | Notice Type Code            | 28;29;46      |            |                   |                      |                   |                                    |
| Port of Entry Code                                                                 | Notice Status Code: ALL      |                               | Filer Code: YO5           |        | Importer Number:            | ALL           |            |                   |                      |                   |                                    |
| <ul> <li>Rost Summary Correction Indicator</li> <li>Trade Response Date</li> </ul> |                              |                               |                           |        |                             |               |            |                   |                      |                   |                                    |
| Trade Response Due Date<br>Variables                                               |                              |                               |                           |        |                             |               |            |                   |                      |                   |                                    |
| Vinibics                                                                           |                              |                               |                           |        |                             |               |            |                   |                      |                   |                                    |
|                                                                                    |                              |                               |                           |        |                             |               |            |                   | 1                    |                   |                                    |
|                                                                                    | Importer Number              | Notice Trade<br>Type Response | Post Summary              | Status | Port of<br>Entry Filer Code | Entry Summary | Entry Type | Notice Date       | Trade<br>Response    | Notice<br>Issuing |                                    |
|                                                                                    |                              | Code Due Date                 | Correction indicator      |        | Code                        | Number        | Code       |                   | Date                 | Team              |                                    |
|                                                                                    |                              |                               |                           |        |                             |               |            |                   |                      |                   |                                    |
|                                                                                    |                              |                               |                           |        |                             |               |            |                   |                      |                   |                                    |
|                                                                                    |                              |                               |                           |        |                             |               |            |                   |                      |                   |                                    |
|                                                                                    |                              |                               |                           |        |                             |               |            |                   |                      |                   |                                    |
|                                                                                    |                              |                               |                           |        |                             |               |            |                   |                      |                   |                                    |
|                                                                                    |                              |                               |                           |        |                             |               |            |                   |                      |                   |                                    |
|                                                                                    |                              |                               |                           |        |                             |               |            |                   |                      |                   |                                    |
|                                                                                    | <b>1</b> T                   | noort the                     | nouluo                    | ddad d | ata abiac                   | to to the     | ronot      | + tobl            | $\sim (D_{c})$       | not               |                                    |
|                                                                                    | I. I.                        |                               | e newry a                 | uueu u | ala objec                   | is to the     | repor      | i ladi            | Ξ. <mark>(D</mark>   | <b>J</b> HOL      |                                    |
|                                                                                    | C                            | . 1                           | 1                         |        | -                           |               | -          |                   |                      |                   |                                    |
|                                                                                    | tore                         | zet abou                      | t this ster               | ). 🙂)  |                             |               |            |                   |                      |                   |                                    |
|                                                                                    |                              |                               |                           |        |                             |               |            |                   |                      |                   |                                    |
|                                                                                    |                              |                               |                           |        |                             |               |            |                   |                      |                   | ▲ ▶                                |
|                                                                                    |                              |                               |                           |        |                             |               |            |                   |                      |                   | × • •                              |
|                                                                                    |                              |                               |                           |        |                             |               |            |                   |                      |                   |                                    |
|                                                                                    |                              |                               |                           |        |                             |               |            |                   |                      |                   | ~                                  |
| Arranged by Alphabetic order 👻                                                     | 🗎 Main Report 📑              | Parameters                    |                           |        |                             |               |            |                   |                      |                   | ·                                  |
| Main Report 👻                                                                      | 10                           |                               |                           |        |                             |               |            | <b>1</b>          | Track changes: Off   | H I Page 1 d      | of 1 🕨 🗏 🔝 📳 100% 🔹 😂 1 minute ago |
|                                                                                    |                              |                               |                           |        |                             |               |            |                   |                      |                   |                                    |

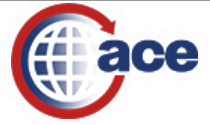

# Using a Dynamic Dates Range on a Modified ACE Report

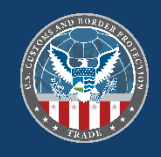

| U.S. Customs and<br>Border Protection                                                                   |                                                                              |            | Welcome: Carlos Rodriguez   Applications ▼ Preferences Help menu ▼   Log off                                                                                                    |                         | _   |
|----------------------------------------------------------------------------------------------------|------------------------------------------------------------------------------|------------|----------------------------------------------------------------------------------------------------|-------------------------|-----|
| Home Documents E5-013 CBP Form 28, 29, 🔎 💈                                                              | 3                                                                            |            |                                                                                                    |                         |     |
| 🔡   Cargo Release New 🛛 Cargo Release   Deferre                                                         | d Tax Bills Harmonized Tariff Schedule En                                    | itry Summ  | ary Statements PGA Message Set   ITRAC New   ITRAC                                                                                                    | 1                       | 3   |
| Entry Summary New   Entry Summary   ADCVD Entr                                                          | ies ADCVD Reference Drawback New Dra                                         | awback     | Liquidation New Liquidation Reconciliation New Reconciliation Trade Remedy New Trade Remedy                                                                                                    |                         |     |
| ▼ Navigation List                                                                                       | ▼ Viewer                                                                     |            |                                                                                                    |                         |     |
| Reports                                                                                                 | 🔁 Query Panel                                                                |            |                                                                                                    | () 문 X                  | i ^ |
| <ul> <li>ES-002 Entry Summary Line Details</li> <li>ES-003 Entry Summary Line Tariff Details</li> </ul> |                                                                              | <b>7</b> D |                                                                                                    | 🍣 Run Query   렀 Close 🔻 |     |
| ES-004 Rejected and Cancelled Entry Summaries ES-005 Late Filed Entry Summaries                         | 🔆 Universe outline                                                           |            | 1 Result Objects                                                                                                    | ,                       |     |
| ES-006 Entry Summary Dimensions by Value<br>ES-007 Warehouse Entry Summaries Without Fin                | Validation Activity -                                                        | >          | Action Type Code 🕴 Trade Response Due Date 🔰 Action Status Code 🔰 Action Entry Summary Port Code 🚽 Action Entry Summary Number 🧳 Action Create Date                                                                                                    |                         |     |
| ES-009 TIB Expiration Notice<br>ES-009 Warehouse Entry Summary Alert<br>ES-010 Future Liquidations      | Q - Type here to filter on ti ⊕↓ □↑                                          | <          | 🔰 CBP Officer Team Number 🔰 Action Entry Summary Importer Number 🚽 Action Entry Summary Filer Code 🔰 Action Status 🔰 Action Entry Summary Type Code                                                                                                    |                         |     |
| <ul> <li>ES-011 Unpaid Entries</li> <li>ES-012 Entry Summary Census Warning and Over</li> </ul>         | <ul> <li>X Validation Activity [unx]</li> <li>Validation Activity</li> </ul> |            |                                                                                                    |                         |     |
| ES-013 CBP Form 28, 29, 4647 Status Report                                                              |                                                                              |            | Query Filters                                                                                                    | 🛱 🎘 🤻 🏂 🔺 🖷             |     |
|                                                                                                    | ti in Ars moux<br>⊕ i Date Objects                                           | × <        | Action Type Code       IList * Notice Type Code       Image: Second Second Seco |                         |     |
|                                                                                                    | Ouery 1                                                                      |            |                                                                                                    |                         |     |
|                                                                                                    |                                                                              |            |                                                                                                    |                         | ~   |
|                                                                                                    |                                                                              |            |                                                                                                    |                         |     |

#### Adding Dynamic Dates to ACE Reports

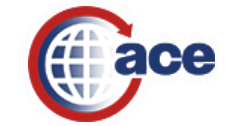

# Using a Dynamic Date Range on a Modified ACE Report (Cont.)

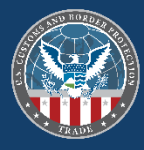

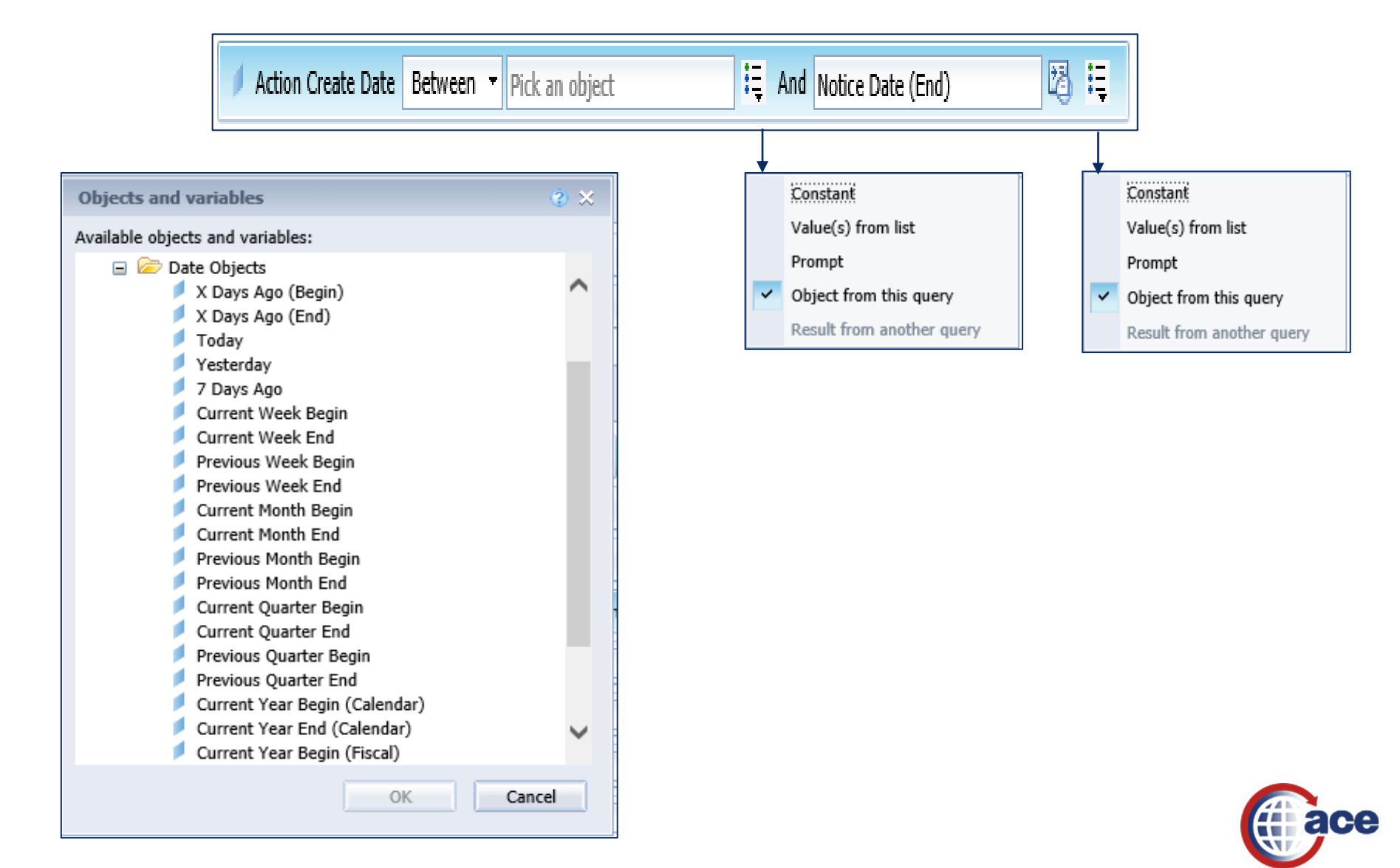

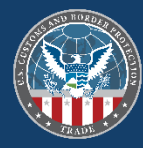

# Scheduling an ACE Report

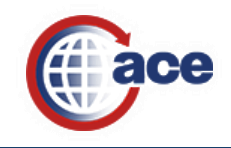

# Steps to Schedule an ACE Report

SAP

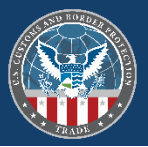

Welcome: JE727770 | Applications ▼ Preferences Help menu ▼ | Log off

| forme Documents Loading                              |          |                                                      |                  |          |           |                                              |            |                      |  |  |  |  |
|------------------------------------------------------|----------|------------------------------------------------------|------------------|----------|-----------|----------------------------------------------|------------|----------------------|--|--|--|--|
| iew   New   Organize   Send   More Actions   Details |          |                                                      |                  |          |           |                                              |            |                      |  |  |  |  |
| My Documents                                         |          | Title 🔺                                              | Туре             | Last Run | Instances | Description                                  | Created By | Created On           |  |  |  |  |
| 🖳 🚧 My Favorites                                     |          | AdhocTemp                                            | Folder           |          |           | Temp folder automatically created for adho   | JE727770   | Jul 19, 2017 2:32 PM |  |  |  |  |
| 🖾 Inbox                                              |          | Carlos Rodriguez Folder                              | Folder           |          |           |                                              | JE727770   | Jul 19, 2017 3:55 PM |  |  |  |  |
|                                                      | -        | AES-201 Filer Transactions                           | Web Intelligence |          | 1         | AES-201 Filer Report Provides export transa  | JE727770   | Oct 5, 2017 11:16 AM |  |  |  |  |
| Subscribed Alerts                                    | -        | AM-100 Courtesy Notice of Liquidation                | Web Intelligence |          | 15        |                                              | JE727770   | Jul 31, 2017 8:50 AM |  |  |  |  |
| Subscibed Alerts                                     | -        | AM-100 Courtesy Notice of Liquidation patti2         | Web Intelligence |          | 2         |                                              | JE727770   | Oct 13, 2017 6:55 PM |  |  |  |  |
|                                                      | <b>P</b> | Cargo Release Cancelled Report                       | Web Intelligence |          | 0         | Cargo Release Cancelled Report               | JE727770   | Aug 8, 2017 7:48 PM  |  |  |  |  |
|                                                      | -        | ES-002 Entry Summary Line Details                    | Web Intelligence |          | 0         |                                              | JE727770   | Jun 6, 2018 12:36 PM |  |  |  |  |
|                                                      |          | ES-701 Courtesy Notice of Liquidation for Scheduling | Web Intelligence |          | 0         |                                              | JE727770   | Jul 10, 2018 8:34 AM |  |  |  |  |
|                                                      | -        | ESM-7025 CBP Form 28, 29, 4647 Status Report         | Web Intelligence |          | 0         | This report allows importers to query the st | JE727770   | Aug 8, 2017 8:11 PM  |  |  |  |  |
|                                                      | <b>9</b> | ESM-7025 CBP Form 28, 29, 4647 Status Report Patti   | Web Intelligence |          | 2         | This report allows importers to query the st | JE727770   | Oct 13, 2017 6:48 PM |  |  |  |  |

|                                    |                   |                    |                                                                                                    |                                    |                  |          |           | Welcome: JE727770   Applications -          | Preferences Help menu | ▼   Log off          |
|------------------------------------|-------------------|--------------------|----------------------------------------------------------------------------------------------------|------------------------------------|------------------|----------|-----------|---------------------------------------------|-----------------------|----------------------|
| View • New • Organize • Send • Mor | re Actions 🔹 🗌 De | etails             |                                                                                                    |                                    |                  |          |           |                                             |                       | 2    4               |
| My Documents                       |                   | Title 🔺            |                                                                                                    |                                    | Туре             | Last Run | Instances | Description                                 | Created By            | Created On           |
| 🗝 📨 My Favorites                   | -                 | AdhocTemp          |                                                                                                    |                                    | Folder           |          |           | Temp folder automatically created for adhe  | JE727770              | Jul 19, 2017 2:32 PM |
| Inbox                              | <b></b>           | Carlos Rodriguez F | Folder                                                                                                    |                                    | Folder           |          |           |                                             | JE727770              | Jul 19, 2017 3:55 PM |
| My Alerts                          | -                 | AES-201 Filer Tran | nsactions                                                                                                    |                                    | Web Intelligence |          | 1         | AES-201 Filer Report Provides export trans  | a JE727770            | Oct 5, 2017 11:16 AM |
| 9 Subscribed Alarts                | - 😔               | AM-100 Courtesy I  | Notice of Liquidation                                                                                                    |                                    | Web Intelligence |          | 15        |                                             | JE727770              | Jul 31, 2017 8:50 AM |
| Subscribed Alerts                  | -                 | AM-100 Courtesy I  | Notice of Liquidation pat                                                                                                    | ti2                                | Web Intelligence |          | 2         |                                             | JE727770              | Oct 13, 2017 6:55 PM |
|                                    | -                 | Cargo Release Car  | argo Release Cancelled Report                                                                                                    |                                    | Web Intelligence |          | 0         | Cargo Release Cancelled Report              | JE727770              | Aug 8, 2017 7:48 PM  |
|                                    | -                 | ES-002 Entry Sum   | mary Line Details                                                                                                    |                                    | Web Intelligence |          | 0         |                                             | JE727770              | Jun 6, 2018 12:36 PM |
|                                    | - 😔               | ES-701 Courtesy    | And a set of the state of the state of the s | tion of Linvidetion for Cyheduling | Web Intelligence |          | 0         |                                             | JE727770              | Jul 10, 2018 8:34 AM |
|                                    |                   | ESM-7025 CBP F     | Properties                                                                                                    | port                               | Web Intelligence |          | 0         | This report allows importers to query the s | t JE727770            | Aug 8, 2017 8:11 PM  |
|                                    |                   | ESM-7025 CBP F     | i roperties                                                                                                    | port Patti                         | Web Intelligence |          | 2         | This report allows importers to query the s | t JE727770            | Oct 13, 2017 6:48 PM |
|                                    |                   |                    | Schedule                                                                                                    |                                    |                  |          |           |                                             |                       |                      |
|                                    |                   | 1                  | Mobile Properties                                                                                                    |                                    |                  |          |           |                                             |                       |                      |
|                                    |                   |                    | History                                                                                                    |                                    |                  |          |           |                                             |                       |                      |
|                                    |                   |                    | Categories                                                                                                    |                                    |                  |          |           |                                             |                       |                      |
|                                    |                   |                    | Document Link                                                                                                    |                                    |                  |          |           |                                             |                       |                      |
|                                    |                   |                    | Document Link                                                                                                    |                                    |                  |          |           |                                             |                       |                      |
|                                    |                   |                    | New >                                                                                                    |                                    |                  |          |           |                                             |                       |                      |
|                                    |                   |                    | Organize >                                                                                                    |                                    |                  |          |           |                                             |                       |                      |
|                                    |                   |                    | Send >                                                                                                    |                                    |                  |          |           |                                             |                       |                      |
|                                    |                   |                    | Details                                                                                                    |                                    |                  |          |           |                                             |                       |                      |

#### Scheduling an ACE Report

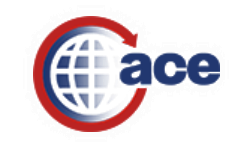

# Scheduled Report Settings

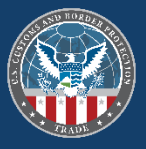

| Schedule – ES-701 Courtesy Notice o                                                                                                    | f Liquidation for Scheduling                                           | Schedule – ES-701 Courte                                                                                                    | esy Notice of Liquidation for Scheduling | Schedule – ES-701 Co                                                                                                    | Schedule – ES-701 Courtesy Notice of Liquidation for Scheduling                                                                                                    |  |  |  |  |
|----------------------------------------------------------------------------------------------------|------------------------------------------------------------------------|----------------------------------------------------------------------------------------------------|------------------------------------------|----------------------------------------------------------------------------------------------------|----------------------------------------------------------------------------------------------------|--|--|--|--|
| <ul> <li>Schedule</li> <li>Instance Title</li> <li>Recurrence</li> <li>Prompts</li> <li>Formats</li> <li>Caching</li> <li>Events</li> <li>Scheduling Server Group</li> <li>Destinations</li> </ul> | Instance Title<br>ES-701 Courtesy Notice of Liquidation for Scheduling | <ul> <li>Schedule</li> <li>Instance Title</li> <li>Recurrence</li> <li>Prompts</li> <li>Formats</li> <li>Caching</li> <li>Events</li> <li>Scheduling Server Group</li> <li>Destinations</li> </ul> | P                                        | <ul> <li>Schedule</li> <li>Instance Title</li> <li>Recurrence</li> <li>Prompts</li> <li>Formats</li> <li>Caching</li> <li>Events</li> <li>Scheduling Server</li> <li>Destinations</li> </ul> | Prompts         Modify       values for: ES-701 Courtesy Notice         Entry Date (Begin)         Entry Date (End)         Liquidation Date (Begin)         Liquidation Date (End)         Liquidation Status         Entry Summary Number         Importer Number         Filer         Liquidation Daty Determination         Control Team CEE         Team Number         Port of Entry Code |  |  |  |  |
| Schedule – ES-701 Courtesy No                                                                                                    | tice of Liquidation for Scheduling                                     | Schedule – ES-701 Courtesy Notice of Lic                                                                                                    | quidation for Scheduling                 |                                                                                                    |                                                                                                    |  |  |  |  |
| = Schedule                                                                                                    | Formats                                                                | ▼ Schedule     D     Instance Title                                                                                                    | Destinations<br>Destination:             |                                                                                                    |                                                                                                    |  |  |  |  |

| chedule – ES-701 Courtesy Notice of Liquidation for Scheduling                                                                                                    |                                                                                                    |                                                                                                    |          |
|----------------------------------------------------------------------------------------------------|----------------------------------------------------------------------------------------------------|----------------------------------------------------------------------------------------------------|----------|
| Schedule       Instance Title         Instance Title       Cutput Format         Recurrence       Output Format         Prompts       Intelligence         Caching       Microsoft Excel         Events       Comma Separated Values(CSV)         Scheduling Server Group       Plain Text | Schedule      Instance Title      Recurrence      Prompts      Formats      Caching      Events      Scheduling Server Group      Destinatione | Destinations         Destinations         Destinations         Image: Section of the history         Image: Destination of the history         Image: Destination of the history | Schedule |

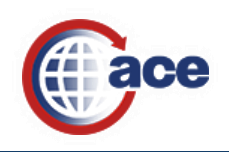

## Viewing Results of a Scheduled ACE Report

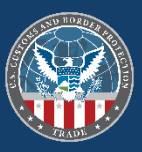

| ace secure data portal                        |         |                                                      | Welcome: JE      | 27770 Applications - Preferences Help menu - | Log off 🥔            |
|-----------------------------------------------|---------|------------------------------------------------------|------------------|----------------------------------------------|----------------------|
| Home Documents Loading                        |         |                                                      |                  |                                              |                      |
| View - New - Organize - Send - More Actions - | Details |                                                      |                  |                                              | 100 H 4 1 of 1 ⊨ H   |
| My Documents                                  |         | Title Received On 👻                                  | From             |                                              | Туре                 |
| • My Favorites                                |         |                                                      | No Items         |                                              |                      |
| 🕮 Inbox                                       |         |                                                      |                  |                                              |                      |
| My Alerts                                     |         | ES-701 Courtesy Notice of Liquidation for Scheduling | Web Intelligence |                                              |                      |
| Subscribed Alerts                             |         |                                                      |                  |                                              |                      |
|                                               |         |                                                      |                  |                                              |                      |
|                                               |         |                                                      |                  |                                              |                      |
|                                               |         |                                                      |                  |                                              |                      |
|                                               |         |                                                      |                  |                                              |                      |
|                                               |         |                                                      |                  |                                              |                      |
|                                               |         |                                                      |                  |                                              |                      |
|                                               |         |                                                      |                  |                                              |                      |
|                                               |         |                                                      |                  |                                              |                      |
|                                               |         |                                                      |                  |                                              |                      |
|                                               |         |                                                      |                  |                                              |                      |
|                                               |         |                                                      |                  |                                              |                      |
|                                               |         |                                                      |                  |                                              | <ul> <li></li> </ul> |
|                                               |         |                                                      |                  |                                              |                      |
|                                               |         |                                                      |                  |                                              |                      |
|                                               |         |                                                      |                  |                                              |                      |
|                                               |         |                                                      |                  |                                              |                      |
|                                               |         |                                                      |                  |                                              |                      |
|                                               |         |                                                      |                  |                                              |                      |
|                                               |         |                                                      |                  |                                              |                      |
|                                               |         |                                                      |                  |                                              |                      |
|                                               |         |                                                      |                  |                                              |                      |
|                                               |         |                                                      |                  |                                              |                      |
|                                               |         |                                                      |                  |                                              |                      |
|                                               |         |                                                      |                  |                                              |                      |
|                                               |         |                                                      |                  |                                              |                      |
|                                               |         |                                                      |                  |                                              |                      |
|                                               |         |                                                      |                  |                                              |                      |
|                                               |         |                                                      |                  |                                              |                      |
| Folders                                       |         |                                                      |                  |                                              |                      |
| Search                                        |         |                                                      |                  |                                              |                      |
|                                               |         |                                                      |                  |                                              | Total: 0 items       |
|                                               |         |                                                      |                  |                                              |                      |

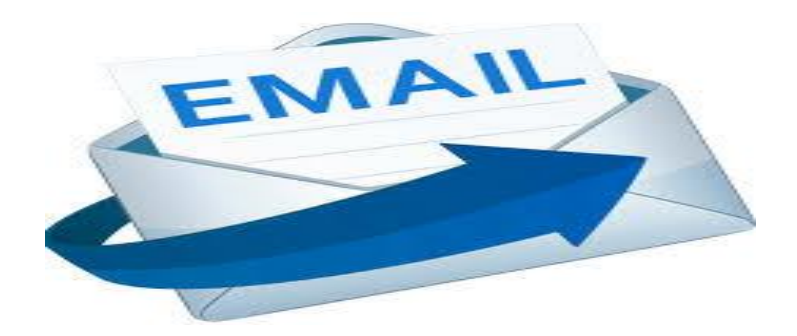

#### Scheduling an ACE report

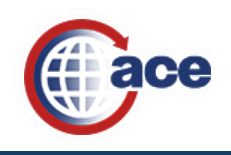

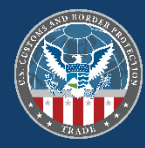

# **Running Ad Hoc Reports**

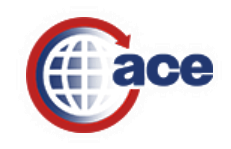

# Creating Ad Hoc Reports

ace secure data portal

Home Documents Loading...

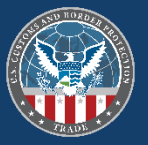

~

Welcome: JE727770 | Applications - Preferences Help menu - | Log off

page

Role: Broker | Account ID: 0005676506

ACE REPORTS

#### Updates

| Search Workspaces:   |      |
|----------------------|------|
| Available Workspaces | Info |
| Trade                |      |
| Broker               | 0    |
| Training             |      |
| Training             | 0    |
|                      |      |

| 12/21/2016 - New ACE Reports Data Dictionary for Trade now available on the ACE Reports Training Resources |
|----------------------------------------------------------------------------------------------------|
| 01/01/2021 - Bond New universe now available to Importers & Sureties                                       |
| 01/01/2021 - Cargo Release New universe now available to Brokers & Importers                               |
| 01/01/2021 - Entry Summary New universe now available to Brokers & Importers                               |
| 01/01/2021 - Drawback New universe now available to Brokers & Importers                                    |
| 01/01/2021 - Trade Remedy New universe now available to Brokers & Importers                                |
| 01/01/2021 - Liquidation New universe now available to Brokers & Importers                                 |
| 01/01/2021 - Liquidation Bulletin New universe now available to Brokers & Importers                        |
| 01/01/2021 - Protest New universe now available to Protest Filers                                          |
| 01/01/2021 - Reconciliation New universe now available to Brokers & Importers                              |

01/01/2021 - In-Bond New universe now available to Carriers

Create Ad Hoc Report

View ACE Reports Training Resources

Reed Assistance? The ACE Account Service Desk can be reached by phone at 866-530-4172 or via email at ACE.Support@cbp.dhs.gov

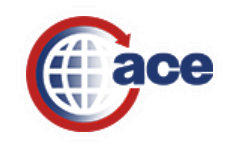

## Selecting a Universe for Ad Hoc Reports

Home Documents

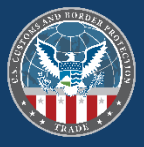

| ACL INLEGITIS               |                                                                                                    | Role: Broker   Account ID: 0005676506                                                                                                    |
|-----------------------------|----------------------------------------------------------------------------------------------------|----------------------------------------------------------------------------------------------------|
|                             | Create Ad Hoc Report                                                                                                    |                                                                                                    |
|                             | Universe:                                                                                                    |                                                                                                    |
| Search Workspaces:          | Select a Universe                                                                                                    | - rces                                                                                                    |
| Available Workspaces        | Report Name:                                                                                                    |                                                                                                    |
| Broker                      | Enter Penort Name (Ontional)                                                                                                    | space                                                                                                    |
| Training                    |                                                                                                    |                                                                                                    |
| Training                    | Report Description                                                                                                    |                                                                                                    |
|                             | Enter Report Short Description (Optional)                                                                                                    |                                                                                                    |
|                             | Scheduling a Report                                                                                                    |                                                                                                    |
| Create Ad Hoc Report        | To schedule a report, once you've set up your query parameters in the<br><b>Close</b> and then choose <b>Apply Changes and Close</b> (Note: This will caus<br>cleared out). Save a copy of the report in your personal folder, then go<br>and select <b>Schedule</b> . For quick overview, watch: <u>ACE Reports Video 11</u> | e Query Panel, select the button in the top-right for<br>e any data already returned by the report to be<br>to the Documents tab, right click the saved report<br><u>- Scheduling a Recurring Report (Caption File</u> ) |
| View ACE Reports Training I | Resources 0●0                                                                                                    |                                                                                                    |

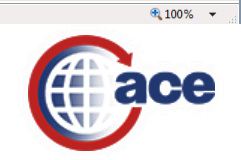

## Ad Hoc PGA Message Set Report

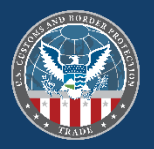

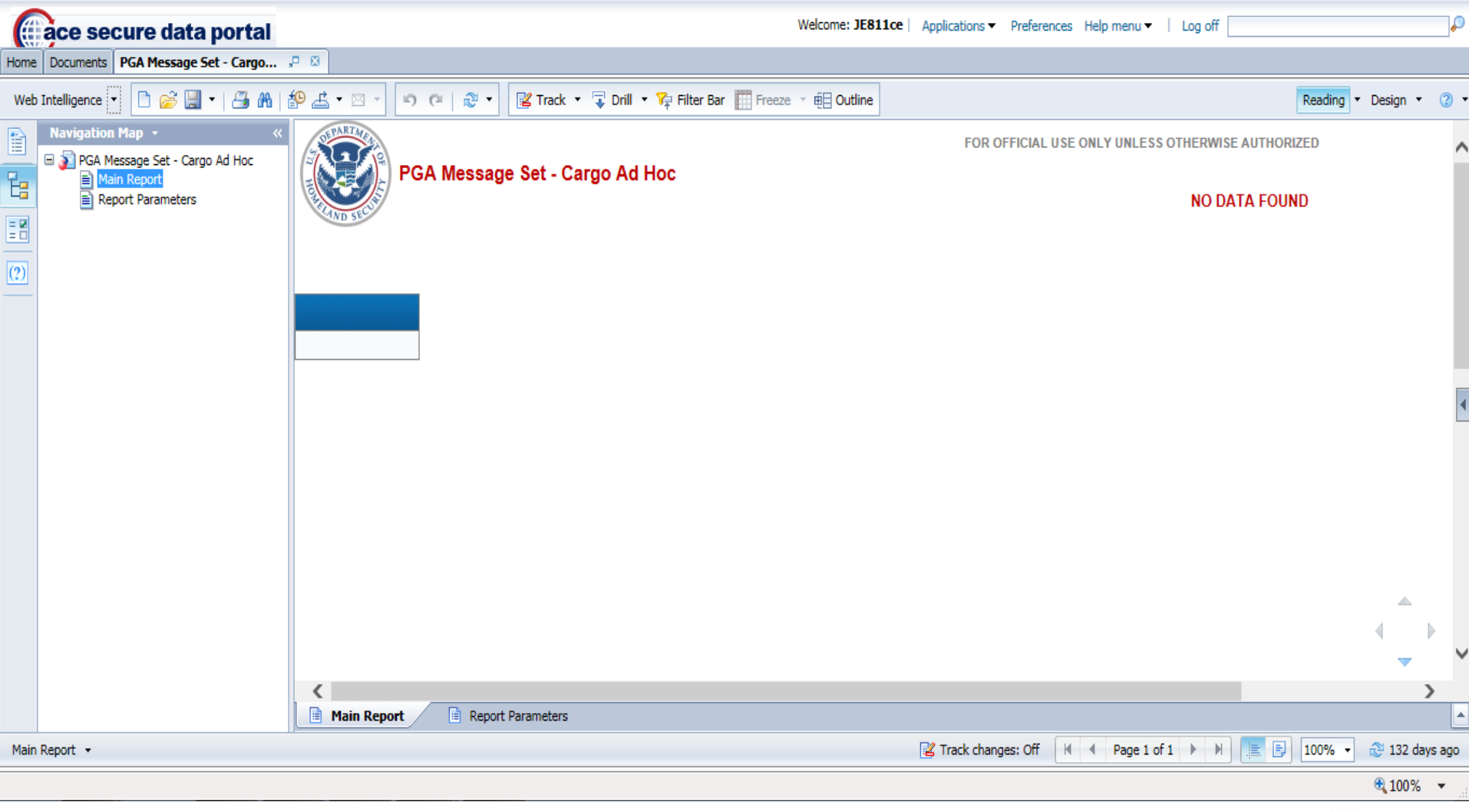

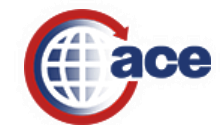

### Ad Hoc PGA Message Set Report Query Panel

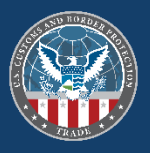

| U.S. Customs and<br>Border Protection                                 |        |                           |                      |                                       |                             |                           |                              |                    |                           | Welcome: JE72777           | 0 Applications          | eferences Help me      | nu▼   Log off       |               | P           |
|-----------------------------------------------------------------------|--------|---------------------------|----------------------|---------------------------------------|-----------------------------|---------------------------|------------------------------|--------------------|---------------------------|----------------------------|-------------------------|------------------------|---------------------|---------------|-------------|
| ome Documents Loading P 🖄 Report N                                    | Name 🗜 | 8                         |                      |                                       |                             |                           |                              |                    |                           |                            |                         |                        |                     |               |             |
| Query Panel                                                           |        |                           |                      |                                       |                             |                           |                              |                    |                           |                            |                         |                        |                     |               | (2) = X     |
| 🞁 Add Query 🔻 🔲 🐺 📰 😭 🍪                                               | 🚰 🗈    |                           |                      |                                       |                             |                           |                              |                    |                           |                            |                         |                        |                     | 🔁 Run Quer    | y 📄 Close 🔻 |
| 🎠 Universe outline                                                    |        | Result Objects            |                      |                                       |                             |                           |                              |                    |                           |                            |                         |                        |                     | 7)            | < ¾   • •   |
| PGA Message Set -                                                     | >      | Entry Number              | 👂 Filer Code         | Mode of Transportation Code           | Port of Entry Code          | Entry Line Value          | Govt Agency Code             | HTS Code           | Cargo Description         | PGA Line Value             | 🕖 Unit of Measure (F    | 'GA Line - Net)        | Entry Filing Date   | Importer Name |             |
| 2∜g - unit of X ⊕∔ ⊟†                                                 | <      | 👂 Importer Number         | •                    |                                       |                             |                           |                              |                    |                           |                            |                         |                        |                     |               |             |
| nge Set [unx]<br>ne<br>1. Access: Key Indicators                      |        |                           |                      |                                       |                             |                           |                              | ****               |                           |                            |                         |                        |                     |               |             |
| PG02 - Product                                                        |        | Y Query Filters           |                      |                                       |                             |                           |                              |                    |                           |                            |                         |                        |                     | 🦾 🙀 🙏 1       | 🖹 🔶 🗶 🔢     |
| PG04 - Constituent Element<br>Unit of Measure                         | >      | To filter the query, sel  | ect predefined filte | ers or objects in the Universe pane a | nd add them here by clickin | ng the arrow or using dra | g-and-drop. Select Filter to | specify the values | s you want returned to re | eports or select Prompt to | o define a message so u | isers can select value | es of their choice. |               |             |
| PG14 - License Permit Certification & Other                           | <      |                           |                      |                                       |                             |                           |                              |                    |                           |                            |                         |                        |                     |               |             |
| PG26 - Packaging Unit of Measure                                      |        |                           |                      |                                       |                             |                           |                              |                    |                           |                            |                         |                        |                     |               |             |
| PG29 - Commodity Weight<br>Unit of Measure (Individual Unit - Gross)  |        | Data Preview              |                      |                                       |                             |                           |                              |                    |                           |                            |                         |                        |                     |               | 🤁 Refresh   |
| Unit of Measure (Individual Unit - Net)                               |        |                           |                      |                                       |                             |                           |                              |                    |                           |                            |                         |                        |                     |               |             |
| Unit of Measure (PGA Line - Gross)                                    |        |                           |                      |                                       |                             |                           |                              |                    |                           |                            |                         |                        |                     |               |             |
| PG31 - Commodity Harvesting Vessel<br>Unit of Measure (Conveyance)    |        |                           |                      |                                       |                             |                           |                              |                    |                           |                            |                         |                        |                     |               |             |
| PG32 - Commodity Route                                                |        |                           |                      |                                       |                             |                           |                              |                    |                           |                            |                         |                        |                     |               | •           |
| Political Subunit of Routing Name Political Subunit of Routing Number |        |                           |                      |                                       |                             |                           |                              |                    |                           |                            |                         |                        |                     |               |             |
| Political Subunit of Routing Qualifier                                |        |                           |                      |                                       |                             |                           |                              |                    |                           |                            |                         |                        |                     |               |             |
|                                                                       |        |                           |                      |                                       |                             |                           |                              |                    |                           |                            |                         |                        |                     |               |             |
|                                                                       |        |                           |                      |                                       |                             |                           |                              |                    |                           |                            |                         |                        |                     |               |             |
|                                                                       |        |                           |                      |                                       |                             |                           |                              |                    |                           |                            |                         |                        |                     |               |             |
|                                                                       |        |                           |                      |                                       |                             |                           |                              |                    |                           |                            |                         |                        |                     |               |             |
|                                                                       |        |                           |                      |                                       |                             |                           |                              |                    |                           |                            |                         |                        |                     |               |             |
|                                                                       |        |                           |                      |                                       |                             |                           |                              |                    |                           |                            |                         |                        |                     |               |             |
|                                                                       |        |                           |                      |                                       |                             |                           |                              |                    |                           |                            |                         |                        |                     |               |             |
|                                                                       |        |                           |                      |                                       |                             |                           |                              |                    |                           |                            |                         |                        |                     |               |             |
|                                                                       |        |                           |                      |                                       |                             |                           |                              |                    |                           |                            |                         |                        |                     |               |             |
|                                                                       |        |                           |                      |                                       |                             |                           |                              |                    |                           |                            |                         |                        |                     |               |             |
|                                                                       |        |                           |                      |                                       |                             |                           |                              |                    |                           |                            |                         |                        |                     |               |             |
|                                                                       |        |                           |                      |                                       |                             |                           |                              |                    |                           |                            |                         |                        |                     |               |             |
|                                                                       |        |                           |                      |                                       |                             |                           |                              |                    |                           |                            |                         |                        |                     |               |             |
|                                                                       |        |                           |                      |                                       |                             |                           |                              |                    |                           |                            |                         |                        |                     |               |             |
|                                                                       |        |                           |                      |                                       |                             |                           |                              |                    |                           |                            |                         |                        |                     |               |             |
| < >                                                                   |        | Type a text to filter the | values               |                                       |                             |                           |                              |                    |                           |                            |                         |                        |                     |               |             |
| 🗊 Query 1                                                             |        |                           |                      |                                       |                             |                           |                              |                    |                           |                            |                         |                        |                     |               |             |
|                                                                       |        |                           |                      |                                       |                             |                           |                              |                    |                           |                            |                         |                        |                     |               |             |

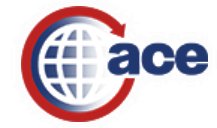

## Ad Hoc PGA Message Set Report Results

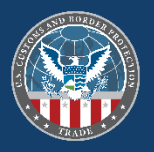

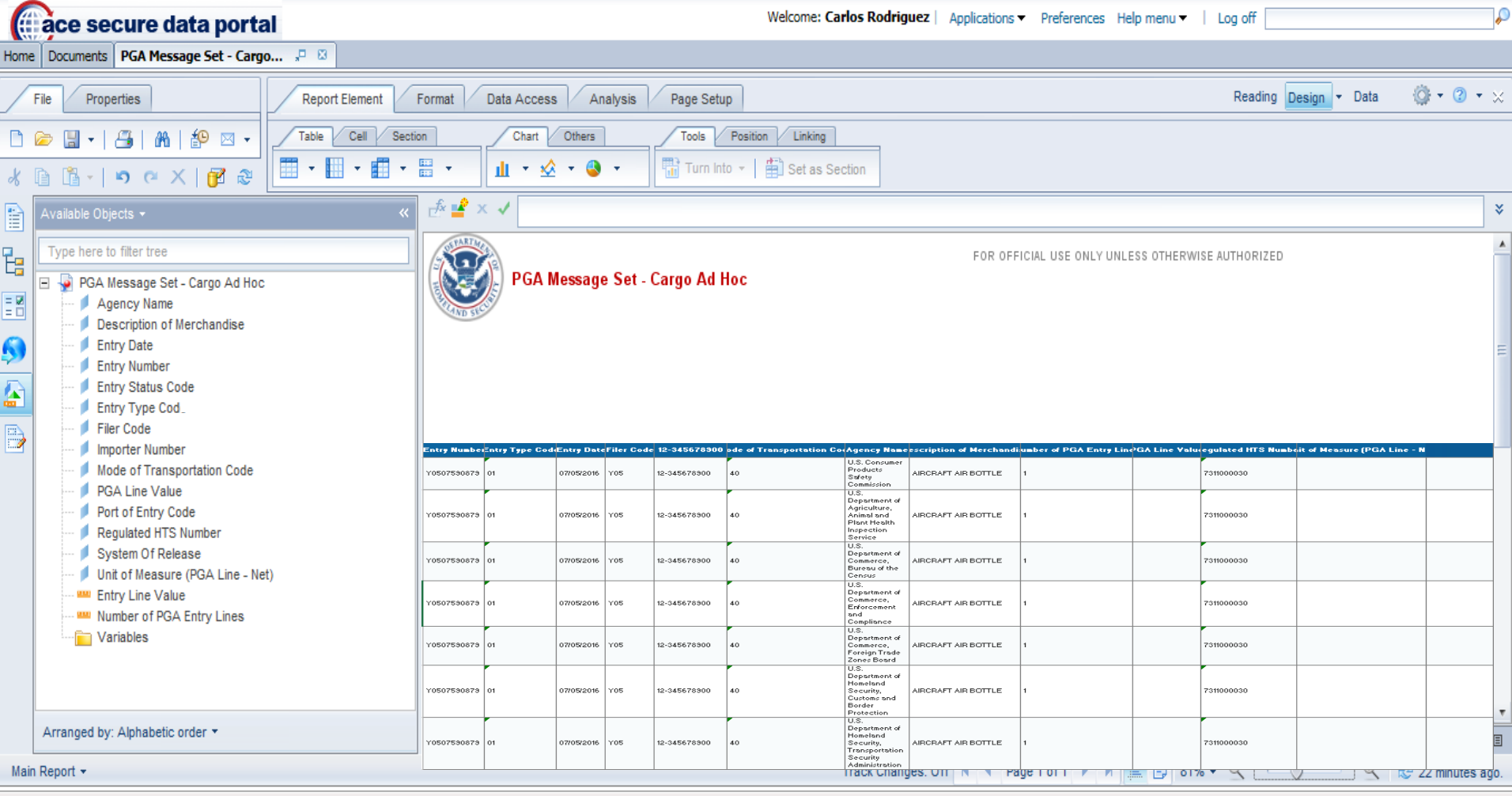

🔍 100% 🛛 🔻

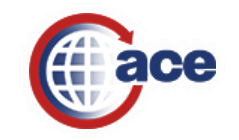

# Sending an ACE Report to Another ACE Portal Account User

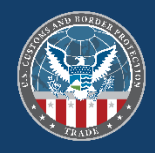

| ace secure data portal                        |    |                           |                   |          |                  | Welcome: JE727770   Applications 🔻 Preferences Help menu 🔻   Log off |                    |  |
|-----------------------------------------------|----|---------------------------|-------------------|----------|------------------|----------------------------------------------------------------------|--------------------|--|
| Home Documents Loading                        |    |                           |                   |          |                  |                                                                      |                    |  |
| View • New • Organize • Send • More Actions • | De | tails                     |                   |          |                  |                                                                      | æ   H ∢ 1 of 1 → H |  |
| My Documents                                  |    | Title 🔺                   |                   |          | Туре             | Last Run                                                             | Instances          |  |
| 🖻 🚈 My Favorites                              |    | AdhocTemp                 |                   |          | Folder           |                                                                      |                    |  |
| 🛄 AdhocTemp                                   |    | Carlos Rodriguez Folder   |                   |          | Folder           |                                                                      |                    |  |
| 🔲 Carlos Rodriquez Folder                     | ÷. | AM-100 Courtesy Notice of | Liquidation       |          | Web Intelligence |                                                                      | 9                  |  |
| ······································        | è  | Cargo Release Cancelled F | View              |          | Web Intelligence |                                                                      | 0                  |  |
|                                               | P  | ESM-7025 CBP Form 28, 2   | Properties        |          | Web Intelligence |                                                                      | 0                  |  |
| My Alerts                                     |    |                           | Modify            |          |                  | 1                                                                    | ·                  |  |
| "" 💾 Subscribed Alerts                        |    |                           | Schedule          |          |                  |                                                                      |                    |  |
|                                               |    |                           | Mobile Properties |          |                  |                                                                      |                    |  |
|                                               |    |                           | History           |          |                  |                                                                      |                    |  |
|                                               |    |                           | Categories        |          |                  |                                                                      |                    |  |
|                                               |    |                           | Document Link     |          |                  |                                                                      |                    |  |
|                                               |    |                           | New >             |          |                  |                                                                      |                    |  |
|                                               |    |                           | Organize >        | BI Inbox |                  |                                                                      |                    |  |
|                                               |    |                           | Send >            |          |                  |                                                                      |                    |  |
|                                               |    |                           | Details           |          |                  |                                                                      |                    |  |
|                                               |    |                           |                   |          |                  |                                                                      |                    |  |
|                                               |    |                           |                   |          |                  |                                                                      |                    |  |
|                                               |    |                           |                   |          |                  |                                                                      |                    |  |
|                                               |    |                           |                   |          |                  |                                                                      | •                  |  |
|                                               |    |                           |                   |          |                  |                                                                      |                    |  |
|                                               |    |                           |                   |          |                  |                                                                      |                    |  |

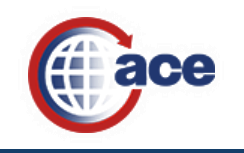

# Sending an ACE Report to Another ACE Portal Account User (Cont.)

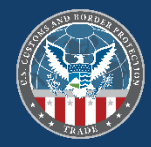

Send AM-100 Courtesy Notice of Liquidation to BI Inbo

| Use default settings              |                     |                      |                      | ^           |
|-----------------------------------|---------------------|----------------------|----------------------|-------------|
| Available Recipients:             |                     |                      | Selected Recipients: |             |
|                                   |                     | Find Title 👻 JE811CE | H 4 1 of 1 ▶ H       |             |
| Find result for "JE811CE" in "Use | 🖬 🗋 Title Full Nam  | e                    | Title *              | Full Name   |
| List"                             | No Items            |                      | A JE811ce            |             |
|                                   |                     |                      |                      |             |
| Group List                        |                     |                      |                      |             |
| Sroup Hierarchy                   |                     |                      |                      |             |
|                                   |                     |                      |                      |             |
|                                   |                     |                      |                      |             |
|                                   |                     |                      |                      |             |
|                                   |                     |                      |                      |             |
|                                   |                     |                      |                      |             |
|                                   |                     |                      |                      |             |
|                                   |                     | ~                    |                      |             |
|                                   |                     |                      |                      |             |
|                                   |                     |                      |                      |             |
|                                   |                     |                      |                      |             |
|                                   |                     |                      |                      |             |
|                                   |                     |                      |                      |             |
|                                   |                     |                      |                      |             |
|                                   |                     |                      |                      |             |
|                                   |                     |                      |                      |             |
|                                   |                     |                      |                      |             |
|                                   |                     |                      |                      |             |
|                                   |                     |                      |                      |             |
|                                   |                     |                      |                      |             |
| Target Name:                      |                     |                      |                      |             |
| Use Automatically Generated Name  | e Add Discobolder M |                      |                      |             |
| Add File Extension                | Aud Placeholder V   |                      |                      |             |
| Send As:                          |                     |                      |                      |             |
| 🖲 Сору                            |                     |                      |                      |             |
|                                   |                     |                      |                      | Send Cancel |
| <                                 |                     |                      |                      | >           |
|                                   |                     |                      |                      |             |
|                                   |                     |                      |                      |             |

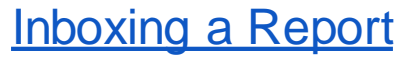

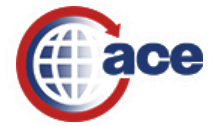

# Common Error in ACE Reports

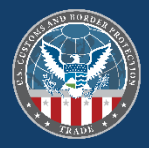

6

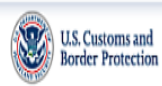

Home Documents

Welcome: JE727770 | Applications▼ Preferences Help menu▼ | Log off

#### ACE REPORTS

ACE Reports page has encountered un-expected error. Error Message:

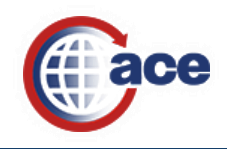

# **ACE and Automated Systems Page of CBP.gov**

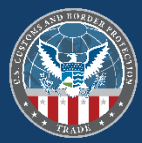

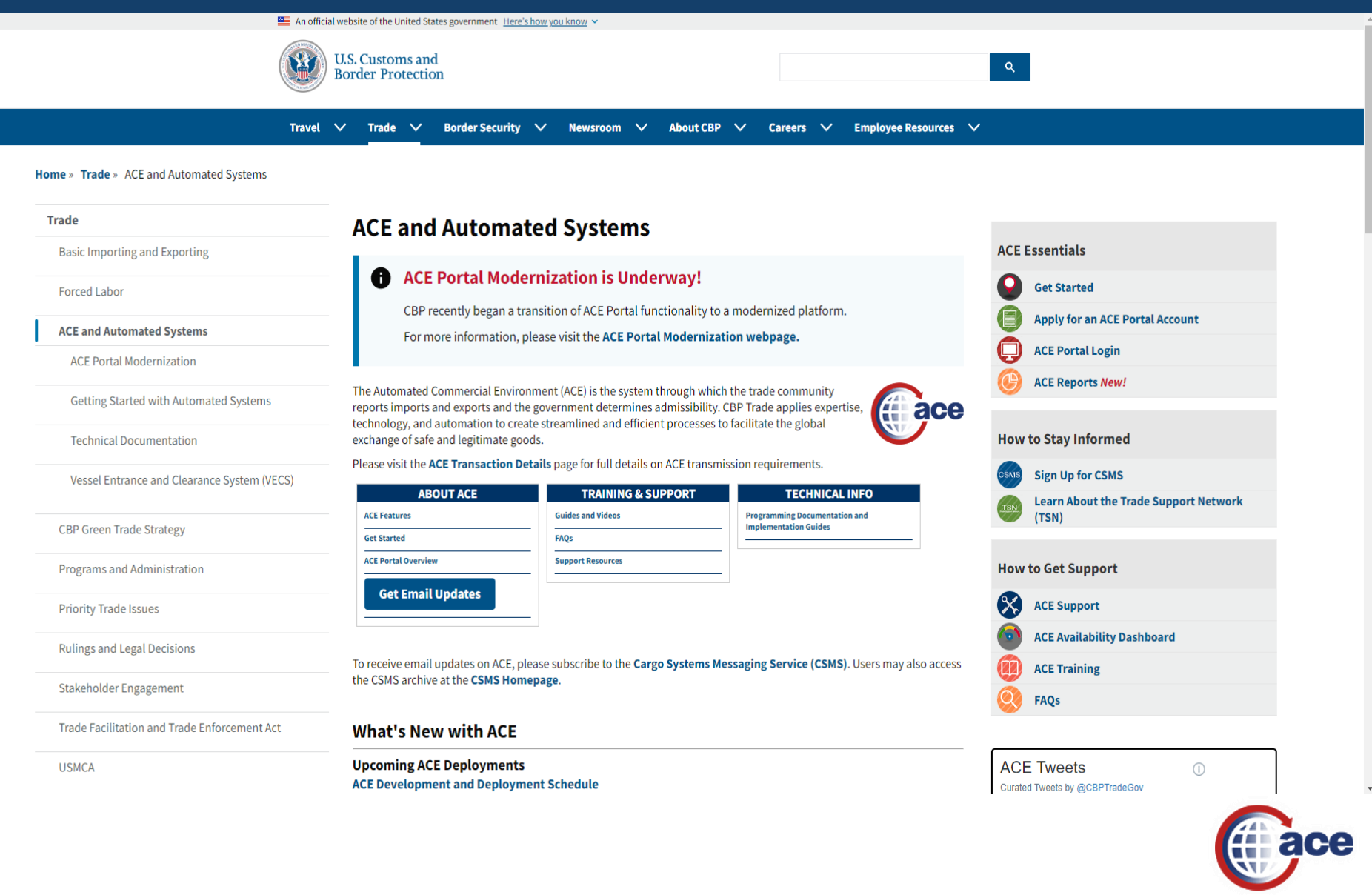

# **ACE Reports Information Notices**

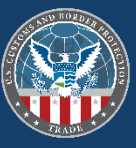

#### For an overview of the transition of Imported Trade Activity Data to ACE Reports, please view this video

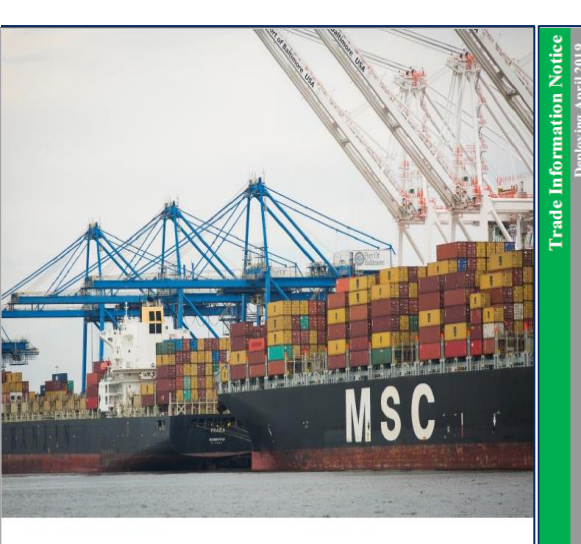

#### **CBP ACE Information Notice**

Transition of Importer Trade Activity Data to ACE Reports

Pub # 0876-0419

ace

April 2019

U.S. Customs and

# ITRAC Information Notice **Frade Information Notic** Last Updated: April 25, 2019

CBP is beginning the transition of Importer Trade Activity (ITRAC) data to ACE Reports, providing the trade with quicker, on-demand access to their data. On April 18, 2019, new reports were deployed in the new ITRAC workspace, each falling under one of four categories: Bond, Cargo Release, Entry Summary, and Reconciliation.

#### Can I run large volumes of data like I get with ITRAC extracts?

· During this transition, these reports will not be able to accommodate large data volumes like what would be provided in a 5-year ITRAC extract. Therefore, please limit the begin and end date filters in your reports accordingly, especially for the entry summary and cargo release reports.

What data is available now?

U.S. Customs and

ITRAC Information Notice

- · Importers and Brokers can now find currently available ITRAC data in the ACE Reports ITRAC workspace, with two exceptions:
  - The ITRAC workspace does not currently contain a report with exam data. CBP is still determining how to best provide that data in ACE Reports; and The bond data is currently not available to brokers.
- · CBP will update this information notice as the full set of ITRAC data becomes available in ACE Reports.

#### Can I still request CDs and run uploads via the CTPAT portal?

During the transition period, trade may continue to use existing processes for requesting ITRAC reports via CDs and quarterly uploads via the CTPAT portal (ISA participants). This will allow CBP time to migrate all ITRAC data and provide trade with time to familiarize with running ITRAC reports in ACE, while continuing to provide access to existing ITRAC reporting processes.

#### When will ITRAC data be fulling transitioned to ACE Reports?

· Over the coming months, CBP will make ITRAC reports available via ACE Reports using a phased approach. At the end of the full transition to ACE, existing ITRAC reporting processes will be retired and replaced with quicker, more streamlined access to the data. Details on the phased timeline are outlined in the table on the following page.

ace

| La | st I | Jpda | ted: | April | 25, | 2019 |
|----|------|------|------|-------|-----|------|
|    |      |      |      |       |     |      |

**Transition of ITRAC Data – Phased Timeline** 

| Dates            | Transition Status                                                                   |
|------------------|-------------------------------------------------------------------------------------|
| Spring 2019      | <ul> <li>Most ITRAC data available in ACE Reports</li> </ul>                        |
|                  | <ul> <li>Continue to request multi-year ITRAC reports via CD</li> </ul>             |
|                  | <ul> <li>ISA participants continue to use CTPAT portal for ITRAC reports</li> </ul> |
| Summer 2019      | <ul> <li>Full access to ITRAC data in ACE Reports</li> </ul>                        |
|                  | <ul> <li>Continue to request multi-year ITRAC reports via CD</li> </ul>             |
|                  | <ul> <li>ISA participants continue to use CTPAT portal for ITRAC reports</li> </ul> |
| Fall/Winter 2019 | <ul> <li>ITRAC data fully implemented in ACE Reports</li> </ul>                     |
|                  | <ul> <li>Discontinue issuance of ITRAC reports via CD</li> </ul>                    |
|                  | <ul> <li>ISA participants continue to use CTPAT portal for ITRAC reports</li> </ul> |

#### What resources are available?

- · During the spring and summer 2019, trade should be sure to learn the basics of ACE Reports. Training is available via the links below:
  - Reference guide: <u>https://www.cbp.gov/trade/ace/training-and-reference-guides</u>
  - o Webinar recording: https://cbp.adobeconnect.com/pt8etlwewn63/

#### Who do I contact if I have questions?

- · Please send any questions to ace.reports@cpb.dhs.gov.
- · CBP will continue to provide additional details on what to expect in the coming months. Please continue to check CSMS and www.cbp.gov/ace for the latest updates on the ITRAC transition.

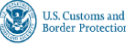

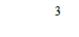

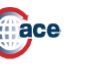

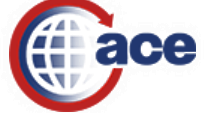

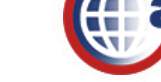

## **Need Help with ACE Reports?**

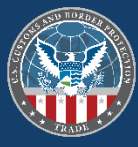

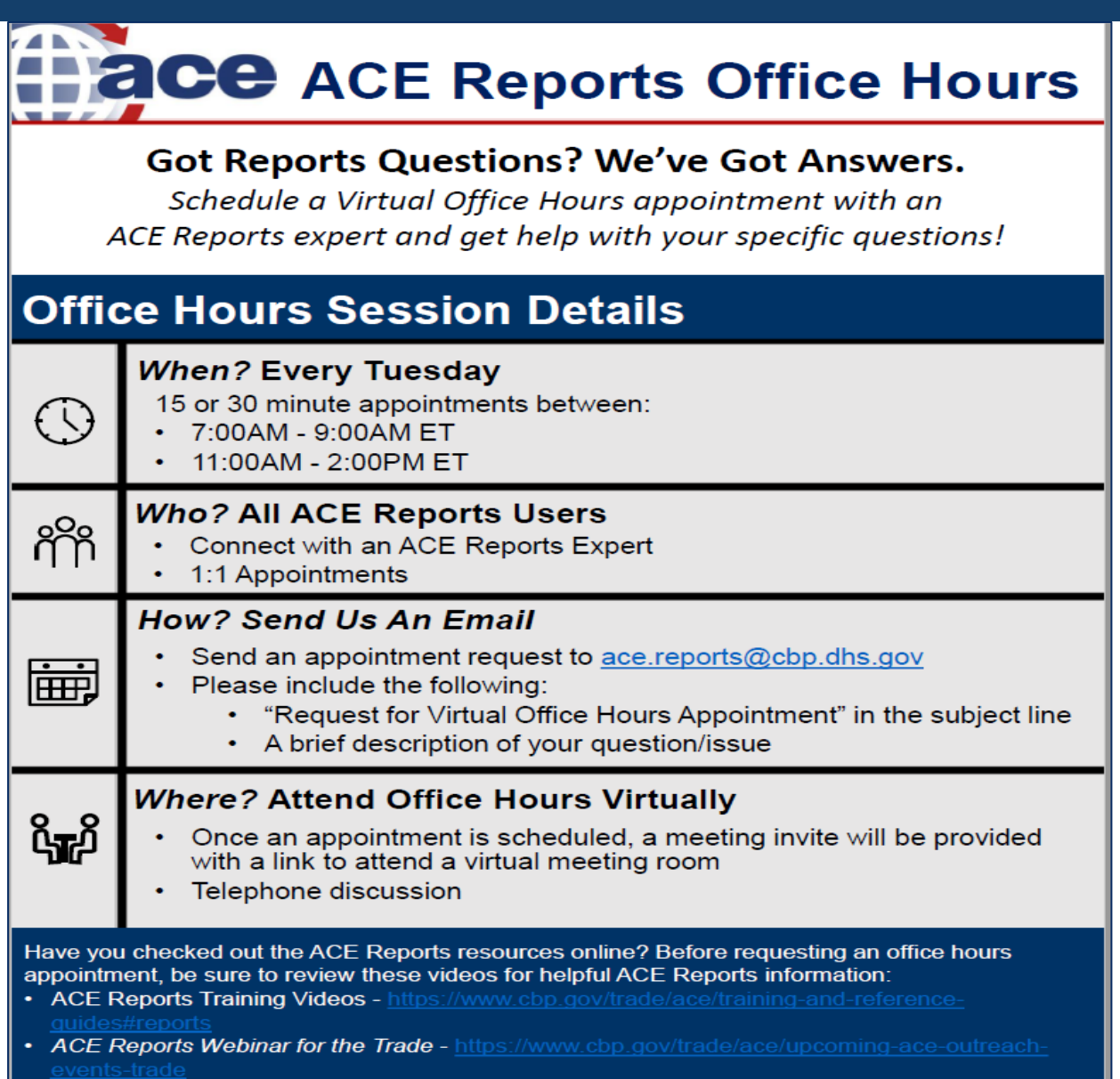

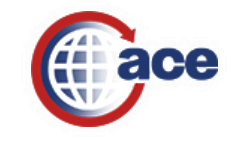

# **ACE Portal and Reports Training on CBP.gov**

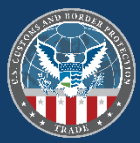

📕 An official website of the United States government Here's how you know 🗸

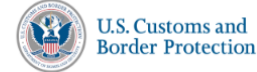

Travel 🗸 Trade 🗸 Border Security 🗸 Newsroom 🗸 About CBP 🗸 Careers 🗸 Employee Resources 🗸

#### Home » Trade » ACE Training and Reference Guides

| Trade                                                 | ACE Training and Reference Guides                                                                                                    |                                                                                                    |                                                                                                    |
|-------------------------------------------------------|----------------------------------------------------------------------------------------------------|----------------------------------------------------------------------------------------------------|----------------------------------------------------------------------------------------------------|
| Basic Importing and Exporting                         | Welcome to the ACE training and reference guides page for the ACE Portal, manifest, and                                                                                                    | reports. For more specific help or assistance on the ACE Secure Data                                                                                                    | ACE Essentials                                                                                                    |
| Forced Labor                                          | <ul> <li>Portal, please visit the ACE Support page.</li> </ul>                                                                                                    | Get Started                                                                                                    |                                                                                                    |
| ACE and Automated Systems                             |                                                                                                    | Apply for an ACE Portal Account                                                                                                    |                                                                                                    |
| CBP Green Trade Strategy                              | Modernized ACE Portal                                                                                                    |                                                                                                    | ACE Portal Login                                                                                                    |
| Programs and Administration                           | Modernized ACE Portal - Account Type New                                                                                                    |                                                                                                    | ACE Reports New!                                                                                                    |
| Priority Trade Issues                                 | Modernized ACE Portal - Create Account and Log In New     Modernized ACE Portal - Create Account and Log In (Spanish) New                                                                                                    |                                                                                                    | How to Stay Informed                                                                                                    |
| Rulings and Legal Decisions                           | Modernized ACE Portal - CBP Forms New                                                                                                    |                                                                                                    | Sign Up for CSMS                                                                                                    |
| Stakeholder Engagement                                | Legacy ACE Portal                                                                                                    | Learn About the Trade Support Network (TSN)                                                                                                    |                                                                                                    |
| Trade Facilitation and Trade Enforcement Act<br>USMCA | Brokers: How to Effectively Use the Legacy ACE Portal and ACE<br>Reports <i>New</i> Carriers: How to Effectively Use the Legacy ACE Portal and ACE Reports<br><i>New</i> Exporters: How to Effectively Use the Legacy ACE Portal and ACE<br>Reports <i>New</i> Importers: How to Effectively Use the Legacy ACE Portal and ACE<br>Reports <i>New</i> Account - Initial Access     Account - Initial Access     Account - Leporter Account Access     Account - Cross Account Access     Account - Employee Data Upload     AD/CVD Cases & Messages     Blanket Declaration Records     Business Activity Log | <ul> <li>Entry Banks</li> <li>Forms - Receiving and Responding</li> <li>Legacy ACE Masking PII</li> <li>Importer Accounts - Form 5106</li> <li>Periodic Monthly Statement</li> <li>Post Summary Corrections</li> <li>Protest Setup and Submission</li> <li>Trade - QRC - Managing the Mode of Communication</li> <li>Trade - QRC - Broker Management</li> <li>Trade - QRC - AD/CVD Trade Public Messages</li> <li>Trade - QRC - AD/CVD Case and Message Search</li> <li>Vessel Agency Account Type New</li> <li>Video - How to Request Access to EIN Data</li> </ul> | How to Get Support         Image: Support Support         Image: Support Support Su |

https://www.cbp.gov/trade/ace/training-and-reference-guides

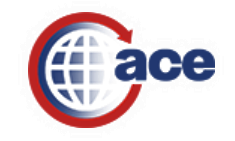

# **ACE Portal and Reports Training on CBP.gov**

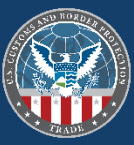

#### **ACE Reports Training**

Learn more about ACE Reports by viewing the Ouick Reference Cards (ORCs) and videos below

Accessing ACE Reports Applications: Learn to navigate to ACE Reports from within the ACE Portal

- Quick Reference Card
- Video

Setting Default Preferences: Learn to customize ACE Reports preferences.

- Quick Reference Card
- Video

Navigating ACE Reports: Learn the structure of the ACE Reports Home Page and Documents tab features.

- Quick Reference Card
- Video

Navigating the Workspace Module: View how to navigate within the reports workspace.

- Ouick Reference Card
- Video

Running a Standard Report: Overview of running standard predefined ACE reports.

- Quick Reference Card
- Video

Saving and Exporting a Report: Learn how to save and export the results of a report.

- Ouick Reference Card
- Video

Modifying the Result Objects of a Report: Learn how to modify the parameters of a report query

- Quick Reference Card
- Video

Add Input Controls: Learn how to use Input Controls to apply filters to a report to analyze the data.

- Ouick Reference Card New
- Video New

Inboxing a Report: Learn how to send reports to others using the BI inbox option.

- Quick Reference Card New
- Video New

Sort and Filter Report Data: Learn to use the Sort feature in Design mode to adjust the order to report data rows.

- Ouick Reference Card New
- Video New

Adding ACE Reports to the BI Home Tab: Learn how to add ACE Reports to the BI Home Tab

Quick Reference Guide New

Modifying the Display of a Report: Learn how to customize the fields displayed in a report

- Quick Reference Card
- Video

Modifying Query filters: Learn how to modify the filters in a query

Quick Reference Card

Video

Scheduling a Recurring Report: Learn to run reports on a dynamic schedule of your choice

- Quick Reference Card
- Video

Creating Ad Hoc Reports: Learn how to develop reports from the ground up.

- Ouick Reference Card
- Video

Nested Filters: Learn how to nest filters in ACE Reports

- Quick Reference Card
- Video

Pasting Lists of Values into Filters: Learn how to paste a list of values into filters.

- Ouick Reference Card
- Video

Adding Dynamic Dates: Learn how to set dates to update dynamically for a regularly recurring report

- Quick Reference Card
- Video

Changing the Data Source: Learn how to change the data source of a report to a new data universe.

Ouick Reference Card New

• Video New

Add and Remove Breaks and Sections: Learn how to use breaks and sections to divide reports into smaller or more comprehensive parts for easier reading and more effective data analysis.

- Quick Reference Card New
- Video New

Visualize Data Using Charts and Graphs: Learn how to add visual data, such as charts and graphs, to a report

- Ouick Reference Card New
- Video New
- https://www.cbp.gov/trade/ace/training-and-reference-guides#reports

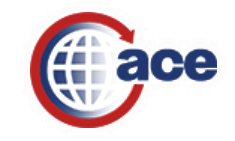

54

# ACE Trade Resources

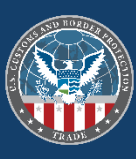

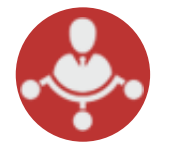

## **Client Representatives**

Client Representatives serve as the primary point of contact for system-related problems and questions

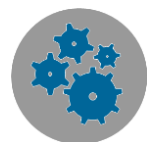

#### **Technical Documentation**

Find technical specifications needed to electronically transmit data to ACE, including PGA data, along with supplementary guidance.

www.cbp.gov/ace-technical

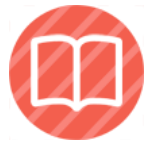

### Training

Find user guides and online courses on the ACE Portal and system functions.

www.cbp.gov/ace-training

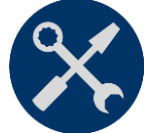

#### Support

For support on ACE, including ACE Portal, ACE AESDirect, technical support, and more.

www.cbp.gov/ace-support

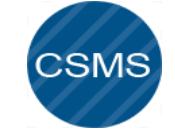

### **E-mail Alerts**

Receive automatic ACE updates: system outages, new capabilities, technical documentation and more.

https://apps.cbp.gov/csms/csms.asp

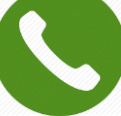

### **Bi-weekly Trade Call**

The biweekly call provides an opportunity for trade participants to receive ACE-related updates and to request input on technical questions.

www.cbp.gov/ace-support

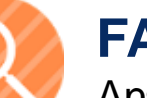

### FAQs

Answers to some of our most frequent questions on: ACE Portal, manifest filings, cargo release, and more.

www.cbp.gov/ace-faqs

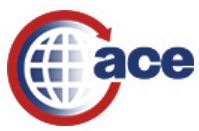
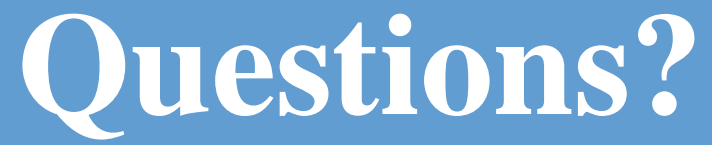

ACE.Support@cbp.dhs.gov 1-866-530-4172

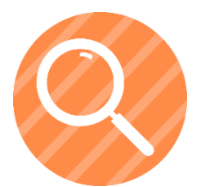

www.cbp.gov/trade/automated/ace-faq